## TomTom Trucker Uporabniški priročnik

16.1

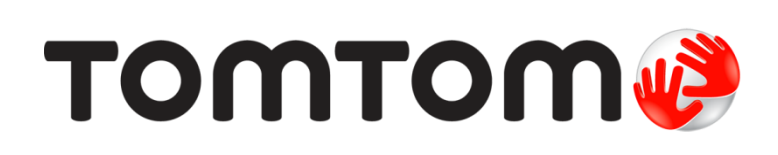

### Contents

| Pozdravljeni v navigaciji s TomTomom                            | 7  |
|-----------------------------------------------------------------|----|
| Kaj je novega                                                   | 8  |
| Novo v tej izdaji<br>Videoposnetki TomTom                       |    |
| Začetek uporabe                                                 | 10 |
| Nameščanje v vozilu                                             |    |
| Postavitev naprave                                              |    |
| Vklop in izklop                                                 |    |
| Varnostno obvestilo                                             |    |
| Nastavitev                                                      |    |
| Sprejem signala GPS                                             |    |
| Pošiljanje informacij TomTomu                                   |    |
| Reža za pomnilniške kartice                                     |    |
| Naprava se ne zažene                                            |    |
| Polnjenje naprave                                               |    |
| Nega naprave Trucker                                            | 13 |
| Povezovanje s TomTomovimi storitvami                            | 14 |
| TomTomove storitve                                              | 14 |
| Stalno povezane naprave                                         |    |
| S nametnim telefonom povezane naprave                           | 14 |
| Osebna omrežia                                                  |    |
| Povezovanje s storitvami TomTom prek pametnega telefona         |    |
| Ponovno povezovanje pametnega telefona                          | 15 |
| Povezovanje s storitvami TomTom prek drugega pametnega telefona |    |
| Izbris telefonov                                                |    |
| Povezave ni mogoče vzpostaviti                                  |    |
| Kai je na zaslonu                                               | 18 |
|                                                                 |    |
| Pogled zemljevida                                               |    |
| Pogled vodenja                                                  |    |
| Vrstica načrtovane poti                                         |    |
| Razdalje in vrstica načrtovane poti                             |    |
| Hitri meni                                                      |    |
| Gumbi za krmarjenje                                             | 23 |
| Manjsi gumbi in simboli glavnega menija                         |    |
| Upravljanje glasnosti                                           |    |
| Uporaba potez                                                   |    |

#### Promet

| /izitka TomTom Traffic      |
|-----------------------------|
| 29. ZDS-TMC                 |
| /rstica načrtovane poti     |
| )gled prometa na zemljevidu |
| /izitka TomTom Traffic      |

| Ogled prometa na načrtovani poti                 |    |  |
|--------------------------------------------------|----|--|
| Prometni dogodki                                 | 32 |  |
| Opozorilo o približevanju prometnemu zastoju     | 33 |  |
| Izogibanje prometnemu zastoju na načrtovani poti | 33 |  |
| Napredno usmerjanje po pasovih                   | 34 |  |
| Omejitve hitrosti, odvisne od časa               | 34 |  |
|                                                  |    |  |

#### Nastavitev vrste vozila

| Moie vozilo                               | 35 |
|-------------------------------------------|----|
| Nastavitev vrste vozila                   | 35 |
| Načrtovanje poti za avtobus ali tovornjak | 36 |
| Ogled omejitev na načrtovani poti         | 36 |

#### Sinhronizacija s programom TomTom MyDrive

| O programu TomTom MyDrive                                       | 38 |
|-----------------------------------------------------------------|----|
| Prijavljanje v MyDrive                                          | 38 |
| Nastavitev cilja s programom MyDrive                            | 39 |
| Načrtovanje poti s postanki v programu MyDrive                  | 39 |
| Prikazovanje načrtovanega cilja v programu MyDrive              | 40 |
| Čiščenje cilja za MyDrive                                       | 40 |
| Brisanje cilja za MyDrive s seznama Moji kraji                  | 40 |
| Nastavitev stika v telefonu za cilj s programom MyDrive         | 40 |
| Iskanje in sinhronizacija lokacij s programom MyDrive           | 40 |
| Sinhronizacija lokacij s seznama Moji kraji s programom MyDrive | 41 |
| Uvoz seznama destinacij skupnosti                               | 41 |
| Brisanje seznama destinacij skupnosti                           | 41 |
| Uvoz datoteke s sledjo GPX                                      | 42 |
| Brisanje datoteke s sledjo GPX                                  | 42 |
| Shranjevanje in obnavljanje osebnih navigacijskih informacij    | 43 |

#### Uporaba funkcije Hitro iskanje

44

35

38

| Iskanje                                                                        | . 44 |
|--------------------------------------------------------------------------------|------|
| Načrtovanje poti do določene destinacije s pomočjo funkcije išči               | . 44 |
| Načrtovanje poti do določene destinacije s pomočjo funkcije za spletno iskanje | 46   |
| Vnašanje iskalnih izrazov                                                      | 48   |
| Delo z rezultati iskanja                                                       | 49   |
| Poštne številke                                                                | 51   |
| Številke mapcode                                                               | 51   |
| Seznam ikon za vrste destinacij                                                | 51   |

#### Načrtovanje poti

56

| Uporaba predlaganih ciliev                                                     | 56 |
|--------------------------------------------------------------------------------|----|
| Načrtovanje poti do določenega naslova s pomočio funkcije išči                 | 56 |
| Načrtovanje poti do središča mesta                                             | 58 |
| Načrtovanje poti do določene destinacije s pomočio funkcije išči               | 60 |
| Načrtovanje poti do določene destinacije s pomočjo funkcije za spletno iskanje | 62 |
| Načrtovanje poti z zemljevidom                                                 | 64 |
| Načrtovanje poti s seznamom Moji kraji                                         | 65 |
| Načrtovanje poti s pomočjo koordinat                                           | 66 |
| Načrtovanje poti s številko mapcode                                            | 67 |
| Iskanje nadomestne načrtovane poti                                             | 68 |
| Vnaprejšnje načrtovanje poti                                                   | 69 |
| Iskanje parkirišča                                                             | 71 |
| Iskanje bencinske črpalke                                                      | 73 |

| Meni Trenutna načrtovana pot                                         | 75 |
|----------------------------------------------------------------------|----|
| Izogibanje blokirani cesti                                           | 77 |
| Izogibanje delu načrtovane poti                                      | 78 |
| Vrste načrtovanih poti                                               | 78 |
| Značilnosti načrtovane poti                                          | 79 |
| Izogibanje značilnosti poti na načrtovani poti                       | 79 |
| Dodajanje postanka načrtovani poti v meniju trenutne načrtovane poti | 79 |
| Dodajanje postanka načrtovani poti z zemljevidom                     | 79 |
| Brisanje postanka iz načrtovane poti                                 | 80 |
| Preskok naslednjega postanka na načrtovani poti                      | 80 |
| Preurejanje postankov na načrtovani poti                             | 80 |

#### Moje poti

#### 81

89

99

75

| Moje poti                                                    | 81 |
|--------------------------------------------------------------|----|
| 0 datotekah GPX in ITN                                       | 81 |
| Shranjevanje poti                                            | 82 |
| Navigacija s pomočjo shranjene poti                          | 83 |
| Navigacija do postanka na shranjeni načrtovani poti          | 83 |
| Dodajanje postanka v shranjeni načrtovani poti z zemljevidom | 85 |
| Snemanje sledi                                               | 86 |
| Navigacija s sledjo                                          | 86 |
| Brisanje načrtovane poti ali sledi s seznama Moje poti       | 87 |
| Izvoz sledi na pomnilniško kartico                           | 87 |
| Uvoz načrtovanih poti in sledi s pomnilniške kartice         | 88 |

#### Glasovni nadzor (Speak & Go)

| Glasovni nadzor                                      | 89 |
|------------------------------------------------------|----|
| Vklop glasovnega nadzora                             | 89 |
| Ustvarjanje lastne besedne zveze za bujenje          | 89 |
| Zaslon glasovnega nadzora                            | 90 |
| Nekaj namigov za uporabo glasovnega nadzora          | 91 |
| Za kaj lahko uporabljate glasovni nadzor             | 91 |
| Izgovorjava ukazov na različne načine                | 92 |
| Vnos naslova z uporabo glasovnega nadzora            | 92 |
| Vožnja domov z uporabo glasovnega nadzora            | 93 |
| Vožnja do destinacije z uporabo glasovnega nadzora   | 93 |
| Spreminjanje nastavitve z uporabo glasovnega nadzora | 94 |

# Map Share95Vizitka95Ustvarjanje prijave o spremembi zemljevida95Ustvarjanje prijave o spremembi zemljevida iz označene lokacije96Vrste sprememb zemljevidov97

#### Prometne kamere

| Prometne kamere                                   | 99  |
|---------------------------------------------------|-----|
| Prehod na drugo območje ali v drugo državo        | 99  |
| Opozorila glede prometnih kamer                   | 99  |
| Spreminjanje načina opozarjanja                   | 101 |
| Prijava nove prometne kamere                      | 101 |
| Potrditev ali odstranitev mobilne prometne kamere | 102 |
| Posodabljanje lokacij kamer in nevarnosti         | 102 |

#### Nevarna območja

| Nevarna območja in območja tveganja                        |  |  |
|------------------------------------------------------------|--|--|
| Prehod na drugo območje ali v drugo državo                 |  |  |
| Opozorila o nevarnih območjih in območjih tveganja         |  |  |
| Spreminjanje načina opozarjanja                            |  |  |
| Prijava območja tveganja                                   |  |  |
| Posodabljanje lokacij nevarnih območij in območij tveganja |  |  |

#### Moji kraji

106

| 106 |
|-----|
| 106 |
| 107 |
| 108 |
| 108 |
| 109 |
| 109 |
| 109 |
| 109 |
|     |

#### Nastavitve

110

| Moje vozilo                                             |     |
|---------------------------------------------------------|-----|
| Videz                                                   |     |
| Zaslon                                                  |     |
| Vrstica načrtovane poti                                 |     |
| Pogled vodenja                                          |     |
| Samodeina povečava                                      |     |
| Glasovi                                                 |     |
| Glasovni nadzor                                         |     |
| Zemlievidi                                              |     |
| Načrtovanje poti                                        |     |
| Zvoki in opozorila                                      |     |
| Vrsta opozorila                                         |     |
| Opozorila glede prometnih kamer                         |     |
| Kamere                                                  |     |
| Nevarnosti                                              |     |
| Zvoki dotikov zaslona                                   |     |
| Jezik in enote                                          |     |
| Sistem                                                  |     |
| Pomoč                                                   |     |
|                                                         |     |
| Pridobivanje pomoči                                     | 121 |
| Pomoč                                                   |     |
|                                                         |     |
| <u>Certifikati izdelka</u>                              | 122 |
| iskanje podatkov o certifikatih izdelka na vaši napravi |     |
| Posodabljanje s programom MyDrive Connect               | 123 |
| O programu MyDrive Connect                              | 173 |
| Račun TomTom                                            |     |
| Nastavitev programa MyDrive Connect                     |     |
| Hastavitev programa mybrive connect                     |     |

130

### Pozdravljeni v navigaciji s TomTomom

V teh referenčnih navodilih boste našli vse, kar morate vedeti o novi napravi TomTom Trucker.

Za informacije o uvodu in namestitvi naprave v vozilo preberite poglavje Začetek uporabe.

Potem boste verjetno želeli vzpostaviti povezavo s storitvami TomTom. Vse o tem lahko preberete v poglavju <u>Vzpostavljanje povezave s TomTomovimi storitvami</u>. Tudi na načrtovanih poteh, po katerih vozite vsak dan, se s storitvami TomTom lahko izognete zamudam v prometu in se na cilj pripeljite hitreje.

Po tem boste verjetno želeli spoznati hitro iskanje. Vse o njem si lahko preberete v poglavju <u>Uporaba funkcije Hitro iskanje</u>.

Za informacije o tem, kaj vidite na sami napravi, obiščite Kaj je na zaslonu.

Za načrtovanje prve poti obiščite Načrtovanje poti.

**Namig:** pogosto zastavljena vprašanja najdete tudi na povezavi <u>tomtom.com/support</u>. S seznama izberite svoj model ali vtipkajte iskalni izraz.

Upamo, da boste uživali v branju navodil in predvsem pri uporabi nove naprave Trucker.

### Kaj je novega

Novo v tej izdaji

#### Različica 16.1

### Vzpostavite povezavo s storitvami TomTom prek pametnega telefona (samo naprava TRUCKER 500)

Nova naprava TRUCKER 500 vzpostavi povezavo s storitvami TomTom prek pametnega telefona. Naprava TRUCKER 500 ima enake funkcije kot modela 5000 in 6000.

Če želite izvedeti več, si v teh navodilih oglejte <u>Povezovanje s storitvami TomTom</u>.

#### Beleženje in izvoz sledi ter uvoz sledi in načrtovanih poti

Zdaj lahko med vožnjo beležite sled ne glede na to, ali ste pred tem načrtovali pot ali ne. Sled se shrani v Moje poti.

Sledi lahko izvozite kot datoteke GPX in jih shranite v pomnilniško kartico, da si jih lahko izmenjate z drugimi uporabniki.

Iz pomnilniške kartice lahko uvozite datoteke s sledmi GPX in datoteke z načrtovanimi potmi ITN ter jih shranite na seznam Moje poti.

Če želite izvedeti več, si v teh navodilih oglejte Moje poti.

#### Iskanje imen določenih destinacij z glasovnim nadzorom

Zdaj lahko uporabite glasovni nadzor za iskanje določene destinacije z imenom blagovne znamke destinacije. Ko je glasovni nadzor vklopljen, lahko na primer izgovorite "Poišči Starbucks".

Če želite izvedeti več, si v teh navodilih oglejte <u>Glasovni nadzor</u>.

#### Drugi popravki napak in izboljšave

Uporabljene so bile različne izboljšave delovanja in popravki napak.

#### Videoposnetki TomTom

Na našem kanalu YouTube je veliko videoposnetkov, ki vam olajšajo seznanjanje z novo napravo TomTom Trucker in drugimi izdelki TomTom. Za več informacij obiščite www.youtube.com/user/TomTomOfficial/videos!

Tukaj so povezave do videoposnetkov, ki vas utegnejo zanimati:

Namig: na TomTomovem kanalu YouTube poiščite videoposnetke v svojem jeziku.

#### TomTom GO (samo v angleščini)

Več informacij o napravi GO:

https://tomtom.dist.sdlmedia.com/Distributions/?o=5197E8C4-1943-40F0-A4E8-98A562AFAFCE

#### Popolnoma nov TomTom GO - vodena predstavitev (samo v angleščini)

https://www.youtube.com/watch?v=sSBSeYtGpuY

#### Uporaba programa MyDrive

| Britanska<br>angleščina:   | https://www.youtube.com/watch?v=PIs5tGFhQIA |
|----------------------------|---------------------------------------------|
| Francoščina<br>(Francija): | https://www.youtube.com/watch?v=lYpPDxxXSwk |
| Španščina (Španija):       | https://www.youtube.com/watch?v=HkZqdD5MkHI |
| Nemščina:                  | https://www.youtube.com/watch?v=Skg6PWMbRxI |
| Italijanščina:             | https://www.youtube.com/watch?v=AybGRzpgu1s |

#### SAMO V ZDA - prometne informacije v napravi, povezani s pametnim telefonom

https://us.support.tomtom.com/app/content/name/Connect/page/3

#### Novi izdelki

TomTom Bandit (angleščina): <u>https://www.youtube.com/watch?v=U2DXXwRcWyl</u>

### Začetek uporabe

#### Nameščanje v vozilu

Za namestitev naprave TomTom Trucker v vozilo uporabite priložen nosilec Pred nameščanjem naprave Trucker preberite navodila za postavitev naprave.

Naprava Trucker ima priložen disk za namestitev na armaturno ploščo, da jo lahko namestite na armaturno ploščo ter zagotovite varno in priročno uporabo.

Če želite namestiti napravo Trucker, naredite to:

1. Kabel USB, ki je priložen, priklopite na nosilec. Če je nosilec vgrajen v napravo Trucker, priklopite kabel USB na napravo.

**Opomba:** uporabljajte SAMO kabel USB, ki je priložen napravi Trucker. Drugi kabli USB morda ne bodo delovali.

- 2. Kabel USB priklopite na avtomobilski polnilnik USB, tega pa na napajanje na armaturni plošči.
- Napravo Trucker namestite na najgladkejšo površino na vetrobranskem steklu ali stranskem oknu. Napravo Trucker lahko namestite na armaturno ploščo tudi z diskom za namestitev na armaturno ploščo.

Namig: če ima naprava Trucker vgrajen nosilec, lahko preprosto spremenite vrtenje svoje naprave. Pritisnite gumb na hrbtni strani naprave, da nosilec spustite, in ga povlecite ven. Vstavite ga nazaj na drugo stran naprave.

- 4. Prepričajte se, da sta vakuumsko prijemalo nosilca ter gladka površina za namestitev čista in suha.
- 5. Vakuumsko prijemalo nosilca močno pritisnite na gladko površino za namestitev.
- 6. Gumijast ročaj blizu spodnjega dela nosilca obrnite v smeri urinih kazalcev, dokler se ne zaskoči.
- 7. Če nosilec ni vgrajen v napravo Trucker, postavite napravo Trucker v nosilec in se prepričajte, da se zaskoči na pravo mesto.

#### Postavitev naprave

Dobro premislite, kam boste namestili napravo Trucker. Naprava Trucker ne sme blokirati ali ovirati:

- Pogleda na cesto.
- Elementov za upravljanje vozila.
- Vzvratnih ogledal.
- Zračnih blazin.

Napravo Trucker morate preprosto doseči, ne da bi se nagibali ali iztegovali. V avtomobilu lahko napravo Trucker pritrdite na vetrobransko steklo ali stransko okno ali pa jo pritrdite na armaturno ploščo z diskom za namestitev na armaturno ploščo.

#### Vklop in izklop

#### Vklop naprave

Držite tipko za vklop/izklop, dokler se naprava ne zažene. Če je bila naprava izklopljena, se bo prikazal pogled zemljevida. Če je bila naprava v stanju mirovanja, se bo prikazal zadnji zaslon, ki ste ga uporabljali.

#### Preklapljanje naprave v stanje mirovanja

Če želite navigacijsko napravo preklopiti v stanje mirovanja, pritisnite tipko za vklop/izklop in jo spustite.

Tipko za vklop/izklop lahko tudi držite več kot 2 sekundi, da se prikažeta gumba Mirovanje in Izklop. Izberite **Mirovanje**, da napravo preklopite v stanje mirovanja.

**Namig:** če želite navigacijsko napravo vsakokrat, ko ni priključen kabel USB ali ko ni na nosilcu, preklopiti v stanje mirovanja, pojdite na Nastavitve baterije v meniju <u>Nastavitve</u>.

#### Popoln izklop naprave

Če želite navigacijsko napravo popolnoma izklopiti, naredite nekaj od tega:

- Tipko za vklop/izklop pridržite več kot 2 sekundi, da se prikažeta gumba Mirovanje in Izklop.
  Izberite Izklop, da izklopite napravo. Če naprave ne želite izklopiti, izberite gumb "Nazaj".
- Tipko za vklop/izklop pridržite za več kot 5 sekund, dokler se naprava ne izklopi.

#### Varnostno obvestilo

V nekatere navigacijske naprave je vgrajen modul GSM/GPRS, ki lahko moti električne naprave, na primer srčne spodbujevalnike, slušne aparate in letalsko opremo.

Motenje teh naprav lahko ogrozi vaše zdravje ali življenje oz. zdravje ali življenje drugih oseb.

Če naprava vključuje modul GSM/GPRS, je ne uporabljajte v bližini nezaščitenih električnih enot ali v območjih, kjer je uporaba mobilnih telefonov prepovedana, na primer v bolnišnicah in na letalih.

#### **Nastavitev**

**Opomba:** izbrani jezik bo uporabljen za vse besedilo na zaslonu. Jezik lahko pozneje kadar koli spremenite z možnostjo <u>Jezik in enote</u> v meniju **Nastavitve**.

Ob prvem vklopu naprave TomTom Trucker morate odgovoriti na nekaj vprašanj za nastavitev. Na njih odgovorite tako, da se dotaknete zaslona.

#### Sprejem signala GPS

Ko prvič zaženete napravo TomTom Trucker, bo ta morda potrebovala nekaj minut, da določi položaj. V prihodnje bo položaj določila veliko hitreje.

Za dober sprejem satelitskega signala napravo Trucker uporabljajte zunaj in jo držite pokonci. Veliki predmeti, na primer visoke zgradbe, lahko motijo sprejem.

**Pomembno:** QuickGPSFix vsebuje informacije o položajih satelitov, kar napravi Trucker pomaga, da hitreje najde vaš položaj. Informacije QuickGPSFix se pošljejo na vedno povezane naprave v resničnem času ter na naprave, povezane s pametnim telefonom, če ste s storitvami TomTom povezani prek svojega pametnega telefona. QuickGPSFix lahko tudi posodobite s storitvijo <u>MyDrive</u>.

#### Pošiljanje informacij TomTomu

Ko prvič zaženete navigacijo ali napravo Trucker ponastavite, vas naprava Trucker prosi za dovoljenje za zbiranje nekaterih informacij o uporabi navigacijske naprave. Informacije so shranjene v napravi Trucker, dokler jih ne pridobimo. S temi anonimnimi informacijami bomo izboljšali naše izdelke in storitve. Če uporabljate naše storitve, bomo informacije o lokaciji uporabili tudi za zagotavljanje storitve.

Nastavitev pošiljanja teh informacij lahko kadar koli spremenite tako:

- 1. V glavnem meniju izberite gumb Nastavitve.
- 2. Izberite Sistem.
- 3. Izberite Vaše informacije.
- 4. Izberite gumb za vklop ali izklop pošiljanja informacij.

**Opomba**: če izberete, da nam informacij o lokaciji ne želite poslati, vam naše storitve ne bodo več na voljo. Razlog za to je, da morajo storitve pošiljati lokacijo naprave TomTomu, če želite prejemati prometne informacije, ki veljajo za kraj, na katerem ste. Končni datum naročnine se ne spremeni, tudi če nam ne pošljete teh informacij.

#### Dodatne informacije

Če menite, da se vaše informacije uporabljajo za namene, ki jih družbi TomTom niste dovolili, se obrnite na nas na <u>tomtom.com/support</u>.

Najnovejše in podrobnejše informacije si lahko ogledate na tomtom.com/privacy.

#### Reža za pomnilniške kartice

Nekatere navigacijske naprave TomTom imajo režo za pomnilniške kartice, ki je na stranskem ali spodnjem delu naprave.

Preden uporabite režo za pomnilniške kartice, vzpostavite povezavo s programom <u>MyDrive</u> v računalniku in preverite, ali je v navigacijski napravi nameščena najnovejša različica programa.

Ko je naprava Trucker posodobljena, lahko pomnilniško kartico uporabljate kot dodaten prostor za shranjevanje zemljevidov, sledi ali načrtovanih poti v napravo. Zemljevide lahko kupite na spletnem mestu <u>tomtom.com</u>.

#### Naprava se ne zažene

V redkih primerih se naprava TomTom Trucker morda ne bo zagnala pravilno ali pa se bo prenehala odzivati na vaše tape.

Najprej preverite, ali je baterija napolnjena. Baterijo napolnite tako, da napravo Trucker priklopite na avtomobilski napajalnik. Glede na vrsto naprave lahko polnjenje baterije traja 3-5 ur.

Če s tem težave ne odpravite, lahko napravo zaženete znova. To naredite tako, da pritisnete in držite gumb za vklop/izklop, dokler naprava Trucker ne začne ponovnega zagona.

#### Polnjenje naprave

Baterija v napravi TomTom Trucker se polni, ko jo priključite na avtomobilski polnilnik, računalnik ali domači polnilnik USB.

Ko je raven baterije nizka ali kritična, ste opozorjeni. Ko je raven baterije nizka ali kritična, boste izgubili povezavo z nekaterimi storitvami TomTom. Ko se baterija izprazni, naprava Trucker vstopi v način mirovanja.

**Opomba:** Uporabljajte SAMO kabel USB, ki je priložen napravi Trucker. Drugi kabli USB morda ne bodo delovali.

#### Nega naprave Trucker

Pomembno je, da skrbite za napravo:

- Ohišja naprave ne odpirajte pod nobenimi pogoji. To je lahko nevarno in bo izničilo jamstvo.
- Zaslon naprave obrišite ali posušite z mokro krpo. Ne uporabljajte tekočih čistil.

### Povezovanje s TomTomovimi storitvami

#### TomTomove storitve

TomTomove storitve vam zagotavljajo informacije o <u>prometu</u> in <u>prometnih kamerah</u> na načrtovani poti v realnem času. Za dostop do storitev TomTom v napravi Trucker morate biti prijavljeni v <u>račun</u> <u>TomTom</u>.

Način, na katerega napravo Trucker povežete s storitvami TomTom, je odvisen od navigacijske naprave. Napravo Trucker lahko povežete na enega od teh načinov:

- S <u>trajno povezavo</u> neposredno iz naprave Trucker. Te navigacijske naprave se imenujejo "stalno povezane" naprave.
- S <u>povezavo prek pametnega telefona</u>. Te navigacijske naprave se imenujejo "s pametnim telefonom povezane naprave".

Za več informacij obiščite tomtom.com/connect.

Opomba: nekatere storitve TomTom morda niso na voljo na vaši trenutni lokaciji.

#### Stalno povezane naprave

Če želite storitve TomTom nastaviti na stalno povezani napravi TomTom Trucker, opravite te korake:

**Opomba:** ko napravo Trucker zaženete prvič ali jo ponovno zaženete, imate ob nastavitvi naprave Trucker možnost aktivacije storitev TomTom.

- 1. Izberite Storitve TomTom v glavnem meniju.
- 2. Ob pozivu izberite Aktiviranje za nadaljevanje.
- 3. Ustvarite nov račun TomTom ali se prijavite v svoj obstoječ račun TomTom.

Namig: če že imate navigacijsko napravo TomTom, priporočamo, da odprete nov račun TomTom za svojo napravo Trucker in za to uporabite drug elektronski naslov.

4. Izberite Pojdimo.

Storitve TomTom so zdaj aktivne.

#### S pametnim telefonom povezane naprave

Nekatere navigacijske naprave TomTom se s storitvami TomTom povežejo prek telefona in tako prejemajo informacije storitve TomTom Traffic in varnostna opozorila v realnem času. Telefon mora biti združljiv z navigacijsko napravo, vi pa morate imeti pri ponudniku mobilnih storitev naročnino za prenos podatkov. Za več informacij obiščite tomtom.com/connect.

Če uporabljate storitve TomTom, podatke pošilja in sprejema telefon prek ponudnika mobilnih storitev.

**Pomembno**: če na telefonu uporabljate internet, boste morda morali plačati dodatne stroške, še posebej, če ste izven območja, ki ga pokriva naročnina. Za več informacij se obrnite na ponudnika mobilnih storitev.

#### Osebna omrežja

Telefon deli svojo internetno povezavo s funkcijama Bluetootha in osebnega omrežja (PAN).

Odvisno od operacijskega sistema telefona se lahko osebno omrežje imenuje:

- osebna dostopna točka
- Internet prek mobilne naprave ali Internet prek Bluetootha
- deljena povezava ali prek Bluetootha deljena povezava

Funkcija osebnega omrežja je verjetno že na voljo v operacijskem sistemu ali pa lahko prenesete program, s katerim ustvarite osebno omrežje.

**Opomba:** nekateri ponudniki mobilnih storitev svojim uporabnikom ne dovolijo uporabljati osebnega omrežja. Če vaš telefon nima funkcije osebnega omrežja, se za več informacij obrnite na ponudnika storitev.

Če nastavitev ne morete najti, si oglejte navodila za uporabo telefona.

Za dodatno pomoč obiščite tomtom.com/connect.

#### Povezovanje s storitvami TomTom prek pametnega telefona

Če želite napravo Trucker povezati s telefonom, naredite to:

- 1. Izberite **Storitve TomTom** v glavnem meniju.
- 2. Izberite Stanje omrežja.
- 3. Ob pozivu izberite **Da**, če se strinjate, da informacije pošiljate TomTomu.

**Opomba:** storitev TomTom ne morete uporabljati, če ne privolite v pošiljanje informacij TomTomu.

- 4. Sledite navodilom v navigacijski napravi, ki vam povedo, kako vklopite <u>osebno omrežje</u> v pametnem telefonu.
- 5. V telefonu vklopite Bluetooth in preverite, ali je telefon viden.
- 6. V telefonu vklopite osebno omrežje (PAN).
- 7. Na navigacijski napravi izberite puščico za naslednji zaslon. Naprava poišče telefon.

Naprava poisce teteron.

**Namig:** če naprava ne more najti telefona, preverite, ali je ta še vedno "viden" drugim napravam Bluetooth. V pojavnem meniju izberite **Iskanje telefonov**, da znova zaženete iskanje telefona.

8. Na seznamu v navigacijski napravi izberite telefon.

Navigacijska naprava se s storitvami TomTom poveže prek internetne povezave telefona.

9. Ustvarite nov račun TomTom ali se prijavite v svoj obstoječ račun TomTom.

Namig: če že imate navigacijsko napravo TomTom, priporočamo, da odprete nov račun TomTom za svojo napravo Trucker in za to uporabite drug elektronski naslov.

Storitve TomTom so zdaj aktivne.

Namig: povezavo s storitvami lahko vzpostavite tudi tako, da v glavnem meniju izberete Storitve TomTom in nato še Traffic in Prometne kamere ali Traffic in nevarna območja.

#### Ponovno povezovanje pametnega telefona

Za ponovno povezovanje naprave Trucker s telefonom vam ni treba storiti ničesar.

Naprava Trucker si bo telefon zapomnila in ga samodejno poiskala, ko imate vklopljeno osebno omrežje in Bluetooth ter ste v dosegu navigacijske naprave.

Simbol <u>Bluetooth</u> na vrhu zaslona z glavnim menijem prikazuje stanje povezave Bluetooth:

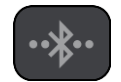

Povezava prek Bluetootha ni vzpostavljena.

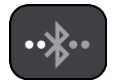

Povezava prek Bluetootha se vzpostavlja. Naprava se poskuša samodejno povezati s telefonom.

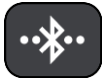

Povezava prek Bluetootha je vzpostavljena. Naprava je povezana s telefonom.

Če želite <u>vzpostaviti povezavo z drugim telefonom,</u> morate na tem telefonu vklopiti osebno omrežje in Bluetooth ter počakati, da naprava poišče telefon.

Povezovanje s storitvami TomTom prek drugega pametnega telefona

- 1. Sledite navodilom v napravi za vklop <u>osebnega omrežja</u> v telefonu.
- 2. V telefonu vklopite Bluetooth.
- 3. Izberite Storitve TomTom v glavnem meniju.
- 4. Izberite Traffic in Prometne kamere ali Traffic in nevarna območja.
- 5. Izberite gumb v pojavnem meniju in nato izberite možnost Iskanje telefonov. Navigacijska naprava poišče telefon.

**Namig:** če naprava ne more najti telefona, preverite, ali je ta še vedno "viden" drugim napravam Bluetooth.

- Pametni telefon izberite na seznamu telefonov v napravi.
  Navigacijska naprava se s storitvami TomTom poveže prek internetne povezave telefona.
- 7. Prijavite se v svoj obstoječ račun MyTomTom.

Storitve TomTom so zdaj aktivne.

#### Izbris telefonov

- 1. Izberite Storitve TomTom v glavnem meniju.
- 2. Izberite Traffic in Prometne kamere ali Traffic in nevarna območja.
- 3. Izberite gumb v pojavnem meniju in nato izberite možnost Izbriši telefone.
- 4. Izberite telefon, ki ga želite izbrisati.
- 5. Izberite Izbriši.

Telefon se izbriše.

Namig: če izbrišete vse povezane telefone, ne boste več mogli uporabljati storitev TomTom.

#### Povezave ni mogoče vzpostaviti

Če želite preveriti stanje internetne povezave, izberite **Storitve TomTom** v glavnem meniju. Če je prikazano, da povezava ni vzpostavljena, izberite **Brez povezave** in sledite navodilom.

Če se naprava Trucker ne more povezati s telefonom ali nimate internetne povezave, preverite tudi:

- ali je telefon prikazan v napravi Trucker,
- ali je v telefonu vklopljen Bluetooth,
- ali je vklopljeno osebno omrežje (PAN) telefona, ki se lahko imenuje tudi osebna dostopna točka, Internet prek mobilne naprave ali Internet prek Bluetootha in

 ali imate s ponudnikom mobilnih storitev aktivno naročnino za prenos podatkov in lahko s telefonom dostopate do interneta.

### Kaj je na zaslonu

#### Pogled zemljevida

Pogled zemljevida je prikazan, ko nimate načrtovanih poti. Trenutna lokacija se prikaže takoj, ko naprava Trucker določi vašo lokacijo GPS.

Zemljevid si lahko ogledate na enak način kot tradicionalne papirnate zemljevide. Po zemljevidu se lahko premikate s <u>potezami</u> in ga približujete ali oddaljujete z gumbi za povečavo.

**Pomembno:** vsi elementi na zemljevidu, vključno s simbolom načrtovane poti in simbolom zemljevida, so interaktivni - izberite poljuben element in si oglejte njegovo funkcijo.

**Namig:** če želite odpreti pojavni meni za element na zemljevidu, na primer načrtovano pot ali destinacijo, izberite element. Lokacijo na zemljevidu izberete tako, da jo izberete in držite, dokler se ne odpre pojavni meni.

Zemljevid prikazuje vašo trenutno lokacijo in veliko drugih lokacij, na primer lokacije s seznama Moji kraji.

Če nimate načrtovane poti, se pogled od zemljevida oddalji in prikazuje območje okoli vaše lokacije.

Če imate načrtovano pot, je ta v celoti prikazana na zemljevidu. Postanke lahko načrtovani poti <u>dodajate</u> kar na zemljevidu. Ko se začnete voziti, se prikaže <u>pogled vodenja</u>.

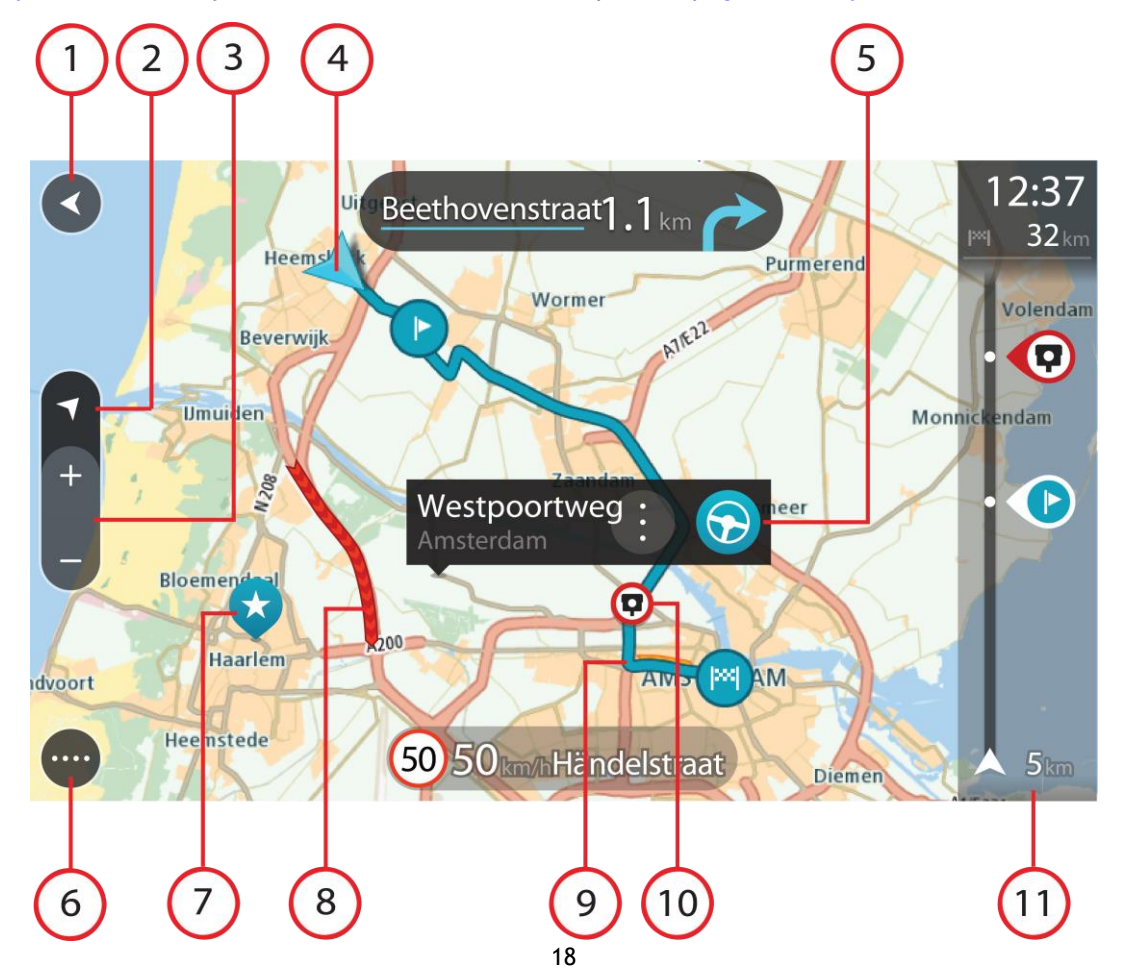

- 1. Gumb Nazaj. S tem gumbom zemljevid vrnete na pogled celotne načrtovane poti. Če je nimate, je zemljevid prikazan tako, da je trenutna lokacija na sredini.
- 2. Gumb pogleda. S tem gumbom lahko preklapljate med pogledom zemljevida in pogledom vodenja. Med vožnjo se v pogledu zemljevida majhna puščica obrača in prikazuje vašo smer vožnje glede na sever, pri čemer je sever zgoraj.
- 3. Gumbi za povečavo. Z njimi približujete in oddaljujete pogled.
- 4. Trenutna lokacija. Ta simbol prikazuje vašo trenutno lokacijo. Izberite ga, če jo želite dodati na seznam Moji kraji ali za iskanje v bližini svoje trenutne lokacije.

Opomba: če naprava Trucker ne more odkriti vaše lokacije, se simbol obarva sivo.

- 5. Izbrana lokacija. Pritisnite in držite, če želite <u>izbrati lokacijo</u> na zemljevidu. Izberite gumb v pojavnem meniju, če želite prikazati možnosti lokacije, ali izberite gumb **Vožnja**, če želite načrtovati pot do lokacije.
- 6. Gumb Glavni meni. Izberite ta gumb, da odprete glavni meni.
- 7. Simboli zemljevida. Simboli na zemljevidu se uporabljajo za prikaz cilja in shranjenih krajev:

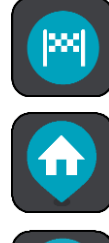

Vaš cilj.

Vaša domača lokacija. Domačo lokacijo lahko nastavite v razdelku <u>Moji</u> <u>kraji</u>.

Va kra

Vaša lokacija službe. Lokacijo službe lahko nastavite v razdelku <u>Moji</u> <u>kraji</u>.

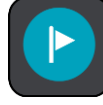

Postanek na načrtovani poti.

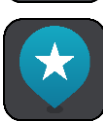

Lokacija, shranjena na seznamu Moji kraji.

Ko je iskanje destinacij blizu cilja končano in so rezultati prikazani na zemljevidu, so manj pomembne destinacije prikazane kot črne bucike z belimi križci.

Izberite simbol zemljevida, da se odpre pojavni meni, nato pa izberite gumb menija, da se odpre seznam dejanj, ki so vam na voljo.

8. Prometne informacije. Izberite prometni dogodek, če želite prikazati informacije o <u>zamudi v</u> <u>prometu</u>.

**Opomba:** prometne informacije so na voljo le, če ima vaša naprava TomTom Trucker TomTom Traffic.

- 9. Vaša načrtovana pot, če ste jo <u>načrtovali</u>. Izberite načrtovano pot, da jo počistite, spremenite vrsto poti, dodate postanek ali shranite spremembe v vaši načrtovani poti.
- 10. Prometne kamere na načrtovani poti. Izberite <u>prometno kamero</u>, da se prikažejo njene informacije.
- 11. Vrstica načrtovane poti. <u>Vrstica načrtovane poti</u> je prikazana, ko imate načrtovano pot.

#### Pogled vodenja

Pogled vodenja vas po načrtovani poti vodi do cilja. Pogled vodenja se prikaže, ko začnete voziti. Prikazana je trenutna lokacija in podrobnosti na načrtovani poti, vključno s 3D-zgradbami v nekaterih mestih. Opomba: 3D-zgradbe v pogledu vodenja niso na voljo v vseh napravah .

Pogled vodenja je običajno prikazan v 3D. Če želite, da se prikaže 2D-zemljevid, ki se premika v smeri vašega potovanja, spremenite <u>privzete nastavitve za 2D in 3D</u>.

**Namig:** ko dokončate načrtovanje poti in se prikaže pogled vodenja v 3D, izberite gumb za preklapljanje pogleda, da spremenite <u>pogled zemljevida</u> in lahko uporabite interaktivne funkcije.

Ko se naprava Trucker zažene po tem, ko je bila v stanju mirovanja in imate načrtovano pot, bo prikazan pogled vodenja s trenutno lokacijo.

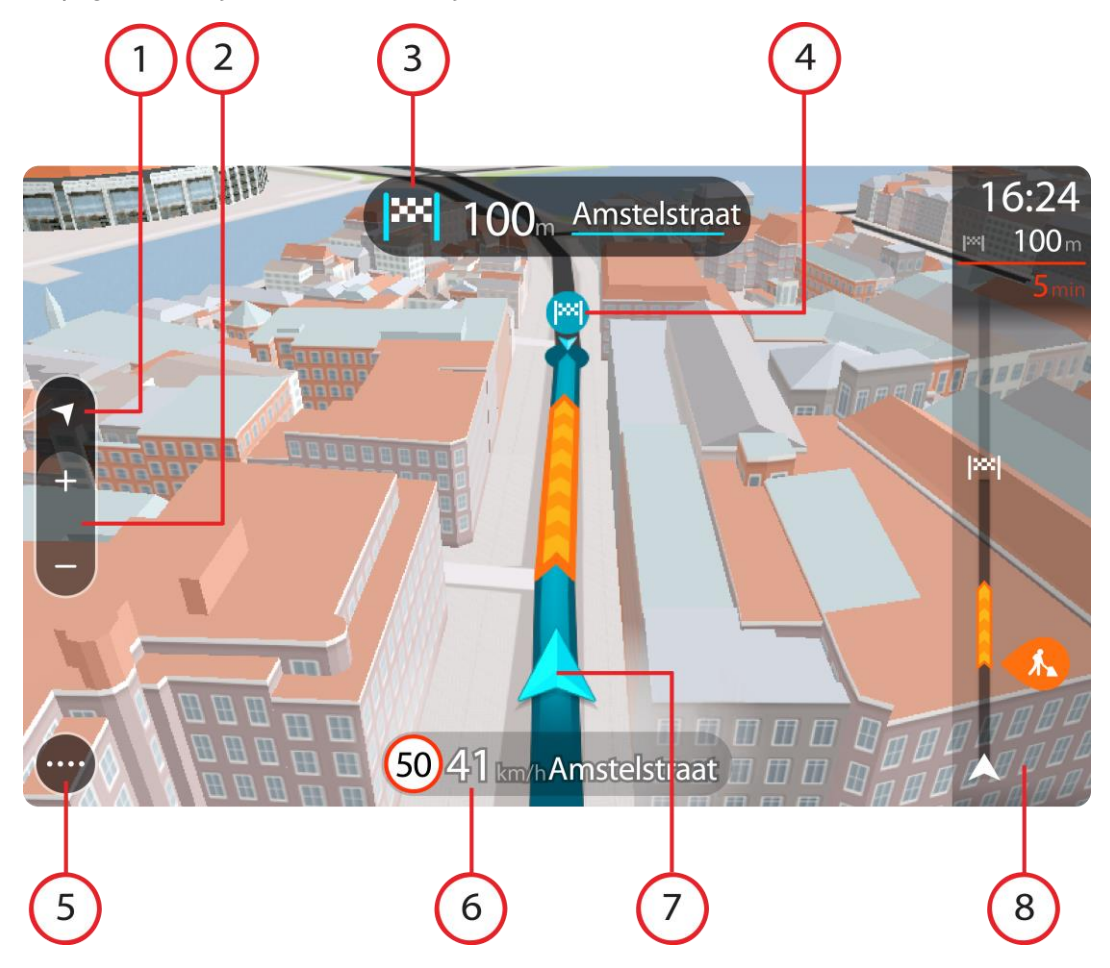

- 1. Gumb pogleda. S tem gumbom lahko preklapljate med pogledom zemljevida in pogledom vodenja. Med vožnjo se v pogledu vodenja majhna puščica obrača in prikazuje vašo smer vožnje glede na sever, pri čemer je sever zgoraj.
- 2. Gumbi za povečavo. Z njimi približujete in oddaljujete pogled.

Namig: v nekaterih napravah lahko pogled približate in oddaljite tudi s približevanjem prstov.

- 3. Plošča z navodili. Na tej plošči so prikazane te informacije:
  - Smer naslednjega zavoja.
  - Razdalja do naslednjega zavoja.
  - Ime naslednje ceste na načrtovani poti.
  - <u>Usmerjanje po pasovih</u> na nekaterih križiščih.

**Opomba:** s ploščo z navodili prikažete seznam besedilnih navodil zavoj za zavojem za načrtovano pot.

- 4. Simboli načrtovane poti. Simboli na načrtovani poti prikazujejo začetno lokacijo, <u>postanke</u> in cilj.
- 5. Gumb Glavni meni. Izberite ta gumb, da odprete glavni meni.
- 6. Plošča s hitrostjo. Na tej plošči so prikazane te informacije:
  - Omejitev hitrosti na vaši lokaciji.
  - Vaša trenutna hitrost. Če prekoračite omejitev hitrosti za več kot 5 km/h, se plošča s hitrostjo obarva rdeče. Če prekoračite omejitev hitrosti za manj kot 5 km/h, se plošča s hitrostjo obarva oranžno.
  - Ime ulice, po kateri vozite.
- 7. Trenutna lokacija. Ta simbol prikazuje vašo trenutno lokacijo. Izberite simbol ali ploščo s hitrostjo, da odprete <u>hitri meni</u>.

Opomba: če naprava Trucker ne more odkriti vaše lokacije, se simbol obarva sivo.

8. Vrstica načrtovane poti. Vrstica načrtovane poti je prikazana, ko imate načrtovano pot.

**Pomembno:** za ogled široke vrstice načrtovane poti, ki prikazuje dodatne informacije o načrtovani poti, spremenite nastavitve za <u>Informacije o načrtovani poti</u>.

#### Vrstica načrtovane poti

Vrstica načrtovane poti je prikazana, ko imate načrtovano pot. Na vrhu ima ploščo z informacijami o prihodu, spodaj pa vrstico s simboli.

**Pomembno:** za ogled široke vrstice načrtovane poti, ki prikazuje dodatne informacije o načrtovani poti, spremenite nastavitve za <u>Informacije o načrtovani poti</u>.

**Opomba:** <u>razdalja poti pred vami, ki je prikazana v vrstici načrtovane poti</u>, je odvisna od skupne dolžine načrtovane poti.

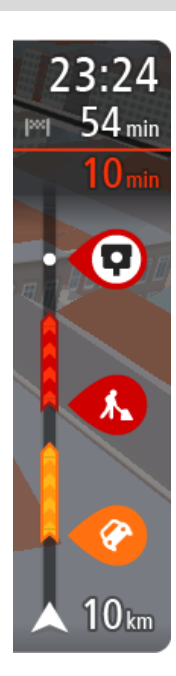

Na plošči z informacijami o prihodu so prikazane naslednje informacije:

- Predviden čas prihoda na cilj.
- Trajanje vožnje od trenutne lokacije do cilja.
- V bližini zastavice za vaš cilj se prikaže gumb za parkiranje, če je v bližini vašega cilja na voljo parkiranje.

Namig: če je cilj v drugem časovnem pasu, sta na <u>plošči z informa-</u> <u>cijami o prihodu</u> prikazana znak plus (+) ali minus (-) in časovna razlika v polnih in polovičnih urah. Predviden čas prihoda je prikazan v lokalnem času na cilju.

Če imate na načrtovani poti <u>postanke</u>, lahko na tej plošči izbirate med prikazom informacij o naslednjem postanku in končnem cilju.

<u>Izbirate lahko, katere informacije so prikazane</u> na plošči z informacijami o prihodu.

**Stanje prometa** - če naprava Trucker ne prejema nobenih prometnih informacij, se pod ploščo z informacijami o prihodu pojavi simbol prometa s križcem.

V vrstici so s simboli prikazane te informacije:

Naslednja <u>postanka</u> na vaši načrtovani poti.

Namig: če želite hitro odstraniti postanek, postanek izberite v vrstici načrtovane poti in uporabite meni.

- Bencinske črpalke, ki so neposredno na načrtovani poti.
- TomTom Traffic, vključno z močnim dežjem ali snegom.
- TomTomove prometne kamere in nevarna območja.

Postanki za počitek neposredno na načrtovani poti.

Izbirate lahko, katere informacije so prikazane na načrtovani poti.

Simboli so prikazani v enakem vrstnem redu kot na načrtovani poti. Pri prometnih dogodkih se v simbolih izmenjujeta prikaz vrste dogodka in časa zamude v minutah. Izberite simbol, da si ogledate več informacij o zastoju, dogodku ali prometni kameri. Če je simbol prikazan čez drugi simbol, z izbiro simbola povečate vrstico načrtovane poti in prikažete vse simbole ločeno. Nato lahko izberete simbol.

Nad simboli je prikazan skupen čas zamud zaradi prometnih zastojev, vremena in drugih dogodkov na načrtovani poti, vključno z informacijami, ki jih posreduje storitev IQ Routes.

Celoten seznam vrst dogodkov si lahko ogledate v poglavju <u>Prometni</u><u>dogodki</u>.

Spodnji del vrstice načrtovane poti predstavlja vašo trenutno lokacijo in prikazuje razdaljo do naslednjega dogodka na načrtovani poti. Če vklopite nastavitev, lahko poleg tega prikažete tudi <u>trenutni čas</u>.

**Opomba:** za lažjo berljivost vrstice načrtovane poti nekateri dogodki morda ne bodo prikazani. To bodo vedno manj pomembni dogodki, ki povzročajo samo krajše zamude.

V vrstici načrtovane poti so prikazana tudi sporočila o stanju, na primer **Iskanje najhitrejše poti** ali **Predvajanje ogleda poti**.

#### Razdalje in vrstica načrtovane poti

Razdalja prihodnje poti, ki je prikazana v vrstici načrtovane poti, je odvisna od dolžine načrtovane poti ali razdalje preostale načrtovane poti.

 Če je preostala razdalja daljša od 50 km, je prikazanih samo naslednjih 50 km. Ikona za cilj ni prikazana.

Namig: po vrstici načrtovane poti lahko drsite in si ogledate celotno načrtovano pot.

- Če preostala razdalja znaša od 10 do 50 km, je prikazana celotna razdalja. Ikona za cilj je prikazana na vrhu vrstice načrtovane poti.
- Če je preostala razdalja krajša od 10 km, je prikazana celotna razdalja. Ikona za cilj se s približevanjem cilju pomika navzdol proti simbolu puščice.

V zgornji polovici vrstice načrtovane poti je prikazana dvakratna razdalja poti iz spodnje polovice, kot je prikazano v naslednjih primerih:

- Preostala razdalja znaša 50 km: v vrstici načrtovane poti je pot razdeljena tako, da je v zgornjem delu prikazanih 34 km, v spodnjem pa 16 km.
- Preostala razdalja znaša 10 km: v vrstici načrtovane poti je pot razdeljena tako, da je v zgornjem delu prikazanih 6,6 km, v spodnjem pa 3,3 km.

Vrstica načrtovane poti se med vožnjo nenehno posodablja.

#### Hitri meni

Za odpiranje hitrega menija v pogledu vodenja izberite simbol trenutne lokacije ali ploščo s hitrostjo.

Nato lahko storite naslednje:

- Označi lokacijo
- Prijavi novo prometno kamero
- Spremeni omejitev hitrosti
- Izogni se blokirani cesti

 Če niste na poimenovani cesti, si oglejte svojo trenutno lokacijo ali zemljepisno širino in dolžino.

#### Gumbi za krmarjenje

V <u>pogledu zemljevida</u> ali <u>pogledu vodenja</u> izberite gumb Glavni meni, da odprete glavni meni.

Na zaslonu z glavnim menijem so poleg <u>drugih gumbov in simbolov</u> na voljo naslednji gumbi za krmarjenje:

**Opomba:** vse funkcije niso podprte v vseh napravah.

| Iskanje                                     | S tem gumbom lahko poiščete naslov, kraj ali destinacijo, nato pa<br><u>načrtujete pot</u> do te lokacije.                                           |
|---------------------------------------------|----------------------------------------------------------------------------------------------------|
|                                             |                                                                                                    |
| Vožnja domov                                | S tem gumbom lahko začnete vožnjo do domače lokacije. Če tega gumba<br>ni v glavnem meniju, domačo lokacijo nastavite v možnosti <u>Moji kraji</u> . |
|                                             |                                                                                                    |
| Vožnja do službe                            | S tem gumbom lahko začnete vožnjo do lokacije službe. Če tega gumba ni<br>v glavnem meniju, lokacijo službe nastavite v možnosti <u>Moji kraji</u> . |
|                                             |                                                                                                    |
| Nedavni cilj                                | S tem gumbom lahko odprete seznam nedavnih ciljev. Izberite nedavni cilj, če želite načrtovati pot do tega cilja.                                    |
|                                             |                                                                                                    |
| Trenutna<br>načrtovana<br>pot/trenutna sled | S tem gumbom lahko <u>počistite ali spremenite</u> načrtovano pot ali sled.                                                                          |
|                                             |                                                                                                    |

| Prijavi prometno<br>kamero | S tem gumbom lahko <u>prijavite prometno kamero</u> .                              |
|----------------------------|------------------------------------------------------------------------------------|
|                            |                                                                                    |
| Moji kraji                 | S tem gumbom lahko prikažete <u>shranjene kraje</u> .                              |
|                            |                                                                                    |
| Moje poti                  | S tem gumbom lahko prikažete <u>shranjene načrtovane poti</u> .                    |
|                            |                                                                                    |
| Parkirišče                 | S tem gumbom lahko <u>poiščete parkirišča</u> .                                    |
|                            |                                                                                    |
| Bencinska črpalka          | S tem gumbom lahko poiščete bencinske črpalke.                                     |
|                            |                                                                                    |
| Glasovni nadzor            | S tem gumbom lahko vklopite <u>glasovni nadzor</u> .                               |
|                            | Namig: glasovni nadzor lahko vklopite tudi z besedno zvezo za bujenje.             |
| Ų                          |                                                                                    |
| Storitve TomTom            | Izberite ta gumb, če si želite ogledati <u>stanje vaše povezave z internetom</u> . |
|                            |                                                                                    |

#### Manjši gumbi in simboli glavnega menija

V <u>pogledu zemljevida</u> ali <u>pogledu vodenja</u> izberite gumb Glavni meni, da odprete glavni meni. Na zaslonu z glavnim menijem so poleg <u>gumbov za krmarjenje</u> na voljo naslednji gumbi in simboli:

|                       | S tem gumbom lahko odprete <u>meni Nastavitve</u> .                                                                                                    |
|-----------------------|----------------------------------------------------------------------------------------------------|
| (?)                   | S tem gumbom lahko odprete <u>meni Pomoč</u> . Meni Pomoč vsebuje pomoč pri<br>uporabi naprave Trucker in druge podatke o napravi, na primer različico<br>zemljevida, serijsko številko naprave in pravne informacije.                                        |
|                       | S tem gumbom lahko <u>preuredite gumbe</u> v glavnem meniju.                                                                                                    |
|                       | S tem gumbom se lahko vrnete na prejšnji zaslon.                                                                                                    |
|                       | S tem gumbom se lahko vrnete na <u>pogled zemljevida</u> ali <u>vodenja</u> .                                                                                                    |
| ••**                  | Ta simbol prikazuje stanje povezave Bluetooth, ko za <u>povezavo s</u><br><u>storitvami TomTom</u> uporabljate pametni telefon.                                                                                                    |
|                       | Ta simbol prikazuje raven baterije v napravi Trucker.                                                                                                    |
|                       | Ta simbol prikazuje, da je naprava Trucker povezana s <u>storitvami</u><br><u>TomTom</u> .                                                                                                    |
| <b>A</b> <sup>™</sup> | Ta simbol prikazuje, da naprava Trucker ni povezana s <u>storitvami</u><br><u>TomTom</u> .                                                                                                    |
| $\bigcirc$            | Ta simbol prikazuje, da je naprava Trucker povezana z <u>MyDrive</u> .                                                                                                    |
| ⊂ <b>x</b>            | Ta simbol prikazuje, da naprava Trucker ni povezana z <u>MyDrive</u> .                                                                                                    |
| (6)                   | Ta gumb prikazuje, da boste slišali govorjena navodila. Izberite ta gumb,<br>če želite izklopiti govorjena navodila. Usmerjanja po načrtovani poti ne<br>bodo predvajana, še vedno pa boste slišali informacije, kot so opozorila in<br>prometne informacije. |
|                       | <b>Namig:</b> izberete lahko vrste navodil, ki jih želite slišati. V meniju<br>Nastavitve izberite <u>Glasovi</u> in izberite navodila, ki jih želite slišati.                                                                                                |

| (PA) | Ta gumb prikazuje, da ne boste slišali govorjenih navodil. Izberite ta<br>gumb, če želite vklopiti glasovne ukaze.                                                                                                    |
|------|----------------------------------------------------------------------------------------------------|
|      | Ta gumb prikazuje, da so na zaslonu uporabljene dnevne barve. Izberite ta<br>gumb, če želite zmanjšati svetlost zaslona in zemljevid prikazati v<br>temnejših barvah.<br>Pri vožnji ponoči ali skozi tunel je za voznika manj moteče in bolj<br>priročno, če je svetlost zaslona znižana. |
|      | Namig: naprava glede na uro samodejno preklaplja med dnevnimi in<br>nočnimi barvami. Če želite to funkcijo izklopiti, v meniju <u>Nastavitve</u><br>izberite možnost Videz in nato Zaslon ter izklopite možnost V temi<br>preklopi na nočne barve.                                        |
| C    | Ta gumb prikazuje, da so na zaslonu uporabljene nočne barve. Izberite ta<br>gumb, če želite povečati svetlost zaslona in zemljevid prikazati v<br>svetlejših barvah.                                                                                                    |
| 0    | Izberite ta gumb, če želite osvežiti zaslon.                                                                                                    |

#### Upravljanje glasnosti

V pogledu zemljevida ali pogledu vodenja izberite gumb Glavni meni, da oprete glavni meni.

Glasnost govorjenih navodil in opozoril lahko spreminjate z izbiro in premikanjem nadzora glasnosti. Če so govorjena navodila izklopljena, boste z nadzorom glasnosti vseeno spremenili glasnost opozoril.

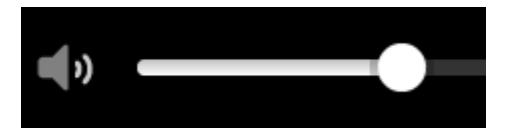

#### Uporaba potez

Za upravljanje naprave Trucker uporabljajte poteze.

Po celotnih referenčnih navodilih je opisano, katere poteze morate uporabiti, tukaj pa je celoten seznam vseh potez, ki jih lahko uporabljate.

Dvojni tap

Z enim prstom se hitro dvakrat dotaknite zaslona.

Primer uporabe: približevanje pogleda na zemljevid.

Vlečenje

En prst postavite na zaslon in ga povlecite po njem. Primer uporabe: drsenje po zemljevidu. Frcanje

S konico enega prsta frcnite po zaslonu. Primer uporabe: premik za veliko razdaljo po zemljevidu.

Namig: frcanje ni na voljo v vseh napravah.

Prst postavite na zaslon za več kot pol sekunde.

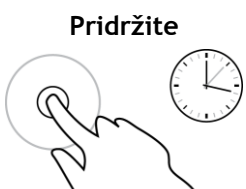

Za povečavo približajte prste

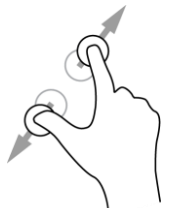

Tap ali izbira

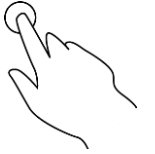

Dotaknite se zaslona s palcem in še enim prstom. Razmaknite jih za približevanje ali približajte za oddaljevanje pogleda.

Primer uporabe: odpiranje pojavnega menija za kraj na zemljevidu.

Primer uporabe: približevanje in oddaljevanje pogleda na zemljevid.

**Namig:** približevanje in oddaljevanje pogleda s približanjem prstov ni na voljo v vseh napravah. Če približevanje in oddaljevanja pogleda s približanjem prstov ni na voljo v napravi Trucker, lahko uporabite gumba povečave.

Z enim prstom tapnite zaslon. Primer uporabe: izbira elementa v glavnem meniju.

Namig: pojavni meni za element na zemljevidu odprete tako, da izberete in držite element, dokler se ne odpre meni.

#### Spreminjanje velikosti besedila in gumbov

Spreminjate lahko velikost besedila in gumbov na zaslonu, na primer da je branje besedila ali iskanje gumbov lažje.

**Opomba:** ta funkcija je na voljo samo pri napravah s 15-centimetrskim/6-palčnim ali večjim zaslonom.

Če želite spremeniti velikost besedila in gumbov, izberite gumb **Nastavitve** v glavnem meniju, nato **Videz** in **Velikost besedila in gumbov**. Napravo morate ponovno zagnati, da spremembe začnejo veljati.

#### Preureditev gumbov glavnega menija

Če želite preurediti gumbe v glavnem meniju po svojih željah, naredite naslednje:

1. Izberite gumb Glavni meni, da odprete glavni meni.

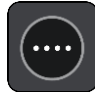

2. Pritisnite in za dve sekundi pridržite gumb, ki ga želite premakniti.

Namig: druga možnost je, da izberete gumb Urejanje na desni strani glavnega menija.

Gumb menija je prikazan s puščicama levo in desno.

- 3. Če želite premakniti gumb menija na nov položaj v meniju, pritisnite puščico levo ali desno na gumbu.
- 4. Izberite druge gumbe in jih premaknite v vrstni red po svoji želji.
- 5. Izberite Končano.

### Promet

#### Vizitka TomTom Traffic

TomTom Traffic je storitev TomTom, ki zagotavlja prometne informacije v realnem času.

Skupaj s storitvijo IQ Routes vam TomTom Traffic pomaga načrtovati optimalno načrtovano pot tako, da upošteva trenutne lokalne prometne in vremenske razmere.

Naprava TomTom Trucker redno prejema informacije o spreminjajočih se prometnih razmerah. Če na trenutni načrtovani poti najde prometne zastoje, močan dež, sneg ali druge dogodke, vam naprava Trucker ponudi ponovno načrtovanje poti, na kateri se poskusi izogniti zastojem.

**Pomembno:** ko se približate hitrejši nadomestni načrtovani poti, se v vrstici načrtovane poti prikaže opozorilo, nadomestna načrtovana pot pa je jasno prikazana v pogledu vodenja in zemljevida. Če želite sprejeti hitrejšo načrtovano pot, preprosto zavijte proti nadomestni načrtovani poti, ko se ji približate, in naprava jo izbere.

Za dostop do storitev TomTom v napravi Trucker morate imeti <u>vzpostavljeno povezavo s storitvami</u> <u>TomTom</u> in biti prijavljeni v <u>račun TomTom</u>.

**Opomba**: storitve TomTom niso na voljo v vseh napravah. **Opomba**: nekatere storitve TomTom morda niso na voljo na vaši trenutni lokaciji.

#### **RDS-TMC**

Kanal za prometne informacije (TMC), znan tudi kot RDS-TMC, oddaja prometne informacije v obliki radijskega signala in je v veliko državah na voljo brezplačno.

TMC ni storitev TomTom, vendar vam je na voljo, če uporabljate TomTomov sprejemnik prometnih informacij RDS-TMC.

**Opomba**: kanal TMC ni na voljo v vseh državah. Če želite preveriti razpoložljivost storitev TMC v vaši državi, obiščite <u>tomtom.com/5826</u>.

TomTom ne odgovarja za razpoložljivost ali kakovost prometnih informacij, ki jih zagotavlja kanal TMC.

#### Vrstica načrtovane poti

Vrstica načrtovane poti je prikazana, ko imate načrtovano pot. Na vrhu ima ploščo z informacijami o prihodu, spodaj pa vrstico s simboli.

**Pomembno**: za ogled široke vrstice načrtovane poti, ki prikazuje dodatne informacije o načrtovani poti, spremenite nastavitve za <u>Informacije o načrtovani poti</u>.

**Opomba:** <u>razdalja poti pred vami, ki je prikazana v vrstici načrtovane poti</u>, je odvisna od skupne dolžine načrtovane poti.

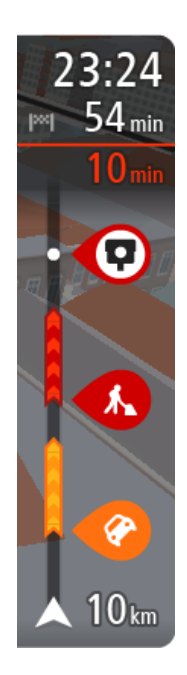

Na plošči z informacijami o prihodu so prikazane naslednje informacije:

- Predviden čas prihoda na cilj.
- Trajanje vožnje od trenutne lokacije do cilja.
- V bližini zastavice za vaš cilj se prikaže gumb za parkiranje, če je v bližini vašega cilja na voljo parkiranje.

**Namig:** če je cilj v drugem časovnem pasu, sta na <u>plošči z informa-</u> <u>cijami o prihodu</u> prikazana znak plus (+) ali minus (-) in časovna razlika v polnih in polovičnih urah. Predviden čas prihoda je prikazan v lokalnem času na cilju.

Če imate na načrtovani poti <u>postanke</u>, lahko na tej plošči izbirate med prikazom informacij o naslednjem postanku in končnem cilju.

<u>Izbirate lahko, katere informacije so prikazane</u> na plošči z informacijami o prihodu.

Stanje prometa - če naprava Trucker ne prejema nobenih prometnih informacij, se pod ploščo z informacijami o prihodu pojavi simbol prometa s križcem.

- V vrstici so s simboli prikazane te informacije:
- Naslednja <u>postanka</u> na vaši načrtovani poti.

Namig: če želite hitro odstraniti postanek, postanek izberite v vrstici načrtovane poti in uporabite meni.

- Bencinske črpalke, ki so neposredno na načrtovani poti.
- <u>TomTom Traffic</u>, vključno z močnim dežjem ali snegom.
- TomTomove prometne kamere in nevarna območja.
- Postanki za počitek neposredno na načrtovani poti.

Izbirate lahko, katere informacije so prikazane na načrtovani poti.

Simboli so prikazani v enakem vrstnem redu kot na načrtovani poti. Pri prometnih dogodkih se v simbolih izmenjujeta prikaz vrste dogodka in časa zamude v minutah. Izberite simbol, da si ogledate več informacij o zastoju, dogodku ali prometni kameri. Če je simbol prikazan čez drugi simbol, z izbiro simbola povečate vrstico načrtovane poti in prikažete vse simbole ločeno. Nato lahko izberete simbol.

Nad simboli je prikazan skupen čas zamud zaradi prometnih zastojev, vremena in drugih dogodkov na načrtovani poti, vključno z informacijami, ki jih posreduje storitev IQ Routes.

Celoten seznam vrst dogodkov si lahko ogledate v poglavju <u>Prometni</u><u>dogodki</u>.

Spodnji del vrstice načrtovane poti predstavlja vašo trenutno lokacijo in prikazuje razdaljo do naslednjega dogodka na načrtovani poti. Če vklopite nastavitev, lahko poleg tega prikažete tudi <u>trenutni čas</u>.

**Opomba:** za lažjo berljivost vrstice načrtovane poti nekateri dogodki morda ne bodo prikazani. To bodo vedno manj pomembni dogodki, ki povzročajo samo krajše zamude.

V vrstici načrtovane poti so prikazana tudi sporočila o stanju, na primer **Iskanje najhitrejše poti** ali **Predvajanje ogleda poti**.

#### Ogled prometa na zemljevidu

Na zemljevidu so prikazani prometni dogodki. Če se več prometnih dogodkov prekriva, je prikazan tisti z najvišjo prioriteto - zapora ceste ima na primer višjo prioriteto kot delo na cesti ali zaprt vozni pas.

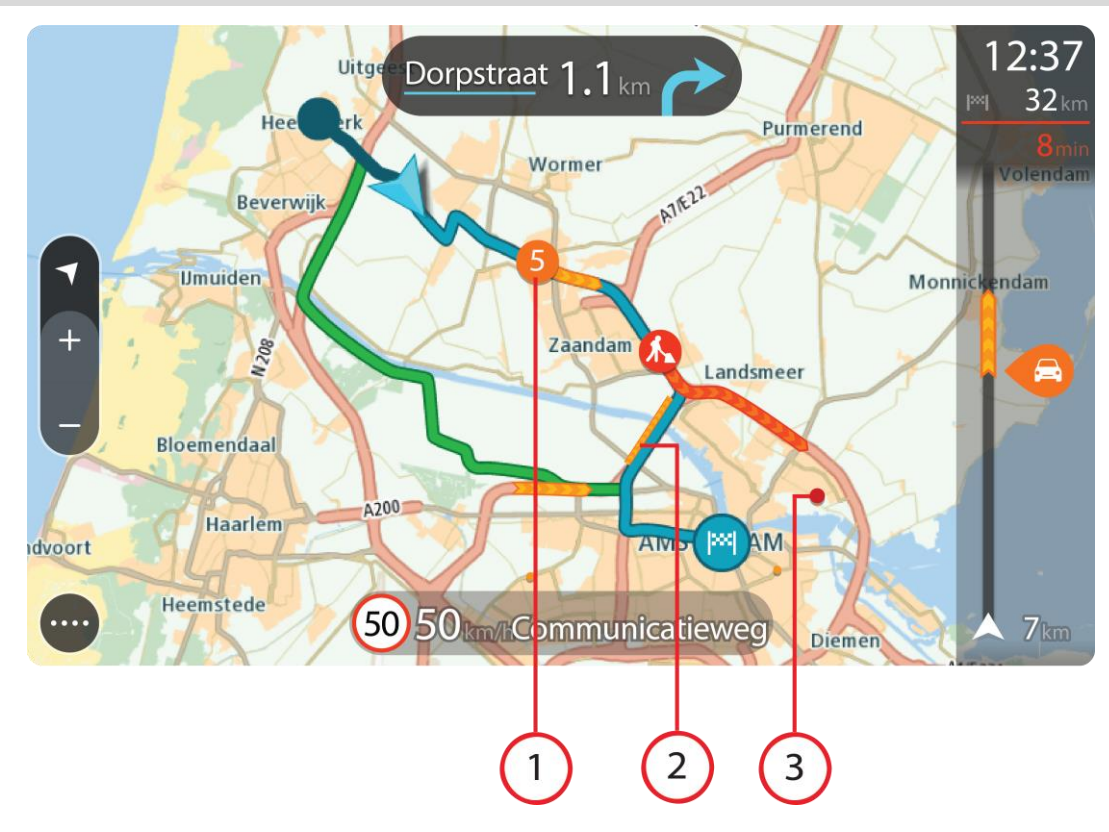

Namig: izberite dogodek na zemljevidu, če si želite ogledati podrobnejše informacije.

1. Prometni dogodek, ki vpliva na načrtovano pot v smeri potovanja.

Simbol ali številka na začetku dogodka prikazuje vrsto dogodka ali zamudo v minutah, na primer 5 minut.

Barva dogodka označuje hitrost prometa glede na najvišjo dovoljeno hitrost na tisti lokaciji, pri čemer rdeča pomeni najpočasnejšo. Črte na prometnih zastojih so prav tako animirane tako, da prikazujejo hitrost prometa, kjer je to ustrezno.

Celoten seznam vrst dogodkov si lahko ogledate v poglavju Prometni dogodki.

Nasvet: v primeru slabega vremena, na primer močnega dežja ali snega, so na zemljevidu prikazani simboli vremena.

- 2. Prometni dogodek na načrtovani poti, vendar v nasprotni smeri potovanja.
- 3. Prometni dogodki na cestah, ki pri trenutni ravni povečave niso vidne.

#### Ogled prometa na načrtovani poti

Informacije o prometnih dogodkih na načrtovani poti so prikazani v vrstici načrtovane poti na desni strani zemljevida.

<u>Vrstica načrtovane poti</u> vas med vožnjo obvešča o prometnih zastojih in s simboli prikazuje, kje na načrtovani poti so prometni dogodki.

**Opomba:** če naprava Trucker ne prejema nobenih prometnih informacij, se pod ploščo z informacijami o prihodu pojavi simbol prometa s križcem.

**Opomba:** za lažjo berljivost vrstice načrtovane poti nekateri dogodki morda ne bodo prikazani. To bodo vedno manj pomembni dogodki, ki povzročajo samo krajše zamude. Če želite več informacij o dogodku, ga izberite v vrstici načrtovane poti. Odpre se zemljevid, približan dogodku, in prikaže se podokno z informacijami, v katerem so navedene podrobne informacije o prometnem dogodku.

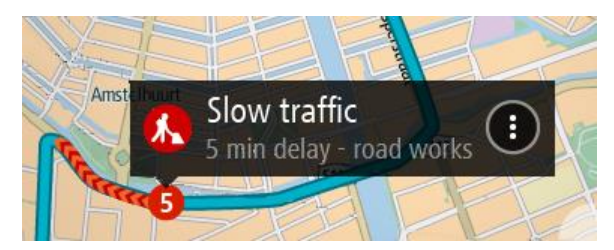

Prikazane informacije vključujejo:

- Vrsta prometnega dogodka splošen, nesreča, delo na cesti, zaprt vozni pas ali slabo vreme, na primer močan dež ali sneg.
- Resnost dogodka počasen promet, kolone ali stoječ promet.
- Čas zamude.
- Dolžina dogodka.

Celoten seznam vrst dogodkov si lahko ogledate v poglavju Prometni dogodki.

Na pogled vodenja se vrnete tako, da izberete gumb Nazaj.

#### Prometni dogodki

Prometni dogodki in vremenska opozorila so prikazana v pogledu zemljevida in v vrstici načrtovane poti.

Simboli prometnih dogodkov:

| Mirujoč promet      |
|---------------------|
| Kolone              |
| Počasen promet      |
| Neznana nesreča     |
| Neznan dogodek      |
| Dela na cesti       |
| Zapora voznega pasu |
| Zapora ceste        |

Simboli vremenskih razmer:

| 2 | Veter |
|---|-------|
|   | Dež   |
| = | Megla |
| Ş | Sneg  |
| * | Led   |

#### Opozorilo o približevanju prometnemu zastoju

Ko se približujete prometnemu zastoju, se sproži opozorilo. Opozorjeni ste na več načinov:

| × <br> × | 16:35<br>5.5 km<br>1:50 min |
|----------|-----------------------------|
|          |                             |
|          |                             |
|          | <b>280</b> m                |

- V vrstici načrtovane poti je prikazan opozorilni simbol.
- Vrstica načrtovane poti povečano prikaže prometni zastoj.
- V vrstici načrtovane poti je prikazana razdalja do začetka prometnega zastoja.
- Načrtovana pot v vrstici načrtovane poti se glede na resnost prometnega zastoja obarva oranžno ali rdeče.
- Ozadje vrstice načrtovane poti se obarva rdeče, če prehitro vozite proti prometnemu zastoju.
- Oglasi se opozorilni zvok.

Če želite spremeniti način opozarjanja, izberite Zvoki in opozorila v meniju Nastavitve.

#### Izogibanje prometnemu zastoju na načrtovani poti

Prometnemu zastoju, ki je na načrtovani poti, se lahko izognete.

**Opomba**: včasih je načrtovana pot, na kateri je prometni zastoj, vseeno najhitrejša. **Opomba**: če nadomestna pot okoli prometnega zastoja ne obstaja, je ni mogoče poiskati.

#### Izogibanje prometnemu zastoju v vrstici načrtovane poti

- 1. V vrstici načrtovane poti izberite simbol za prometni zastoj, ki se mu želite izogniti. Prometni zastoj se prikaže na zemljevidu.
- 2. Izberite gumb v pojavnem meniju.

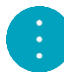

3. V pojavnem meniju izberite Izogni se.

Poišče se nova načrtovana pot, ki se izogne prometnemu zastoju.

#### Izogibanje prometnemu zastoju na zemljevidu

- 1. V pogledu zemljevida povečajte in izberite prometni zastoj, ki je na vaši načrtovani poti. Na zemljevidu se prikaže prometni zastoj s podoknom z informacijami.
- 2. Izberite gumb v pojavnem meniju.

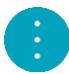

#### 3. Izberite Izogni se.

Poišče se nova načrtovana pot, ki se izogne prometnemu zastoju.

#### Napredno usmerjanje po pasovih

Opomba: usmerjanje po pasovih ni na voljo za vsa križišča ali v vseh državah.

Napredno usmerjanje po pasovih vam pomaga, da se pripravite na izvoze z avtocest in križišč tako, da vam pokaže ustrezen vozni pas za načrtovano pot.

Ko so približate izvozu ali križišču, se na zaslonu in na plošči z navodili prikaže ustrezen vozni pas.

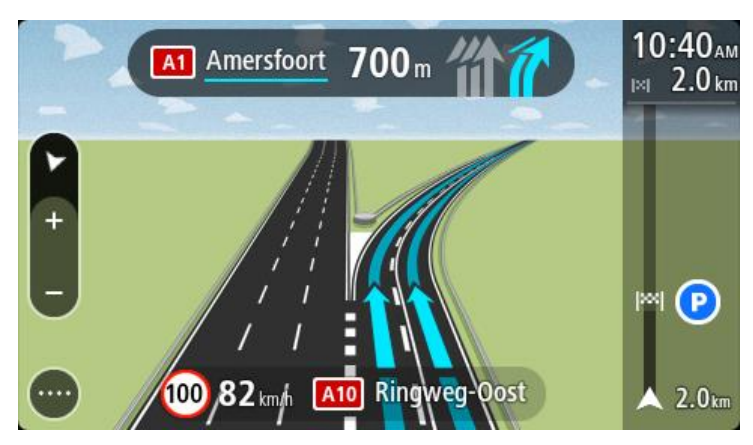

Namig: če želite zapreti prikaz pasu, pritisnite kjer koli na zaslonu.

Če želite izklopiti prikaz pasov, izberite gumb **Nastavitve** v glavnem meniju in nato še **Videz**. Izklopite nastavitev **Pokaži predoglede izvozov z avtoceste**.

#### Omejitve hitrosti, odvisne od časa

Nekatere omejitve hitrosti se spreminjajo glede na del dneva. Primer: omejitve hitrosti v bližini šol se morda zniža na 40 km/h zjutraj od 07.00 do 08.00 in popoldan od 12.00 do 14.00. Kjer je to mogoče, se omejitve hitrosti, prikazana na plošči s hitrostjo, spremeni v skladu s temi spremenljivimi omejitvami hitrosti.

Nekatere omejitve hitrosti so odvisne od voznih razmer. Omejitev hitrosti se na primer zniža, če je promet zgoščen ali v slabih vremenskih pogojih. Te spremenljive omejitve hitrosti niso prikazane na plošči s hitrostjo. Hitrost, ki je prikazana na plošči s hitrostjo, je najvišja dovoljena hitrost v dobrih voznih razmerah.

**Pomembno**: omejitev hitrosti, ki je prikazana na plošči s hitrostjo, je zgolj informativna. Vedno upoštevajte dejansko omejitev hitrosti za cesto, na kateri vozite, in trenutne vremenske razmere.

### Nastavitev vrste vozila

#### Moje vozilo

**Pomembno**: načrtovanje poti za določeno vrsto vozila je na voljo samo, če je nameščen zemljevid za tovornjake. Če zemljevid za tovornjake ni nameščen, je namesto tega načrtovana avtomobilska pot.

Funkcija <u>Moje vozilo</u> omogoča, da izberete, katero vrsto vozila vozite. Tako je pot, ki jo načrtuje naprava, primerna za izbrano vozilo.

Vsaka vrsta vozila ima prilagodljive nastavitve dimenzij, teže in najvišje hitrosti. Načrtovane poti vaše naprave se izognejo omejitvam za vrsto vozila in upoštevajo posebne nastavitve vozila. Na spodnjem seznamu je nekaj primerov omejitev na načrtovani poti:

- Načrtovana pot za kombi se lahko razlikuje od načrtovane poti za avtomobil zaradi omejitev teže in višine.
- Tovornjak sme voziti samo po nekaterih cestah v mestu.
- Načrtovana pot za večje vozilo, na primer avtobus ali tovornjak, daje prednost glavnim cestam, predvideva počasnejšo povprečno vožnjo in izbira poti brez ostrih zavojev.

**Pomembno:** pozorni morate biti na vse prometne znake, še posebej tiste, ki veljajo za dimenzije in težo vašega vozila. Ne moremo vam jamčiti, da jih na načrtovani poti nikoli ne boste srečali. Če jih prezrete, je to lahko nevarno in nezakonito.

#### Nastavitev vrste vozila

Nastavite lahko vrsto in posebne nastavitve vozila, tako da je pot, ki jo načrtuje naprava, primerna za izbrano vozilo. Če želite napravo Trucker uporabljati v drugi vrsti vozila, samo spremenite vrsto in nastavitve vozila.

Opomba: pri nekaterih navigacijskih napravah je treba ob prvem zagonu nastaviti profil vozila.

1. V glavnem meniju izberite možnost Nastavitve in nato možnost Moje vozilo.

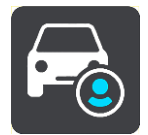

Prikaže se zaslon Moje vozilo.

2. Izberite možnost Vrsta vozila, nato pa na prikazanem seznamu vrsto vozila.

Prikaže se zaslon Moje vozilo z nastavitvami za izbrano vrsto vozila.

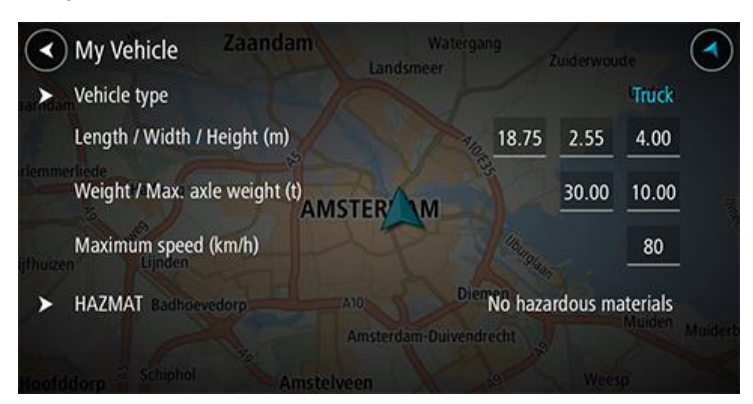

3. Izberite posamezno nastavitev in vnesite pravilno vrednost za vrsto vozila. Če nastavitev ne bo omejitev na načrtovani poti, na primer **Najvišja hitrost**, jo lahko nastavite na nič.

Namig: za vrsti vozil, kot sta avtobus in tovornjak, so dimenzije, teža in višina prednastavljene. Prilagodite nastavitve, da se bodo ujemale z dejanskimi specifikacijami vašega vozila.

**Pomembno:** nastavitev, ki so nastavljene na nič, naprava med načrtovanjem poti ne uporabi za določanje omejitev.

- 4. Če je vaše vozilo tovornjak, ki prevaža nevarne snovi, izberite možnost Nevarni materiali in nato vrsto nevarne snovi, ki jo prevažate.
- Vrnite se na pogled zemljevida in <u>načrtujte pot</u>.
  Naprava se pri načrtovanju poti <u>izogne omejitvam na poti</u>, ki veljajo za vaše vozilo.

Za vse vrste vozil lahko poiščete <u>nadomestno načrtovano pot ali spremenite vrsto načrtovane poti</u>, pri čemer upoštevate posebne nastavitve vozil.

#### Načrtovanje poti za avtobus ali tovornjak

Ko <u>načrtujete pot v napravi</u> ali <u>načrtujete pot s programom MyDrive</u> in imate za <u>vrsto vozila</u> izbran avtobus ali tovornjak, se pred izračunom načrtovane poti prikaže zaslon Moje vozilo. Preverite, ali so nastavitve vozila pravilne, nato pa izberite gumb Naprej:

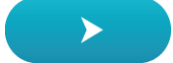

Pot je načrtovana in začne se vodenje do vašega cilja. Takoj ko začnete voziti, se samodejno prikaže <u>pogled vodenja</u>.

#### Ogled omejitev na načrtovani poti

Če je vrsta vozila nastavljena na avtobus ali tovornjak, lahko omejitve na načrtovani poti med vožnjo pogledate v možnosti <u>pogled vodenja</u>, med načrtovanjem pa v možnosti <u>pogled zemljevida</u>. V pogledu zemljevida približajte pogled, da si ogledate ceste z omejitvami.

Ceste z omejitvami so označene z barvami. Če načrtovana pot poteka po cesti z omejitvami, je del z omejitvami označen s pikami.
**Pomembno:** pozorni morate biti na vse prometne znake, še posebej tiste, ki veljajo za dimenzije in težo vašega vozila. Ne moremo vam jamčiti, da jih na načrtovani poti nikoli ne boste srečali. Če jih prezrete, je to lahko nevarno in nezakonito.

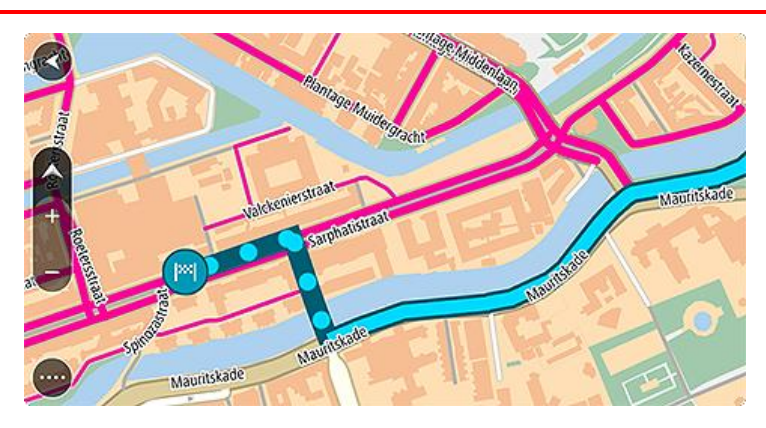

# Sinhronizacija s programom TomTom MyDrive

# O programu TomTom MyDrive

Program TomTom MyDrive omogoča preprosto nastavitev cilja, izmenjavo lokacij in priljubljenih ter shranjevanje osebnih navigacijskih informacij. Program MyDrive sinhronizira napravo TomTom Trucker z računom TomTom. Program MyDrive lahko uporabljate v spletnem brskalniku na računalniku ali kot program za mobilne naprave na pametnem telefonu ali tabličnem računalniku.

Pomembno: za uporabo programa TomTom MyDrive potrebujete združljivo navigacijsko napravo.

Program TomTom MyDrive lahko uporabljate za naslednje:

- Poiščite cilj na zemljevidu MyDrive in ga pošljite v napravo Trucker. Zapeljete se lahko do cilja, ki se shrani na seznam <u>Moji kraji</u> in seznam Nedavni cilji v glavnem meniju.
- Načrtujte pot s postanki na zemljevidu MyDrive in jo pošljite v napravo Trucker.
- Datoteke s seznami destinacij skupnosti z zemljevida MyDrive sinhronizirajte z napravo Trucker.
   Seznami destinacij se shranijo na seznam Moji kraji, lokacije pa so prikazane na zemljevidu.
- Poiščite destinacijo v programu MyDrive in jo sinhronizirajte z napravo Trucker.
- Sproti shranjujte vse svoje lokacije s seznama Moji kraji v program MyDrive. Vse lokacije s seznama Moji kraji lahko prikažete na zemljevidu MyDrive.
- Po ponastavitvi v napravi Trucker uporabite samodejno obnovitev lokacij s seznama Moji kraji in destinacij iz programa MyDrive.

Če želite v napravi Trucker aktivirati program MyDrive, morate imeti <u>vzpostavljeno povezavo s</u> <u>storitvami TomTom</u>.

# Prijavljanje v MyDrive

Če želite opraviti sinhronizacijo z računom TomTom, se morate prijaviti v program MyDrive. Ko se prijavite v svoj račun z navigacijsko napravo, spletnim brskalnikom ali programom MyDrive, se sinhronizacija z računom TomTom opravi samodejno.

### Prijava v program MyDrive z napravo Trucker

- 1. V glavnem meniju izberite Storitve TomTom.
- 2. Izberite **MyDrive**.
- 3. Vnesite e-poštni naslov in geslo, ki ju uporabljate za račun TomTom.
- 4. Izberite Prijava.

Naprava Trucker se poveže z računom TomTom.

Vrnite se na pogled zemljevida.
 Naprava Trucker samodejno shrani vaše osebne navigacijske informacije v vaš račun TomTom.

#### Prijava v program MyDrive s spletnim brskalnikom ali programom MyDrive

Prijavite se z e-poštnim naslovom in geslom za račun TomTom. Ko ste prijavljeni, si lahko ogledate svoje osebne navigacijske informacije iz navigacijskih naprav, prav tako pa lahko izberete cilje in ustvarite kraje, ki jih želite sinhronizirati z navigacijskimi napravami.

## Nastavitev cilja s programom MyDrive

Ko ste prijavljeni v program MyDrive s spletnim brskalnikom ali programom MyDrive, lahko izberete cilj na zemljevidu in ga pošljete v navigacijsko napravo. Ko je navigacijska naprava prijavljena v račun TomTom, se sinhronizira s programom MyDrive in prejme cilj.

- 1. V spletnem brskalniku ali programu MyDrive se prijavite v račun TomTom.
- 2. Izberite cilj na zemljevidu.

Namig: cilj lahko poiščete ali pa premaknete zemljevid in ga izberete. Cilj lahko izberete tudi s seznama Nedavni cilji v glavnem meniju ali s seznama Moji kraji.

- Kliknite lokacijo, odprite pojavni meni in izberite možnost Pošlji v napravo. Cilj je poslan v račun TomTom.
- Prijavite se v program MyDrive z napravo Trucker.
   Naprava Trucker se sinhronizira z računom TomTom in prejme novi cilj za MyDrive.
   Prikaže se sporočilo Prejeli ste nov cilj. Pot do cilja za MyDrive se samodejno načrtuje.

Namig: vsi cilji za MyDrive se shranijo v seznam Nedavni cilji v glavnem meniju in v seznam <u>Moji kraji</u>.

## Načrtovanje poti s postanki v programu MyDrive

Ko ste prijavljeni v program MyDrive s spletnim brskalnikom, lahko ustvarite načrtovano pot s postanki in jo pošljete v navigacijsko napravo. Ko je navigacijska naprava prijavljena v račun TomTom, se sinhronizira s programom MyDrive in prejme cilj.

#### Ustvarjanje načrtovane poti s postanki

- 1. V spletnem brskalniku se prijavite v račun TomTom.
- 2. Izberite cilj na zemljevidu.

Namig: cilj lahko poiščete ali pa premaknete zemljevid in ga izberete na zemljevidu. Cilj lahko izberete tudi s seznama Nedavni cilji v glavnem meniju ali s seznama Moji kraji.

3. Na zemljevidu izberite postanek na enak način, kot ste izbrali cilj, in nato izberite **Dodaj postanek**.

Postanek se doda načrtovani poti.

Načrtovana pot je izbrana, v pojavnem meniju pa je prikazana možnost **Pošlji načrtovano pot v** napravo.

- 4. Če želite, lahko načrtovani poti dodate več postankov.
- 5. V pojavnem meniju izberite možnost **Pošlji načrtovano pot v napravo**. Cilj in postanki se pošljejo v račun TomTom.
- 6. Prijavite se v program MyDrive z napravo Trucker.

Naprava Trucker se sinhronizira z računom TomTom in prejme novi cilj in postanke za MyDrive. Prikaže se sporočilo **Prejeli ste novo načrtovano pot**. Pot do cilja in postankov za MyDrive se samodejno načrtuje.

**Namig:** vsi cilji za MyDrive se shranijo v seznam Nedavni cilji v glavnem meniju in v seznam <u>Moji kraji</u>.

Namig: načrtovano pot s postanki lahko shranite na seznam Moje poti.

#### Preurejanje postankov na načrtovani poti

- 1. V glavnem meniju programa MyDrive v možnosti **Načrtuj pot** postavite kazalec miške na postanek ali cilj.
- 2. Premaknite kazalec v levo, da se spremeni v simbol roke.
- 3. Kliknite in povlecite posamezen postanek ali cilj v želeni vrstni red vožnje.

Ob vsakem premiku postanka ali cilja se načrtovana pot ponovno izračuna s postanki v spremenjenem vrstnem redu.

Zadnji postanek na seznamu postane cilj.

### Prikazovanje načrtovanega cilja v programu MyDrive

Ko načrtujete pot v napravi Trucker, se cilj sinhronizira z računom TomTom. Cilj si lahko ogledate, ko ste prijavljeni v program MyDrive s spletnim brskalnikom ali ko uporabljate program MyDrive.

## Čiščenje cilja za MyDrive

- 1. Prijavite se v program MyDrive z napravo Trucker.
- 2. V glavnem meniju izberite možnost **Trenutna načrtovana pot**, da odprete meni Trenutna načrtovana pot.
- Izberite možnost Počisti načrtovano pot, da počistite trenutno načrtovano pot. Naprava se vrne v pogled zemljevida. Načrtovana pot je počiščena iz naprave Trucker in računa TomTom.

Namig: vsi cilji za MyDrive se shranijo v seznam Nedavni cilji v glavnem meniju in v seznam Moji kraji.

#### Brisanje cilja za MyDrive s seznama Moji kraji

1. V glavnem meniju naprave izberite Nedavni cilji.

Namig: druga možnost je, da izberete Moji kraji in nato Nedavni cilji.

- 2. Izberite Urejanje seznama.
- 3. Izberite kraje, ki jih želite izbrisati.
- 4. Izberite Izbriši.

## Nastavitev stika v telefonu za cilj s programom MyDrive

Ko ste prijavljeni v program MyDrive, lahko izberete stik na seznamu stikov v telefonu in ga nastavite za cilj. Stik mora imeti poln naslov, ki je v pravilnem vrstnem redu. Cilj se prikaže na zemljevidu in lahko ga pošljete v navigacijsko napravo. Ko je navigacijska naprava prijavljena v račun TomTom, se sinhronizira s programom MyDrive in prejme cilj.

- 1. S programom MyDrive se prijavite v račun TomTom.
- 2. V meniju programa MyDrive izberite možnost Stiki.
- 3. Izberite stik, ki ga želite nastaviti za cilj.
  - Lokacija stika se prikaže na zemljevidu.
- Kliknite lokacijo, odprite pojavni meni in izberite možnost Pošlji v napravo. Cilj je poslan v račun TomTom.
- 5. Prijavite se v program MyDrive z napravo Trucker.

Naprava Trucker se sinhronizira z računom TomTom in prejme novi cilj za MyDrive. Prikaže se sporočilo **Prejeli ste nov cilj**. Pot do cilja za MyDrive se samodejno načrtuje.

**Namig:** vsi cilji za MyDrive se shranijo v seznam Nedavni cilji v glavnem meniju in v seznam <u>Moji kraji</u>.

#### Iskanje in sinhronizacija lokacij s programom MyDrive

Ko ste prijavljeni v TomTom MyDrive, lahko iščete lokacije v programu <u>MyDrive</u> in jih sinhronizirate z lokacijami na seznamu <u>Moji kraji</u> v napravi Trucker.

- 1. V spletnem brskalniku ali programu MyDrive se prijavite v račun TomTom.
- 2. Izberite cilj na zemljevidu.

Namig: cilj lahko poiščete ali pa premaknete zemljevid in ga izberete. Cilj lahko izberete tudi s seznama Moji kraji.

- 3. Kliknite lokacijo, odprite pojavni meni in izberite možnost **Dodaj kraj**. Lokacija je prikazana na seznamu **Priljubljene** v meniju **Moji kraji** programa MyDrive.
- Prijavite se v program MyDrive z napravo Trucker.
   Naprava Trucker se sinhronizira z računom TomTom in prejme novo lokacijo s seznama Priljubljene. Lokacija se shrani na seznam <u>Moji kraji</u>.

# Sinhronizacija lokacij s seznama Moji kraji s programom MyDrive

Ko ste prijavljeni v program MyDrive z napravo Trucker, se lokacije, ki ste jih dodali na seznam <u>Moji</u> <u>kraji</u>, samodejno sinhronizirajo z računom TomTom. Ko ste prijavljeni v program MyDrive s spletnim brskalnikom ali ko uporabljate program MyDrive, si lahko ogledate lokacije s seznama Moji kraji in <u>sezname destinacij</u>.

## Uvoz seznama destinacij skupnosti

Na internetu lahko poiščete zbirke destinacij skupnosti in jih prenesete v seznam <u>Moji kraji</u> s programom MyDrive v spletnem brskalniku. Seznam destinacij lahko na primer vsebuje mesta za kampiranje ali restavracije na območju, po katerem potujete. Ponuja vam preprost način za izbiro lokacije, ne da bi jo morali vsakič poiskati.

Za zbirke destinacij uporablja naprava Trucker datoteke .OV2.

**Opomba:** naprava Trucker mora imeti vsaj 400 MB prostega pomnilnika, preden lahko uvozi datoteke .OV2 in .GPX. Če se prikaže sporočilo **Potrebujete več prostora**, izbrišite neželene datoteke .OV2 ali .GPX s programom MyDrive ali izbrišite vsebino naprave s programom MyDrive Connect.

Če želite v napravo Trucker prenesti datoteko .OV2, naredite naslednje:

- 1. V spletnem brskalniku se prijavite v račun TomTom.
- 2. Izberite Datoteke z destinacijami v meniju Moji kraji.
- 3. Izberite Uvozi datoteko z destinacijami in poiščite želeno datoteko .OV2.

Namig: ime seznama krajev na seznamu Moji kraji je enako kot ime datoteke .OV2. Ime datoteke spremenite tako, da jo boste na seznamu Moji kraji brez težav prepoznali.

4. Prijavite se v program MyDrive z napravo Trucker.

Naprava Trucker se sinhronizira z računom TomTom in prejme novo datoteko z destinacijami.

**Opomba:** nekatere datoteke .OV2 so velike in se lahko prenašajo dlje časa. Napravo Trucker sinhronizirajte pred začetkom vožnje.

- V glavnem meniju izberite možnost Moji kraji.
   Vaš novi seznam destinacij je prikazan na seznamu Kraji.
- 6. Izberite novi seznam destinacij.

Novi seznam destinacij se odpre in prikazuje vse destinacije na seznamu. Če si želite destinacije ogledati na zemljevidu, izberite pogled zemljevida.

## Brisanje seznama destinacij skupnosti

Naložen seznam destinacij lahko izbrišete iz naprave Trucker le s programom MyDrive v spletnem brskalniku.

Če želite izbrisati seznam destinacij, naredite naslednje:

- 1. V spletnem brskalniku se prijavite v račun TomTom.
- 2. V meniju Moji kraji izberite Datoteke z destinacijami.
- 3. Izberite datoteko z destinacijami, ki jo želite izbrisati, in nato izberite možnost Izbriši.
- 4. Prijavite se v program MyDrive z napravo Trucker.

Seznam destinacij se odstrani s seznama Moji kraji.

#### Uvoz datoteke s sledjo GPX

#### Datoteke GPX (oblika datoteke za izmenjavo podatkov GPS)

Datoteke GPX vsebujejo zelo podroben zapis načrtovane poti, vključno z vsemi lokacijami zunaj cest. Datoteka GPX lahko na primer vsebuje turistično pot ali želeno nepremično pot. Na internetu lahko poiščete zbirke datotek .GPX in jih prenesete v seznam <u>Moje poti</u> s programom MyDrive v spletnem brskalniku. Po uvozu se datoteke GPX spremenijo v sledi.

Sledi imajo začetek in konec, vendar nimajo postankov, med tema točkama pa je nepremična, od zemljevida odvisna pot. Naprava sledi tej nepremični poti, kolikor se da natančno. Sledi lahko urejate z orodji, kot je program Tyre Pro.

#### Uporaba datotek GPX

S programom MyDrive v računalniku uvozite datoteke s sledmi .GPX v napravo TomTom. Sledi se shranijo v meniju Moje poti. Naprava natančno vodi po sledi GPX in ne ponudi ponovnega načrtovanja poti, čeprav je na voljo hitrejša načrtovana pot.

#### Uvoz datoteke s sledjo GPX

**Opomba:** naprava Trucker mora imeti vsaj 400 MB prostega pomnilnika, preden lahko uvozi datoteke .OV2 in .GPX. Če se prikaže sporočilo **Potrebujete več prostora**, izbrišite neželene datoteke .OV2 ali .GPX s programom MyDrive ali izbrišite vsebino naprave s programom MyDrive Connect.

Za uvoz datoteke .GPX s programom MyDrive naredite naslednje:

- 1. Povežite napravo Trucker in računalnik s programom MyDrive Connect.
- 2. V programu MyDrive izberite Moje poti.
- 3. Izberite Uvoz datoteke GPX in poiščite želeno datoteko s sledjo .GPX.

Namig: ime datoteke s sledjo na seznamu Moje poti je enako kot ime datoteke .GPX. Ime datoteke spremenite tako, da jo boste na seznamu Moje poti brez težav prepoznali.

Nova sled je prikazana na seznamu Moje poti.

- 4. Počakajte, da se datoteka s sledjo prenese v napravo Trucker.
- Odprite seznam <u>Moje poti</u>. Uvožena sled je prikazana na seznamu Moje poti.

### Brisanje datoteke s sledjo GPX

Preneseno datoteko s sledjo GPX lahko izbrišete samo, ko je naprava Trucker povezana z računalnikom s programom <u>MyDrive Connect</u>.

Če želite izbrisati seznam destinacij, naredite naslednje:

- 1. Povežite napravo Trucker in računalnik s programom MyDrive Connect.
- 2. V programu MyDrive izberite Moje poti.
- 3. Izberite datoteko s sledjo, ki jo želite izbrisati, in nato izberite možnost **Izbriši**. Sled se odstrani s seznama Moje poti.

# Shranjevanje in obnavljanje osebnih navigacijskih informacij

Ko ste prijavljeni v program MyDrive z napravo Trucker, se vaše osebne navigacijske informacije sproti samodejno shranjujejo v račun TomTom.

Če ponastavite napravo Trucker ali se prijavite v program MyDrive z drugo napravo, se v napravi Trucker ali drugi napravi obnovijo shranjene osebne navigacijske informacije.

V račun TomTom se shranijo naslednje osebne navigacijske informacije:

- Cilji za MyDrive.
- Vse shranjene lokacije na seznamu Moji kraji.
- Vsi uvoženi seznami destinacij.
- Vse uvožene sledi.

**Namig**: program MyDrive z računom TomTom <u>sinhronizira tudi lokacije</u> na seznamu Moji kraji. Lokacije s seznama Moji kraji in sezname destinacij, ki ste jih uvozili v program MyDrive, si lahko ogledate v spletnem brskalniku ali programu MyDrive.

Pred sinhronizacijo naprave s programom MyDrive se prepričajte, da je v napravi vsaj 400 MB razpoložljivega prostora. Če prostora ni dovolj, se informacije programa MyDrive ne sinhronizirajo. Količino razpoložljivega prostora lahko preverite v možnosti **Vizitka** v meniju **Pomoč** v napravi.

Opomba: sinhronizacija velike količine informacij z napravo lahko traja nekaj časa.

# Uporaba funkcije Hitro iskanje

# Iskanje

Funkcijo iskanja uporabite za iskanje širšega nabora krajev, do katerih želite izvajati navigacijo. Iščete lahko:

- določen naslov, vtipkajte na primer Ljubljanska 123, Ljubljana;
- delni naslov, vtipkajte na primer Ljubljanska Lj;
- vrsto kraja, vtipkajte na primer bencinska črpalka ali restavracija;
- kraj po imenu, vtipkajte na primer Starbucks.
- poštno številko, vtipkajte na primer **1000** za Ljubljansko ulico v Ljubljani;
- mesto, da začnete navigacijo do centra mesta, vtipkajte na primer Ljubljana;
- destinacijo blizu vaše trenutne lokacije, vtipkajte na primer restavracija blizu mene;
- številko mapcode, vtipkajte na primer WH6SL.TR10;
- koordinate zemljepisne širine in dolžine, vtipkajte na primer:
   \$ 51°30'31" Z 0°08'34".

**Namig**: Za iskanje določene ulice v Veliki Britaniji ali na Nizozemskem vtipkajte poštno številko, pustite prazen prostor in nato vtipkajte hišno številko. Na primer: **1017CT 35**. Pri drugih državah so poštne številke odvisne od območja, tako da se v rezultatih iskanja prikaže seznam ustreznih mest, krajev in ulic.

# Načrtovanje poti do določene destinacije s pomočjo funkcije išči

**Pomembno:** zaradi varnosti in v izogib motnjam med vožnjo svojo pot vedno načrtujte pred začetkom vožnje.

Za načrtovanje poti do določene vrste destinacije ali specifične destinacije s funkcijo išči naredite to:

1. Izberite gumb Glavni meni, da odprete glavni meni.

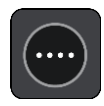

2. Izberite Iskanje.

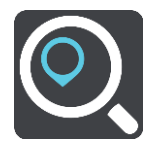

Odpre se zaslon z iskanjem, na katerem je prikazana tipkovnica.

3. S tipkovnico vnesite ime kraja, do katerega želite načrtovati pot.

Namig: če na tipkovnici <u>pritisnete in držite</u> tipko s črko, pridobite dostop do dodatnih znakov, če so na voljo. Primer: pritisnite in držite črko "e" za dostop do znakov "3 e è é ê ë" in drugih.

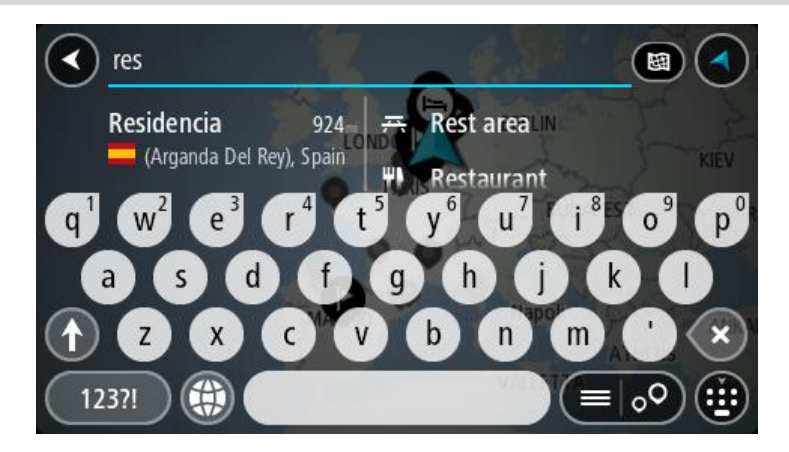

Iščete lahko vrsto destinacije, na primer restavracija ali turistična zanimivost. Lahko pa iščete tudi točno določeno destinacijo, na primer "Janezova picerija".

**Opomba**: preišče se celoten zemljevid. Če želite spremeniti način iskanja, izberite gumb na desni strani iskalnega polja. Nato lahko spremenite, kje naj se izvede iskanje - na primer na načrtovani poti ali v mestu.

4. Med tipkanjem se glede na vneseno predlogi prikazujejo v stolpcih. Nadaljujete lahko s tipkanjem ali izberete predlog.

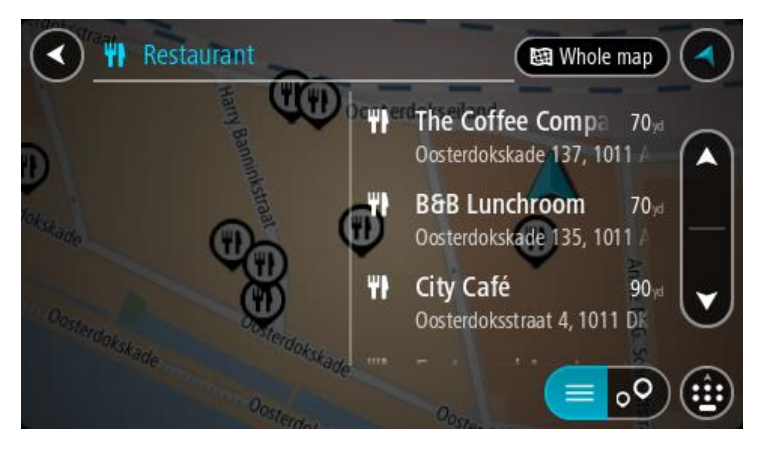

Namig: če si želite ogledati več rezultatov, skrijte tipkovnico ali se pomaknite navzdol po seznamu rezultatov.

**Opomba:** med prikazom rezultatov na zemljevidu ali seznamu lahko preklapljate tako, da izberete gumb za seznam/zemljevid:

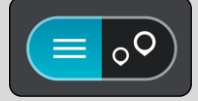

5. Izberite vrsto destinacije ali posamezno destinacijo. Če ste izbrali vrsto destinacije, izberite destinacijo.

Lokacija se prikaže na zemljevidu.

6. Za več informacij o destinaciji izberite destinacijo na zemljevidu in nato gumb pojavnega menija. Izberite **Več informacij** v pojavnem meniju.

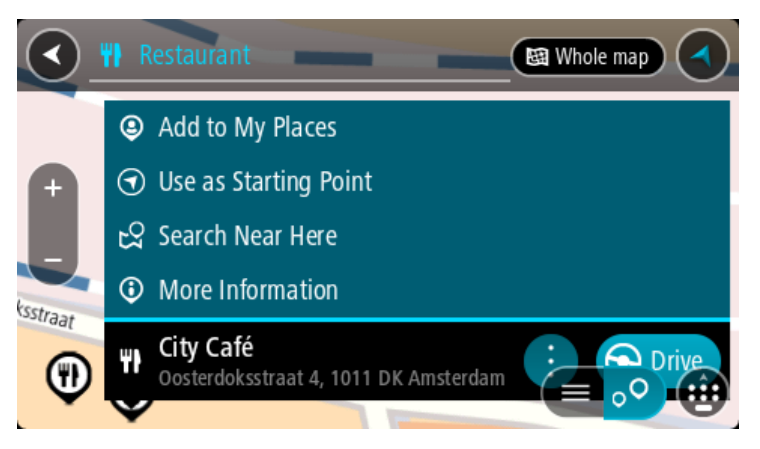

Ogledate si lahko več informacij o destinaciji, kot so telefonska številka, polni naslov in e-pošta.

7. Če želite načrtovati pot do tega cilja, izberite možnost Vožnja.

Pot je načrtovana in začne se vodenje do vašega cilja. Takoj ko začnete voziti, se samodejno prikaže <u>pogled vodenja</u>.

**Namig:** če je cilj v drugem časovnem pasu, sta na <u>plošči z informacijami o prihodu</u> prikazana znak plus (+) ali minus (-) in časovna razlika v polnih in polovičnih urah. Predviden čas prihoda je prikazan v lokalnem času na cilju.

Namig: že načrtovani poti lahko dodate postanek.

Namig: pot lahko shranite med Moje poti.

Načrtovanje poti do določene destinacije s pomočjo funkcije za spletno iskanje

Pomembno: zaradi varnosti in v izogib motnjam med vožnjo svojo pot vedno načrtujte pred začetkom vožnje.

**Opomba:** spletno iskanje je na voljo samo v napravah z vzpostavljeno povezavo. Če želite z napravo Trucker iskati v spletu, morate imeti <u>vzpostavljeno povezavo s storitvami TomTom</u>.

Če ste opravili <u>iskanje destinacij</u>, a želene destinacije niste našli, lahko iščete v spletu s storitvijo TomTom Places. Za iskanje destinacij v spletu naredite naslednje:

 Uporabite <u>Iskanje destinacije</u> z možnostjo Iskanje v glavnem meniju. Rezultati iskanja so prikazani v dveh stolpcih.

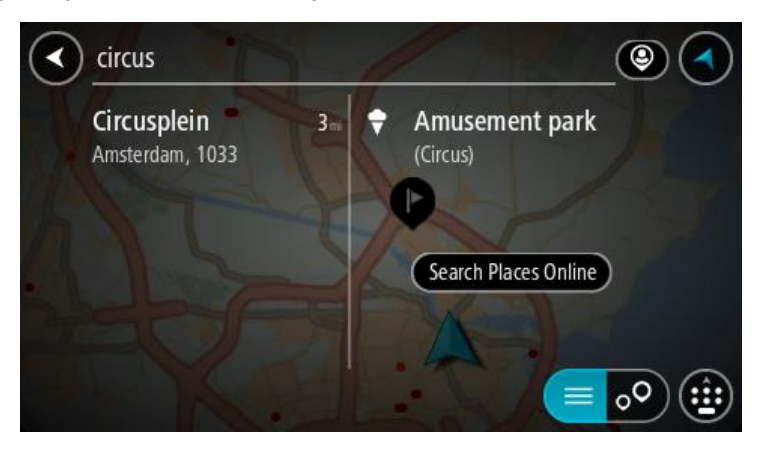

- 2. Izberite Iskanje krajev v spletu.
- 3. S tipkovnico vnesite ime želene destinacije, nato pa na tipkovnici pritisnite gumb Iskanje.

Namig: če na tipkovnici <u>pritisnete in držite</u> tipko s črko, pridobite dostop do dodatnih znakov, če so na voljo. Primer: pritisnite in držite črko "e" za dostop do znakov "3 e è é ê ë" in drugih.

Iščete lahko vrsto destinacije, na primer restavracija ali turistična zanimivost. Lahko pa iščete tudi točno določeno destinacijo, na primer "Janezova picerija".

**Opomba:** iščete lahko v bližini vaše trenutne lokacije, v mestu ali v bližini vašega cilja. Če želite spremeniti način iskanja, izberite gumb na desni strani iskalnega polja.

Rezultati iskanja so prikazani v stolpcu.

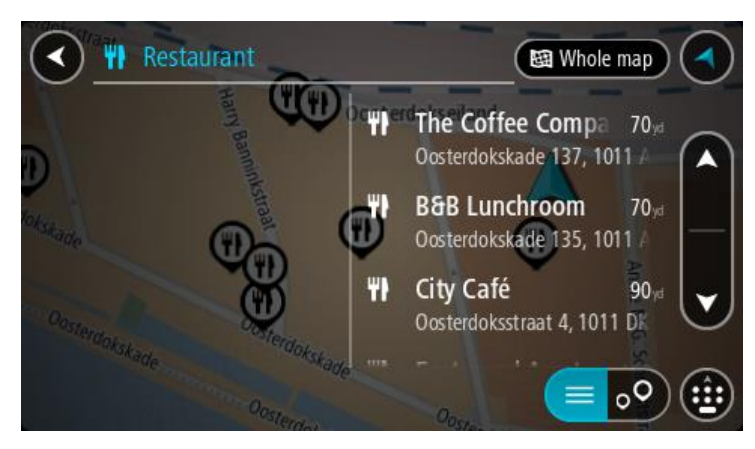

Namig: če si želite ogledati več rezultatov, skrijte tipkovnico ali se pomaknite navzdol po seznamu rezultatov.

**Opomba:** med prikazom rezultatov na zemljevidu ali seznamu lahko preklapljate tako, da izberete gumb za seznam/zemljevid:

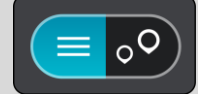

- 4. Na seznamu izberite posamezno destinacijo. Lokacija se prikaže na zemljevidu.
- 5. Za več informacij o destinaciji izberite destinacijo na zemljevidu in nato gumb pojavnega menija. Izberite **Več informacij** v pojavnem meniju.

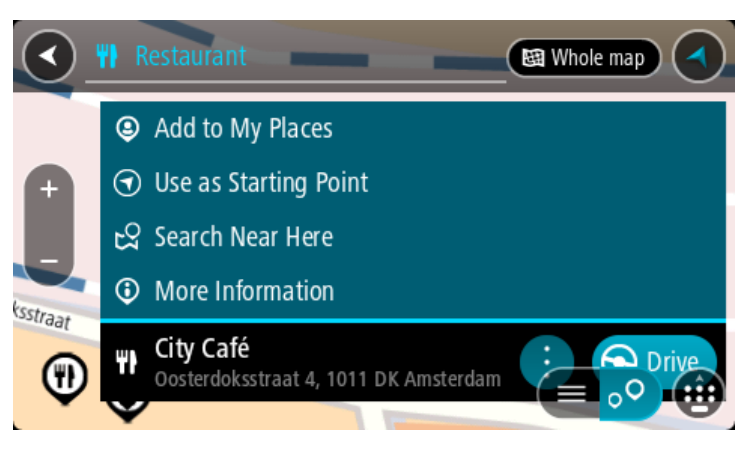

Ogledate si lahko več informacij o destinaciji, kot so telefonska številka, polni naslov in e-pošta. 6. Če želite načrtovati pot do tega cilja, izberite možnost Vožnja.

Pot je načrtovana in začne se vodenje do vašega cilja. Takoj ko začnete voziti, se samodejno prikaže pogled vodenja.

**Namig**: če je cilj v drugem časovnem pasu, sta na <u>plošči z informacijami o prihodu</u> prikazana znak plus (+) ali minus (-) in časovna razlika v polnih in polovičnih urah. Predviden čas prihoda je prikazan v lokalnem času na cilju.

Namig: že načrtovani poti lahko dodate postanek.

Namig: pot lahko shranite med Moje poti.

# Vnašanje iskalnih izrazov

V <u>glavnem meniju</u> izberite **Iskanje**, da začnete iskati naslove in destinacije. Odpre se zaslon za iskanje, na katerem je prikazana tipkovnica in ti gumbi:

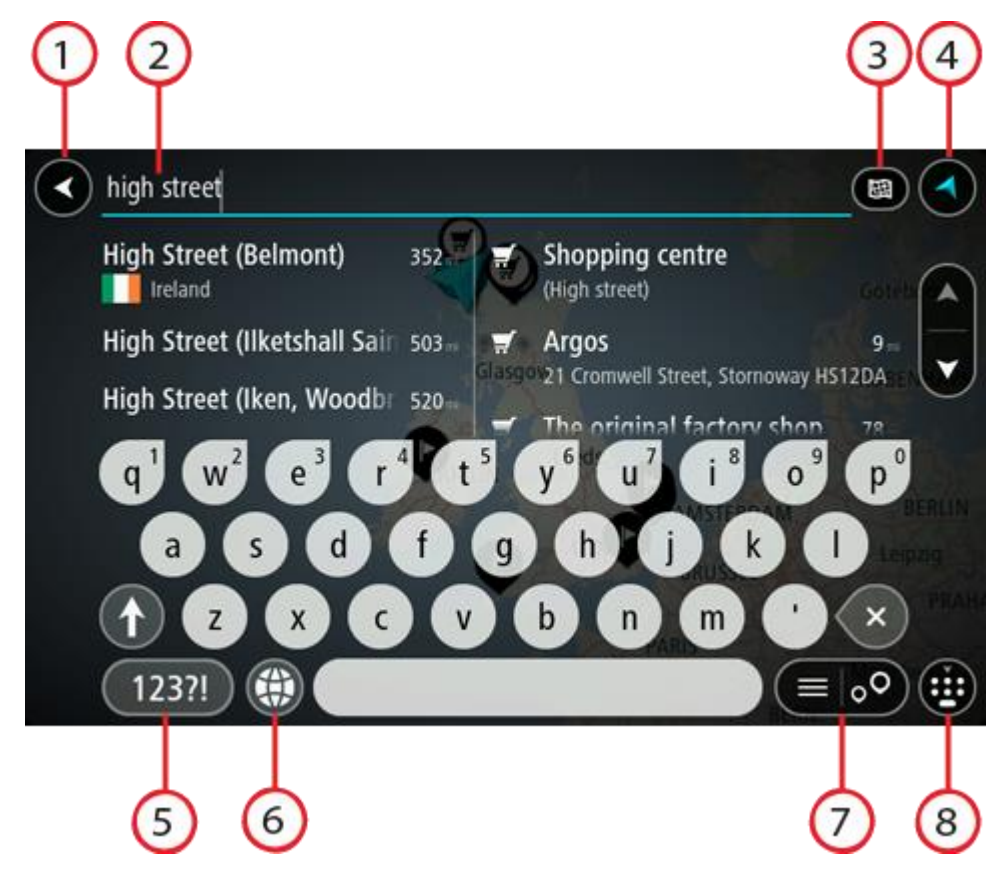

### 1. Gumb Nazaj.

S tem gumbom se lahko vrnete na prejšnji zaslon.

### 2. Polje za vnos iskalnega izraza.

Tukaj vnesite iskalni izraz. Med tipkanjem se prikazujejo ujemajoči se naslovi in destinacije.

Namig: če na tipkovnici <u>pritisnete in držite</u> tipko s črko, pridobite dostop do dodatnih znakov, če so na voljo. Primer: pritisnite in držite črko "e" za dostop do znakov "3 e è é ê ë" in drugih. Namig: za urejanje postavite kazalec na želeno besedo, ki ste jo že vnesli. Nato lahko vstavljate ali brišete znake.

### 3. Vrsta iskanja.

Iščete lahko po celotnem trenutnem zemljevidu ali po določenem območju, denimo v kraju ali mestu, ali blizu cilja. S tem gumb lahko spremenite vrsto iskanja v:

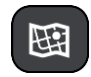

### Celoten zemljevid

Izberite to možnost, če želite preiskati celoten zemljevid, ne da bi omejili polmer iskanja. Vaša trenutna lokacija je sredina iskanja. Rezultati se razporedijo po natančnosti ujemanja.

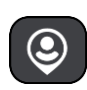

#### Blizu mene

Izberite to možnost, če želite iskati tako, da je vaša trenutna lokacija GPS središče iskanja. Rezultati se razporedijo po razdalji.

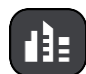

#### V kraju ali mestu

Izberite to možnost, če želite kot središče iskanja uporabiti kraj ali mesto. Ime kraja ali mesta morate vnesti s tipkovnico. Ko na seznamu rezultatov izberete kraj ali mesto, lahko poiščete naslov ali destinacijo v izbranem mestu.

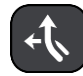

#### Na načrtovani poti

Ko imate načrtovano pot, lahko s to možnostjo na njej poiščete določeno vrsto lokacije, na primer bencinsko črpalko. Ob pozivu vnesite vrsto lokacije, nato pa jo za začetek iskanja izberite v desnem stolpcu.

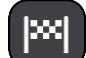

#### Blizu cilja

Po načrtovanju poti lahko izberete to možnost in cilj uporabite kot središče iskanja.

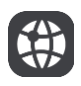

#### Zemljepisna širina in dolžina

Izberite to možnost za vnos koordinatnega para zemljepisna širina in dolžina.

4. Gumb Pogled.

S tem gumbom se lahko vrnete na <u>pogled zemljevida</u> ali <u>vodenja</u>.

5. Gumb 123?!.

Če želite na tipkovnici uporabljati številke in simbole, izberite ta gumb. Izberite gumb =\< za preklapljanje med številkami in dodatnimi simboli. Izberite gumb **ABC** za vrnitev na splošno tipkovnico.

#### 6. Gumb za postavitev tipkovnice.

Izberite ta gumb, če želite postavitev tipkovnice spremeniti na drug jezik. S seznama lahko izberete do štiri postavitve. Če ste izbrali več kot eno postavitev, z izbiro gumba za postavitev tipkovnice odprete pojavno okno, s katerim lahko hitro preklopite med izbranimi postavitvami tipkovnice. <u>Pridržite</u> ta gumb in si takoj oglejte seznam vseh postavitev.

#### 7. Gumb za seznam/zemljevid.

Izberite ta gumb za preklapljanje med prikazom rezultatov v seznamu ali prikazom rezultatov na zemljevidu.

#### 8. Prikaži/skrij tipkovnico.

S tem gumbom lahko prikažete ali skrijete tipkovnico.

Namig: z enim pritiskom na tipkoShift bo naslednja črka zapisana z veliko. <u>Dvakrat tapnite</u> tipko Shift in vklopi se možnost Caps-Lock, s katero pišete z velikimi črkami. Za izhod iz možnosti Caps-Lock enkrat pritisnite tipko Shift.

**Namig:** če želite preklicati iskanje, izberite gumb za pogled zemljevida/vodenja v zgornjem desnem kotu zaslona.

#### Delo z rezultati iskanja

Rezultati iskanja so prikazani v dveh stolpcih.

Ujemanja z naslovi in mesti so prikazana v levem stolpcu, destinacije, vrste destinacij in mesta pa v desnem. V rezultatih iskanja so prikazani tudi nedavni cilji in shranjeni kraji.

Namig: če si želite ogledati več rezultatov, skrijte tipkovnico ali se pomaknite navzdol po seznamu rezultatov.

**Opomba:** med prikazom rezultatov na zemljevidu ali seznamu lahko preklapljate tako, da izberete gumb za seznam/zemljevid:

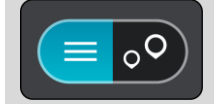

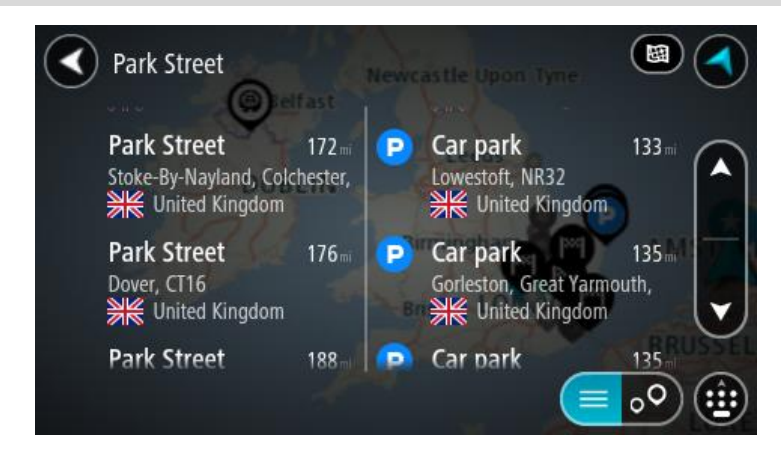

Ko izberete naslov na seznamu rezultatov iskanja, ga lahko prikažete na zemljevidu, dodate križišče ali načrtujete pot do izbrane lokacije. Točen naslov lahko dobite tako, da dodate hišno številko.

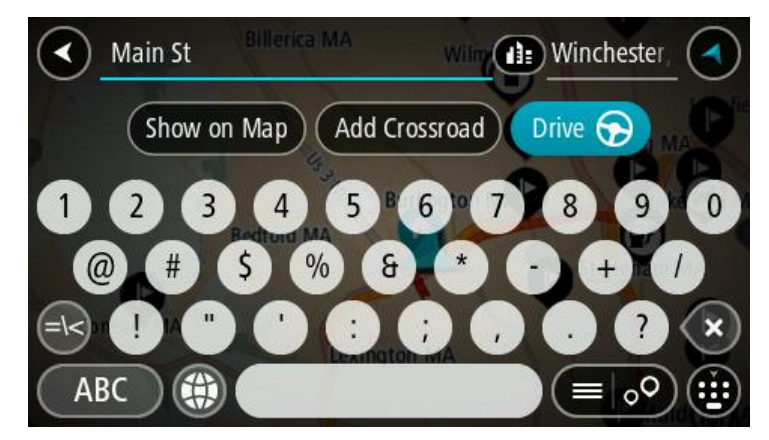

Če rezultat prikažete na zemljevidu, lahko s pojavnim menijem <u>dodate lokacijo</u> na seznam Moji kraji. Če je pot že načrtovana, lahko lokacijo dodate trenutni načrtovani poti.

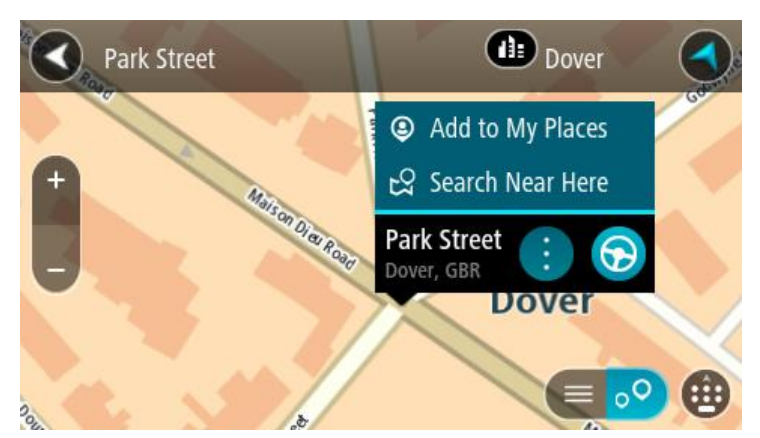

**Opomba:** Najboljši rezultati iskanja se prikažejo na zemljevidu. Ko približate pogled, se postopoma prikažejo rezultati ujemanja s slabšim ujemanjem.

# Poštne številke

Če iščete s pomočjo poštnih številk, so rezultati odvisni od vrste poštne številke, ki se uporablja v državi, v kateri izvajate iskanje.

Uporabljajo se naslednje vrste poštnih številk:

- Poštne številke, ki vas pripeljejo do ulice ali dela ulice.
- Poštne številke, ki vas pripeljejo do območja, ki denimo obsega en kraj, več vasi na podeželju, ali okrožje v večjem mestu.

### Poštne številke za ulice

V državah, kot sta Nizozemska in Velika Britanija, so v uporabi tovrstne poštne številke. Pri iskanju s tovrstno poštno številko vtipkajte poštno številko, pustite presledek in nato po želji vtipkajte še hišno številko. Na primer: "1017CT 35". Vaša naprava nato predlaga načrt poti do določene hiše ali stavbe na določeni ulici.

### Poštne številke za območja

Tovrstne poštne številke se uporabljajo v državah, kot so Nemčija, Francija in Belgija. Če iščete s pomočjo območne poštne številke, bodo rezultati vključevali vse ulice v mestnem okrožju, celo mesto ali vasi na območju te poštne številke.

Če vnesete območno poštno številko, boste morda dobili rezultate iz več držav.

**Opomba:** če iščete s pomočjo območne poštne številke, med rezultati ne bo prikazan samo določen naslov.

Kljub temu je tovrstna poštna številka koristna za zmanjšanje števila rezultatov iskanja. Na primer: iskanje kraja Neustadt v Nemčiji prikaže dolg seznam možnih rezultatov. Če za imenom kraja pustite presledek in dodate območno poštno številko, se rezultati omejijo na kraj Neustadt, ki ga iščete.

Drug primer: če želite iskati v mestu, vnesite območno poštno številko in med rezultati izberite središče mesta, ki ga iščete.

# Številke mapcode

V državah, kjer ceste in hiše nimajo imen ali naslovov, lahko namesto tega uporabite številke mapcode. Številka mapcode predstavlja lokacijo.

Vsaka lokacija na svetu, vključno s tistimi na morju, npr. otoki in naftne ploščadi, se lahko predstavi s številko mapcode. Številke mapcode so kratke, zato jih je mogoče enostavne prepoznati, si jih zapomniti in jih posredovati. Omogočajo natančnost na nekaj metrov, kar je dovolj za vsakdanjo uporabo.

Obiščite stran <u>mapcode.com</u> za navodila, kako najti številko mapcode za določeno lokacijo.

Številke mapcode so bolj natančne in prilagodljive kot naslov na poslovni vizitki. Izberete lahko lokacijo, ki jo želite povezati s svojim naslovom, npr. glavni vhod ali vhod na parkirišče.

Seznam ikon za vrste destinacij

### Pravne in finančne storitve

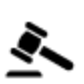

Sodišče

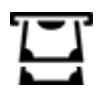

Bankomat

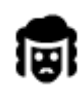

Pravo - odvetnik

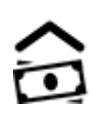

Finančna inštitucija

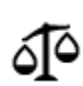

Pravo - druge storitve

# Prehrambeni obrati

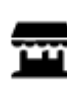

Majhna trgovina

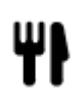

Restavracija

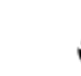

Kitajska restavracija

Restavracija s hitro hrano

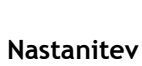

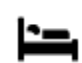

Hotel ali motel

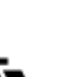

Kamp

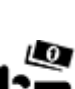

Veriga ugodnih hotelov

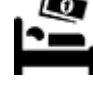

Luksuzni hotel

Zobozdravnik

Veterinar

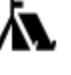

# Storitve nujne pomoči

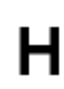

Bolnišnica ali poliklinika

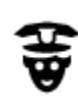

Policijska postaja

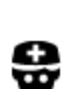

Zdravnik

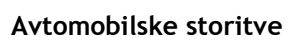

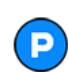

Zunanje parkirišče

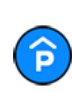

Parkirna garaža

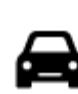

Prodajalna avtomobilov

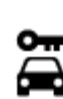

Najem vozil

J

Gasilska postaja

Bencinska črpalka

Avtopralnica

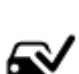

Center za pregled vozil

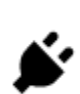

Polnilna točka(-e) za električne avtomobile

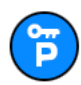

Parkiranje izposojenih vozil

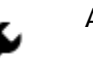

5)

:**\_**:

Ľ

Avtomobilski servis

Storitve za ljubljenčke

Telekomunikacije

Javne storitve

## Druge storitve

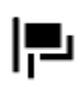

Ambasada

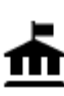

Vladna pisarna

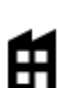

Podjetje

Pošta

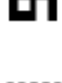

Ø

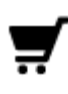

Trgovinsko središče

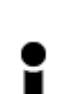

Pisarna s turističnimi informacijami

Izobraževanje

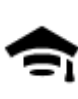

Visoka šola ali univerza

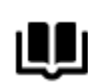

Knjižnica

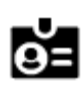

Aa

Kongresno središče

Prosti čas

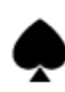

Kazino

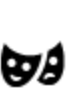

Gledališče

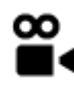

Kino

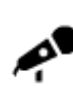

Koncertna dvorana

0.

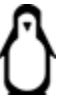

Živalski vrt

Turistična zanimivost

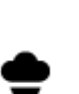

53

Zabaviščni park

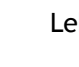

Lekarna

Lepotne storitve

Trgovina

Šola

Vinoteka

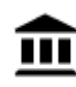

Muzej

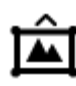

Π

Razstavno središče

Kulturno središče

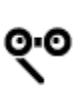

Opera

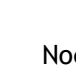

Nočno življenje

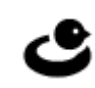

Rekreacijsko središče

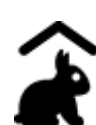

Turistična kmetija za otroke

Šport

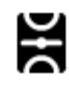

E

୍ଦୁ

Z

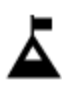

Vrh gore

lgrišče

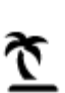

Plaža

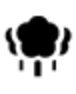

Park ali prostor za rekreacijo

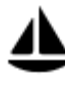

Zaliv za jahte ali marina

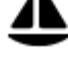

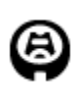

Stadion

Religija

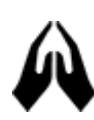

Potovanja

Cerkev

Letališče

Železniška postaja

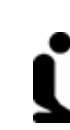

Svetišče

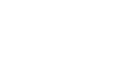

Gorski prelaz

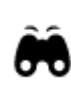

54

1

Slikovit ali panoramski pogled

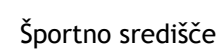

Drsališče

Plavalni bazen

Vodni športi

Tenis igrišče

Igrišče za golf

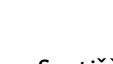

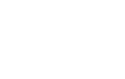

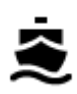

Terminal za trajekt

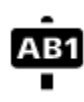

Poštna številka

Opomba: ni na voljo v vseh državah.

Stanovanjsko naselje

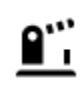

Prečkanje meje

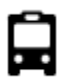

Avtobusna postaja

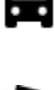

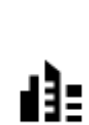

Mestno središče

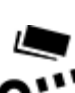

Cestninska zapornica

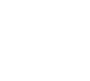

Polnilne postaje za električne avtomobile

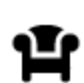

Počivališče

P

Postajališče za tovornjake

# Načrtovanje poti

# Uporaba predlaganih ciljev

### Kaj so predlagani cilji?

Naprava TomTom Trucker se lahko seznani z vašimi vsakodnevnimi voznimi navadami do shranjenih priljubljenih krajev, kot je na primer jutranja vožnja v službo, in tudi predlaga cilje, ko jo vklopite iz načina mirovanja.

#### Priprava na predlagane cilje

Preden naprava prvič predlaga cilj, se mora nekaj časa seznanjati z vašimi navadami. Če boste napravo TomTom Trucker pogosteje uporabljali pri vožnji, boste hitreje prejeli predloge, ki bodo hkrati tudi natančnejši.

Za prejemanje predlaganih ciljev morate narediti naslednje:

- V možnosti <u>Nastavitve</u> > Sistem > Vaše informacije in zasebnost vklopite možnost Ohrani zgodovino potovanj v tej napravi za izbirne funkcije.
- Prepričajte se, da ni načrtovana nobena pot.
- Če naprava podpira glasovni nadzor, ga vklopite. Prepričajte se, da zvok ni utišan in da je glasnost nastavljena na več kot 20 %.
- Nekaj dni pri vožnji uporabljajte načrtovanje poti do priljubljenih ciljev na seznamu Moji kraji.

#### Uporaba predlaganih ciljev

**Pomembno:** če naprava podpira glasovni nadzor, lahko izgovorite Da ali Ne ali izberete gumb **Da** ali **Ne**. Če naprava ne podpira glasovnega nadzora, izberite gumb **Da** ali **Ne**.

Če naprava vpraša "Želite do X?", pri čemer je X cilj, v 12 sekundah odgovorite da ali ne.

Namig: če ne odgovorite da ali ne, naprava Trucker privzame odgovor da.

Če odgovorite da, naprava izračuna načrtovano pot do cilja. Če odgovorite ne, lahko cilj izberete na seznamu shranjenih krajev in nedavnih ciljev.

Če naprava vpraša "Kam želite iti?", lahko tudi takoj izberete cilj na seznamu shranjenih krajev in nedavnih ciljev.

#### Vklop ali izklop predlaganih ciljev

Predlagane cilje lahko kadar koli vklopite ali izklopite. Informacije o vklopu ali izklopu te funkcije si oglejte v razdelkih <u>Načrtovanje poti</u> in <u>Glasovni nadzor</u> (če ima naprava glasovni nadzor).

### Načrtovanje poti do določenega naslova s pomočjo funkcije išči

Pomembno: zaradi varnosti in v izogib motnjam med vožnjo svojo pot vedno načrtujte pred začetkom vožnje.

Če želite pot do določenega naslova načrtovati s funkcijo išči, naredite to:

1. Izberite gumb Glavni meni, da odprete glavni meni.

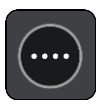

2. Izberite Iskanje.

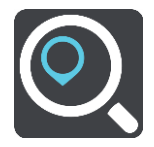

Odpre se zaslon z iskanjem, na katerem je prikazana tipkovnica.

3. S tipkovnico vnesite ime kraja, do katerega želite načrtovati pot.

Namig: če na tipkovnici <u>pritisnete in držite</u> tipko s črko, pridobite dostop do dodatnih znakov, če so na voljo. Primer: pritisnite in držite črko "e" za dostop do znakov "3 e è é ê ë" in drugih.

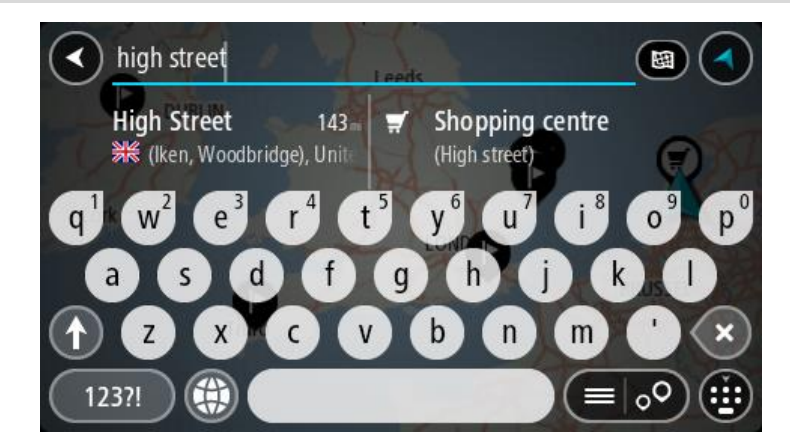

Iščete lahko naslov, kraj, mesto, poštno številko ali številko mapcode.

**Namig**: Za iskanje določene ulice v Veliki Britaniji ali na Nizozemskem vtipkajte poštno številko, pustite prazen prostor in nato vtipkajte hišno številko. Na primer: **1017CT 35**. Pri drugih državah so poštne številke odvisne od območja, tako da se v rezultatih iskanja prikaže seznam ustreznih mest, krajev in ulic.

**Opomba**: preišče se celoten zemljevid. Če želite spremeniti način iskanja, izberite gumb na desni strani iskalnega polja. Nato lahko spremenite, kje naj se izvede iskanje - na primer na načrtovani poti ali v mestu.

4. Med tipkanjem naslova se predlogi glede na vneseno prikazujejo v stolpcih. Nadaljujete lahko s tipkanjem ali izberete predlog.

Namig: če si želite ogledati več rezultatov, skrijte tipkovnico ali se pomaknite navzdol po seznamu rezultatov.

**Opomba:** med prikazom rezultatov na zemljevidu ali seznamu lahko preklapljate tako, da izberete gumb za seznam/zemljevid:

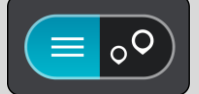

5. Izberite predlog naslova.

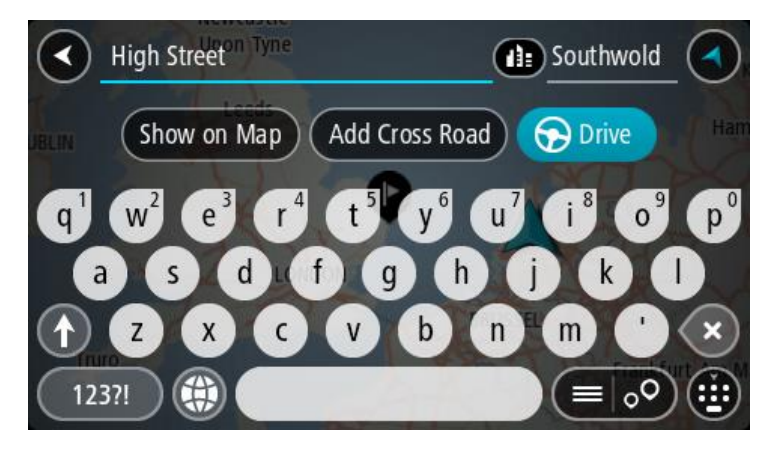

6. Če je še niste, vtipkajte hišno številko, če jo poznate.

| 1 High Street Tyne                                                         | Southwold                                                                  |
|----------------------------------------------------------------------------|----------------------------------------------------------------------------|
| UBLIN Show on Map Add Cro                                                  | oss Road 🕞 Drive Hai                                                       |
| q <sup>1</sup> w <sup>2</sup> e <sup>3</sup> r <sup>4</sup> t <sup>5</sup> | y <sup>6</sup> u <sup>7</sup> i <sup>8</sup> o <sup>9</sup> p <sup>0</sup> |
| asd fg                                                                     | h j k l                                                                    |
|                                                                            | b n m ' 🗙                                                                  |
| 123?!                                                                      |                                                                            |

**Namig:** če vnesete hišno številko, ki je ni mogoče najti, se število obarva rdeče. Najbližja najdena hišna številka se prikaže v gumbu Vožnja. Vnesete lahko novo hišno številko ali izberete možnost **Vožnja**, da peljete do najbližje hišne številke.

7. Izberite možnost Vožnja.

Pot je načrtovana in začne se vodenje do vašega cilja. Takoj ko začnete voziti, se samodejno prikaže <u>pogled vodenja</u>.

**Namig**: če je cilj v drugem časovnem pasu, sta na <u>plošči z informacijami o prihodu</u> prikazana znak plus (+) ali minus (-) in časovna razlika v polnih in polovičnih urah. Predviden čas prihoda je prikazan v lokalnem času na cilju.

Namig: že načrtovani poti lahko dodate postanek.

Namig: pot lahko shranite med Moje poti.

# Načrtovanje poti do središča mesta

Pomembno: zaradi varnosti in v izogib motnjam med vožnjo svojo pot vedno načrtujte pred začetkom vožnje.

Če želite pot do središča mesta načrtovati s funkcijo iskanja, naredite to:

1. Izberite gumb Glavni meni, da odprete glavni meni.

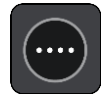

## 2. Izberite Iskanje.

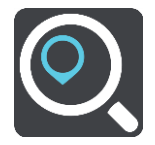

Odpre se zaslon z iskanjem, na katerem je prikazana tipkovnica.

3. S tipkovnico vnesite ime mesta ali kraja, do katerega želite načrtovati pot.

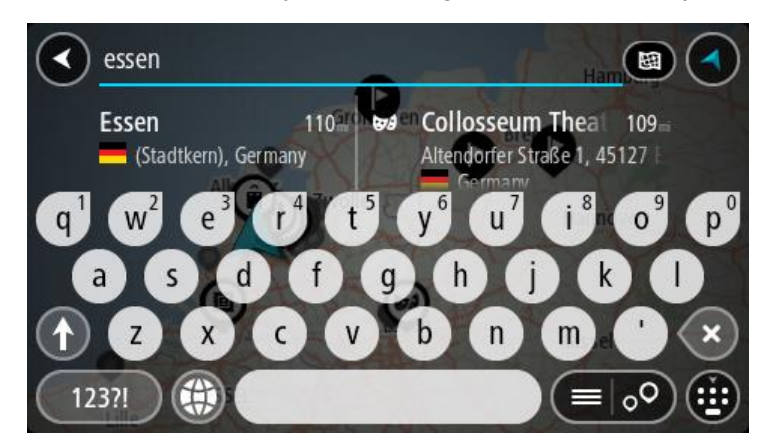

Iščete lahko kraj, mesto ali poštno številko.

Namig: če želite poiskati določeno mesto, lahko uporabite poštno številko ali državo. Če v iskanje vnesete na primer "Essen", boste prejeli veliko rezultatov. Če pa vnesete "Essen 2910" ali "Essen Belgija", bo iskano mesto prikazano na vrhu rezultatov iskanja. Nato lahko iščete po mestu.

**Opomba**: preišče se celoten zemljevid. Če želite spremeniti način iskanja, izberite gumb na desni strani iskalnega polja. Nato lahko spremenite, kje naj se izvede iskanje - na primer na načrtovani poti ali v mestu.

4. Med tipkanjem naslova se predlogi glede na vneseno prikazujejo v stolpcih. Nadaljujete lahko s tipkanjem ali izberete predlog.

Namig: če si želite ogledati več rezultatov, skrijte tipkovnico ali se pomaknite navzdol po seznamu rezultatov.

**Opomba:** med prikazom rezultatov na zemljevidu ali seznamu lahko preklapljate tako, da izberete gumb za seznam/zemljevid:

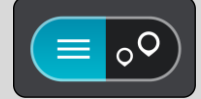

5. V levem stolpcu izberite mesto.

Ime mesta je prikazano na desni strani polja za vnos iskalnega izraza, destinacija središča mesta pa je prikazana spodaj v desnem stolpcu.

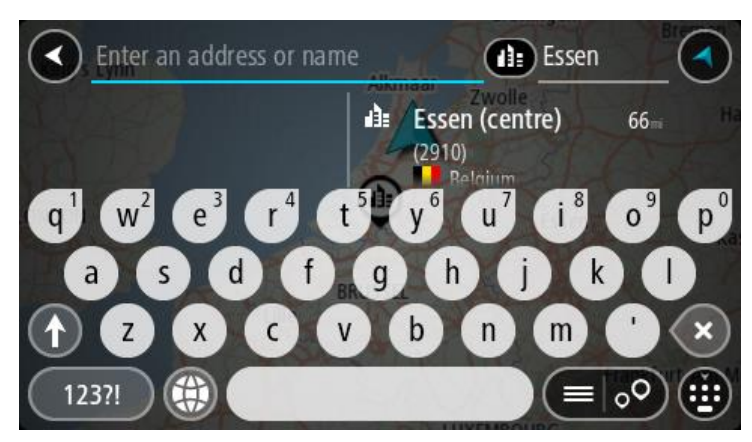

 Izberite destinacijo središča mesta. Lokacija središča mesta se prikaže na zemljevidu.

| Enter an address or i   | nam 👔 Essen              |         |
|-------------------------|--------------------------|---------|
| +<br>-<br>Hemelrijklaan | Essen (centre)<br>(2910) | E Drive |
|                         |                          | •••     |

7. Izberite možnost Vožnja.

Pot je načrtovana in začne se vodenje do vašega cilja. Takoj ko začnete voziti, se samodejno prikaže <u>pogled vodenja</u>.

**Namig:** če je cilj v drugem časovnem pasu, sta na <u>plošči z informacijami o prihodu</u> prikazana znak plus (+) ali minus (-) in časovna razlika v polnih in polovičnih urah. Predviden čas prihoda je prikazan v lokalnem času na cilju.

Namig: že načrtovani poti lahko dodate postanek.

Namig: pot lahko shranite med Moje poti.

# Načrtovanje poti do določene destinacije s pomočjo funkcije išči

**Pomembno:** zaradi varnosti in v izogib motnjam med vožnjo svojo pot vedno načrtujte pred začetkom vožnje.

Za načrtovanje poti do določene vrste destinacije ali specifične destinacije s funkcijo išči naredite to:

1. Izberite gumb Glavni meni, da odprete glavni meni.

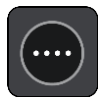

## 2. Izberite Iskanje.

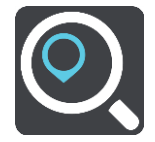

Odpre se zaslon z iskanjem, na katerem je prikazana tipkovnica.

3. S tipkovnico vnesite ime kraja, do katerega želite načrtovati pot.

**Namig:** če na tipkovnici <u>pritisnete in držite</u> tipko s črko, pridobite dostop do dodatnih znakov, če so na voljo. Primer: pritisnite in držite črko "e" za dostop do znakov "3 e è é ê ë" in drugih.

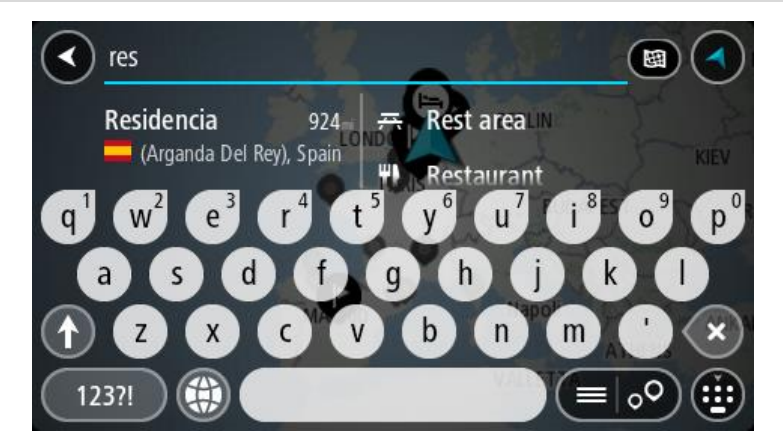

Iščete lahko vrsto destinacije, na primer restavracija ali turistična zanimivost. Lahko pa iščete tudi točno določeno destinacijo, na primer "Janezova picerija".

**Opomba**: preišče se celoten zemljevid. Če želite spremeniti način iskanja, izberite gumb na desni strani iskalnega polja. Nato lahko spremenite, kje naj se izvede iskanje - na primer na načrtovani poti ali v mestu.

4. Med tipkanjem se glede na vneseno predlogi prikazujejo v stolpcih. Nadaljujete lahko s tipkanjem ali izberete predlog.

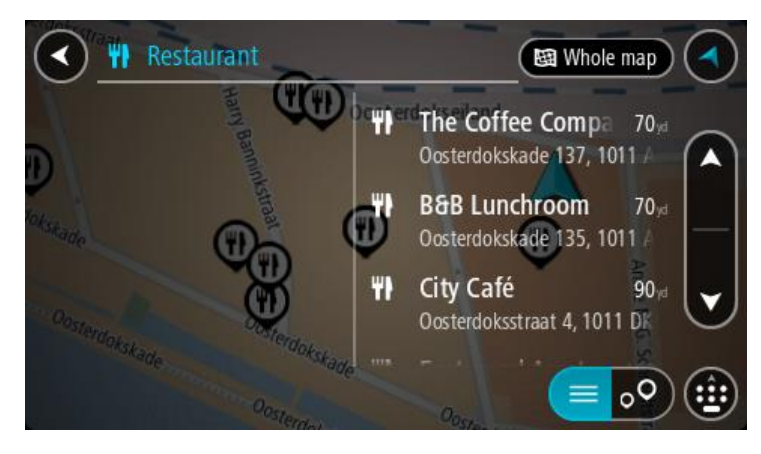

Namig: če si želite ogledati več rezultatov, skrijte tipkovnico ali se pomaknite navzdol po seznamu rezultatov.

**Opomba:** med prikazom rezultatov na zemljevidu ali seznamu lahko preklapljate tako, da izberete gumb za seznam/zemljevid:

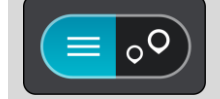

5. Izberite vrsto destinacije ali posamezno destinacijo. Če ste izbrali vrsto destinacije, izberite destinacijo.

Lokacija se prikaže na zemljevidu.

6. Za več informacij o destinaciji izberite destinacijo na zemljevidu in nato gumb pojavnega menija. Izberite **Več informacij** v pojavnem meniju.

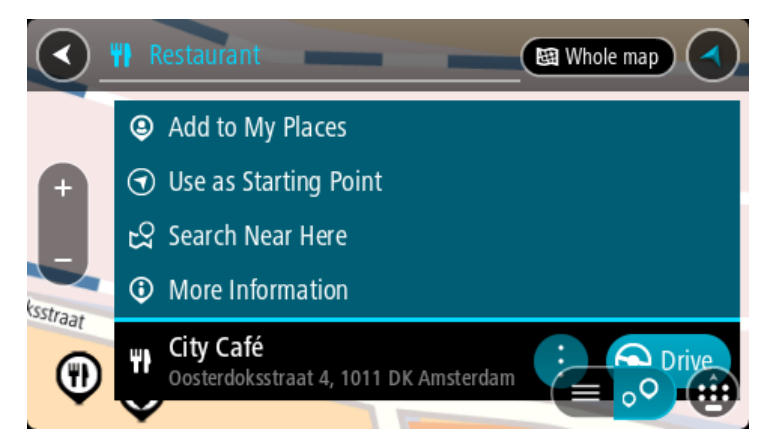

Ogledate si lahko več informacij o destinaciji, kot so telefonska številka, polni naslov in e-pošta.

Če želite načrtovati pot do tega cilja, izberite možnost Vožnja.
 Pot je načrtovana in začne se vodenje do vašega cilja. Takoj ko začnete voziti, se samodejno prikaže <u>pogled vodenja</u>.

**Namig:** če je cilj v drugem časovnem pasu, sta na <u>plošči z informacijami o prihodu</u> prikazana znak plus (+) ali minus (-) in časovna razlika v polnih in polovičnih urah. Predviden čas prihoda je prikazan v lokalnem času na cilju.

Namig: že načrtovani poti lahko dodate postanek.

Namig: pot lahko shranite med Moje poti.

# Načrtovanje poti do določene destinacije s pomočjo funkcije za spletno iskanje

Pomembno: zaradi varnosti in v izogib motnjam med vožnjo svojo pot vedno načrtujte pred začetkom vožnje.

**Opomba:** spletno iskanje je na voljo samo v napravah z vzpostavljeno povezavo. Če želite z napravo Trucker iskati v spletu, morate imeti <u>vzpostavljeno povezavo s storitvami TomTom</u>.

Če ste opravili <u>iskanje destinacij</u>, a želene destinacije niste našli, lahko iščete v spletu s storitvijo TomTom Places. Za iskanje destinacij v spletu naredite naslednje:

 Uporabite <u>Iskanje destinacije</u> z možnostjo Iskanje v glavnem meniju. Rezultati iskanja so prikazani v dveh stolpcih.

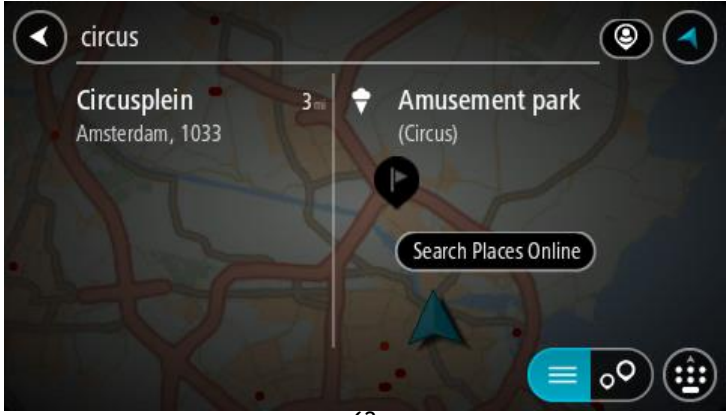

- 2. Izberite Iskanje krajev v spletu.
- 3. S tipkovnico vnesite ime želene destinacije, nato pa na tipkovnici pritisnite gumb Iskanje.

**Namig**: če na tipkovnici <u>pritisnete in držite</u> tipko s črko, pridobite dostop do dodatnih znakov, če so na voljo. Primer: pritisnite in držite črko "e" za dostop do znakov "3 e è é ê ë" in drugih.

Iščete lahko vrsto destinacije, na primer restavracija ali turistična zanimivost. Lahko pa iščete tudi točno določeno destinacijo, na primer "Janezova picerija".

**Opomba:** iščete lahko v bližini vaše trenutne lokacije, v mestu ali v bližini vašega cilja. Če želite spremeniti način iskanja, izberite gumb na desni strani iskalnega polja.

Rezultati iskanja so prikazani v stolpcu.

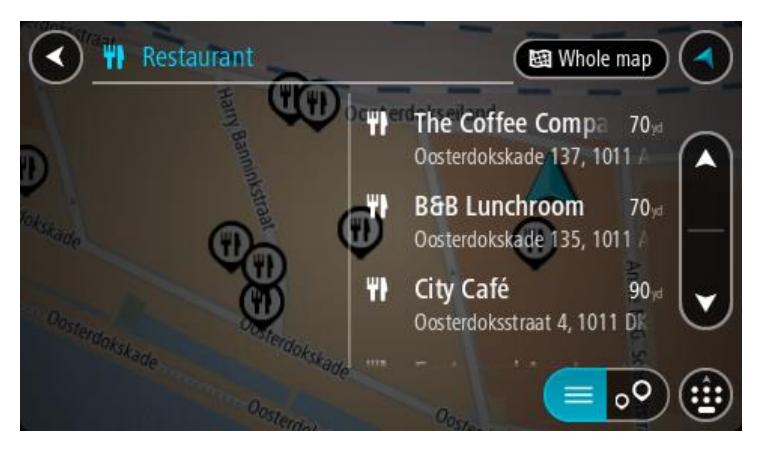

Namig: če si želite ogledati več rezultatov, skrijte tipkovnico ali se pomaknite navzdol po seznamu rezultatov.

**Opomba:** med prikazom rezultatov na zemljevidu ali seznamu lahko preklapljate tako, da izberete gumb za seznam/zemljevid:

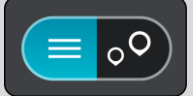

- 4. Na seznamu izberite posamezno destinacijo. Lokacija se prikaže na zemljevidu.
- 5. Za več informacij o destinaciji izberite destinacijo na zemljevidu in nato gumb pojavnega menija. Izberite **Več informacij** v pojavnem meniju.

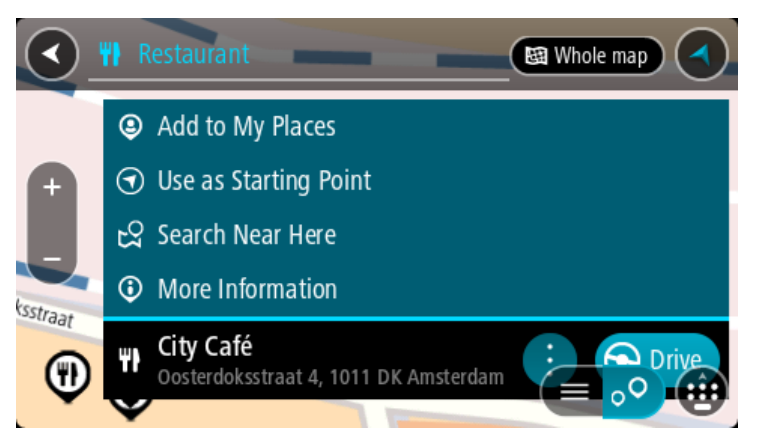

Ogledate si lahko več informacij o destinaciji, kot so telefonska številka, polni naslov in e-pošta.

Če želite načrtovati pot do tega cilja, izberite možnost Vožnja.
 Pot je načrtovana in začne se vodenje do vašega cilja. Takoj ko začnete voziti, se samodejno prikaže pogled vodenja.

**Namig**: če je cilj v drugem časovnem pasu, sta na <u>plošči z informacijami o prihodu</u> prikazana znak plus (+) ali minus (-) in časovna razlika v polnih in polovičnih urah. Predviden čas prihoda je prikazan v lokalnem času na cilju.

Namig: že načrtovani poti lahko dodate postanek.

Namig: pot lahko shranite med Moje poti.

Načrtovanje poti z zemljevidom

Pomembno: zaradi varnosti in v izogib motnjam med vožnjo svojo pot vedno načrtujte pred začetkom vožnje.

Če želite pot načrtovati z zemljevidom, naredite to:

1. Premikajte zemljevid in ga povečajte, dokler ne vidite želenega cilja.

Namig: izberite simbol zemljevida, da se odpre pojavni meni, nato pa izberite gumb Vožnja, da načrtujete pot do te lokacije.

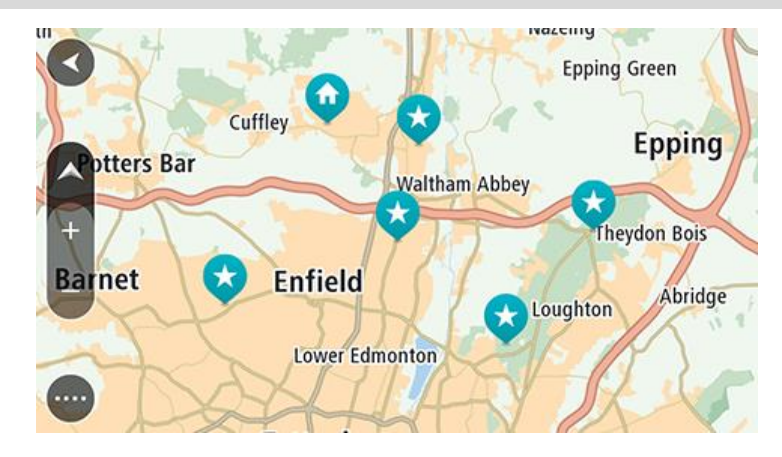

Ko cilj najdete na zemljevidu, ga izberite tako, da pritisnete in približno sekundo držite zaslon.
 V pojavnem meniju se prikaže najbližji naslov.

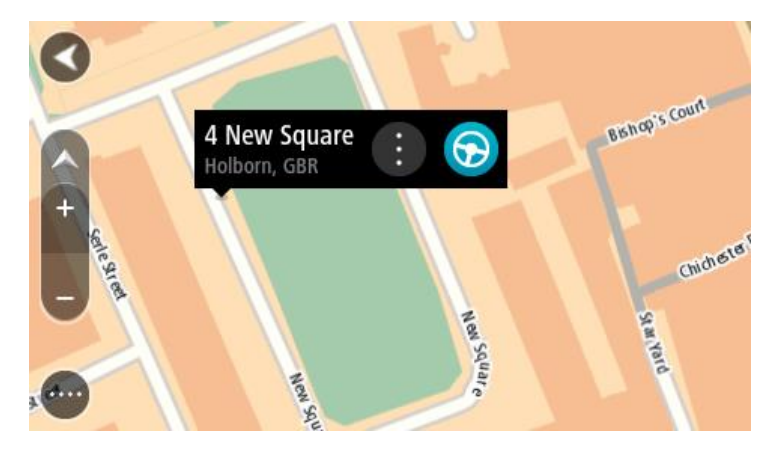

Če želite načrtovati pot do tega cilja, izberite možnost Vožnja.
 Pot je načrtovana in začne se vodenje do vašega cilja. Takoj ko začnete voziti, se samodejno prikaže pogled vodenja.

Namig: izbrano lokacijo lahko uporabite tudi na druge načine. Z izbiro gumba v pojavnem meniju jo lahko na primer dodate na seznam <u>Moji kraji</u>.

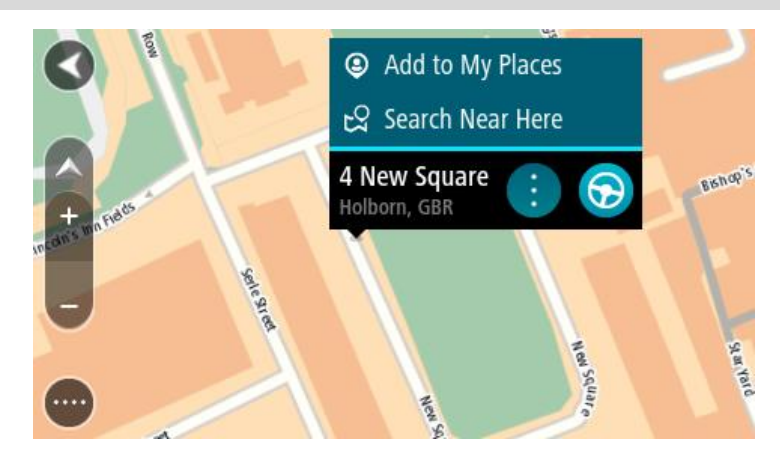

Namig: če je cilj v drugem časovnem pasu, sta na <u>plošči z informacijami o prihodu</u> prikazana znak plus (+) ali minus (-) in časovna razlika v polnih in polovičnih urah. Predviden čas prihoda je prikazan v lokalnem času na cilju.
Namig: že načrtovani poti <u>lahko dodate postanek</u>.
Namig: pot lahko shranite med <u>Moje poti</u>.

## Načrtovanje poti s seznamom Moji kraji

Če želite s trenutne lokacije začeti navigacijo do enega od vaših krajev, naredite to:

1. Izberite gumb Glavni meni, da odprete glavni meni.

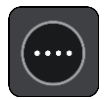

2. Izberite možnost Moji kraji.

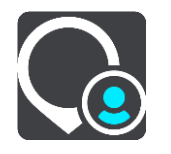

Odpre se seznam z vsemi vašimi kraji.

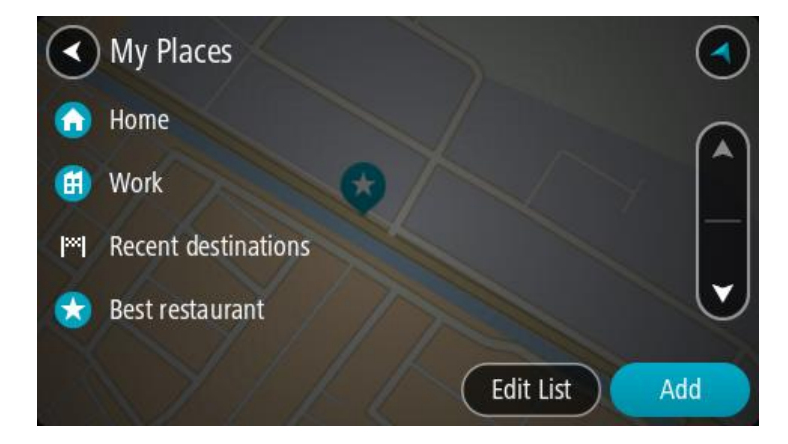

3. Izberite kraj, do katerega želite začeti navigacijo, na primer Dom.

Izbrani kraj se skupaj s pojavnim menijem prikaže na zemljevidu.

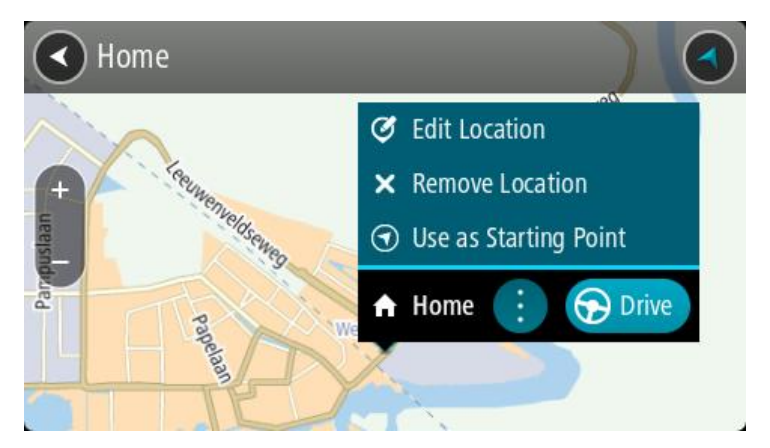

4. Če želite načrtovati pot do tega cilja, izberite možnost Vožnja.

Pot je načrtovana in začne se vodenje do vašega cilja. Takoj ko začnete voziti, se samodejno prikaže pogled vodenja.

**Namig**: če je cilj v drugem časovnem pasu, sta na <u>plošči z informacijami o prihodu</u> prikazana znak plus (+) ali minus (-) in časovna razlika v polnih in polovičnih urah. Predviden čas prihoda je prikazan v lokalnem času na cilju.

Namig: že načrtovani poti lahko dodate postanek.

Namig: pot lahko shranite med Moje poti.

## Načrtovanje poti s pomočjo koordinat

Pomembno: zaradi varnosti in v izogib motnjam med vožnjo svojo pot vedno načrtujte pred začetkom vožnje.

Če želite pot načrtovati z uporabo koordinat, naredite to:

1. Izberite gumb Glavni meni, da odprete glavni meni.

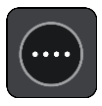

2. Izberite Iskanje.

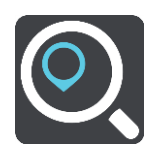

Odpre se zaslon z iskanjem, na katerem je prikazana tipkovnica.

3. Desno od iskalnega polja izberite vrsto iskalnega gumba.

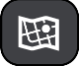

- 4. Izberite Zemljepisna širina in dolžina.
- 5. Vtipkajte koordinatni par. Vnesete lahko kateri koli način zapisa koordinat:
  - Decimalne vrednosti, na primer: S 51,51000 Z 0,13454
     51,51000 -0,13454

**Namig:** pri decimalnih vrednostih vam ni treba uporabiti črke za določanje zemljepisne dolžine oz. širine. Za lokacije zahodno od ničtega poldnevnika in lokacije južno od ekvatorja pred koordinato uporabite znak minus (-).

- Stopinje, minute in sekunde, na primer:
   S 51° 30'31" Z 0°08'34"
- Standardne koordinate GPS, na primer:
   S 51 30,525 Z 0 08,569

**Opomba:** vrstica pod koordinatami se obarva rdeče, če vnesete koordinate, ki jih Trucker ne prepozna.

6. Med tipkanjem koordinat se glede na vneseno prikazujejo predlogi. Nadaljujete lahko s tipkanjem ali izberete predlog.

Kraji in ceste so prikazane na levi, destinacije pa na desni strani.

Namig: če si želite ogledati več rezultatov, skrijte tipkovnico ali se pomaknite navzdol po seznamu rezultatov.

**Opomba:** med prikazom rezultatov na zemljevidu ali seznamu lahko preklapljate tako, da izberete gumb za seznam/zemljevid:

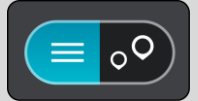

- Izberite predlog za svojo destinacijo. Lokacija se prikaže na zemljevidu.
- 8. Če želite načrtovati pot do tega cilja, izberite možnost Vožnja.

Pot je načrtovana in začne se vodenje do vašega cilja. Takoj ko začnete voziti, se samodejno prikaže <u>pogled vodenja</u>.

**Namig**: če je cilj v drugem časovnem pasu, sta na <u>plošči z informacijami o prihodu</u> prikazana znak plus (+) ali minus (-) in časovna razlika v polnih in polovičnih urah. Predviden čas prihoda je prikazan v lokalnem času na cilju.

Namig: že načrtovani poti <u>lahko dodate postanek</u>. Namig: pot lahko shranite med <u>Moje poti</u>.

# Načrtovanje poti s številko mapcode

Pomembno: zaradi varnosti in v izogib motnjam med vožnjo svojo pot vedno načrtujte pred začetkom vožnje.

Če želite pot načrtovati s številko mapcode, sledite naslednjim korakom:

1. Izberite gumb Glavni meni, da odprete glavni meni.

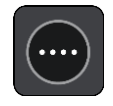

2. Izberite Iskanje.

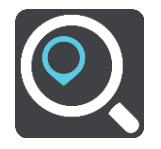

Odpre se zaslon z iskanjem, na katerem je prikazana tipkovnica.

3. Vtipkajte svojo številko mapcode. Vnesete lahko katero koli vrsto številke mapcode:

- Mednarodna, na primer WH6SL.TR10.
- Za posamezno državo, na primer SVN SL.3V.
- Alternativna za posamezno državo, na primer SVN MN.NW7 ali SVN CBX.2QP.

**Namig:** vse številke mapcodes v tem primeru veljajo za isto lokacijo. Oglejte si razdelek <u>Številke mapcodes</u> za informacije, kako pridobiti številko mapcode za določeno lokacijo.

4. Med tipkanjem številke MAPCODE se glede na vneseno prikazujejo predlogi. Nadaljujete lahko s tipkanjem ali izberete predlog.

Kraji in ceste so prikazane na levi, destinacije pa na desni strani.

Namig: če si želite ogledati več rezultatov, skrijte tipkovnico ali se pomaknite navzdol po seznamu rezultatov.

**Opomba:** med prikazom rezultatov na zemljevidu ali seznamu lahko preklapljate tako, da izberete gumb za seznam/zemljevid:

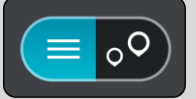

- 5. Izberite predlog za svojo destinacijo.
- 6. Če želite načrtovati pot do tega cilja, izberite možnost Vožnja.

Pot je načrtovana in začne se vodenje do vašega cilja. Takoj ko začnete voziti, se samodejno prikaže <u>pogled vodenja</u>.

**Namig**: če je cilj v drugem časovnem pasu, sta na <u>plošči z informacijami o prihodu</u> prikazana znak plus (+) ali minus (-) in časovna razlika v polnih in polovičnih urah. Predviden čas prihoda je prikazan v lokalnem času na cilju.

Namig: že načrtovani poti lahko dodate postanek.

Namig: pot lahko shranite med<u>Moje poti</u>.

## Iskanje nadomestne načrtovane poti

Pomembno: zaradi varnosti in v izogib motnjam med vožnjo svojo pot vedno načrtujte pred začetkom vožnje.

Če želite poiskati nadomestno načrtovano pot, naredite naslednje:

- 1. Načrtujte pot na običajen način.
- 2. V pogledu zemljevida izberite načrtovano pot.
- 3. Izberite gumb v pojavnem meniju, da odprete meni.
- 4. Izberite Nadomestna načrtovana pot in nato Išči nadomestne poti.

V pogledu zemljevida se prikažejo do tri nadomestne načrtovane poti. Vsaka nadomestna načrtovana pot v oblačku prikaže razliko v času potovanja.

**Namig:** informacije doživljenjskih storitev <u>Traffic</u> se uporabijo pri izračunu nadomestnih načrtovanih poti. Načrtovane poti, ki zahtevajo 50 % daljši čas od prvotne načrtovane poti, niso prikazane.

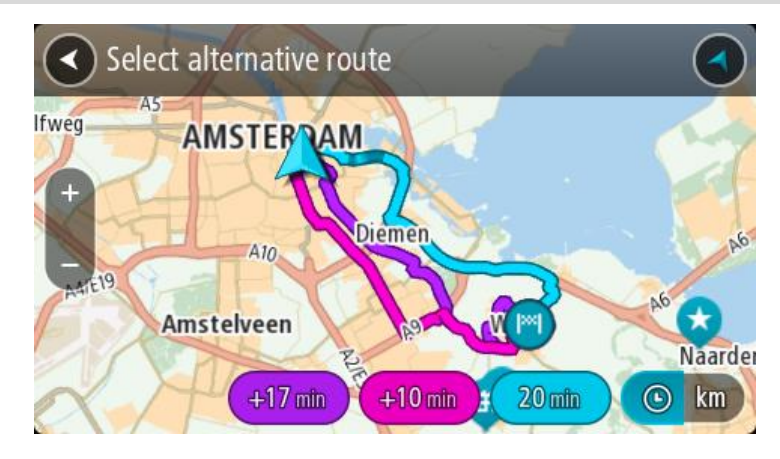

Izberite želeno načrtovano pot tako, da tapnete na oblaček s časom.
 Začne se vodenje do vašega cilja Takoj ko začnete voziti, se samodejno prikaže <u>pogled vodenja</u>.

**Opomba:** nadomestne načrtovane poti lahko poiščete še na dva načina:

- 1. V glavnem meniju izberite možnost **Trenutna načrtovana pot** in nato možnost **Išči** nadomestne poti.
- 2. Če naprava podpira glasovni nadzor, izgovorite "Išči nadomestne poti".

## Vnaprejšnje načrtovanje poti

Preden odrinete na pot, si jo lahko vnaprej načrtujete. Načrtovano pot si lahko shranite na svoj seznam <u>Moje poti</u>.

Če želite vnaprej načrtovati pot, naredite to:

1. Izberite gumb Glavni meni, da odprete glavni meni.

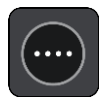

2. Izberite Iskanje.

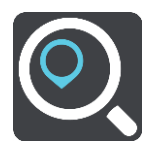

Odpre se zaslon z iskanjem, na katerem je prikazana tipkovnica.

Namig: če začetne točke in destinacije ne želite izbrati z možnostjo iskanja, pojdite v pogled zemljevida in pridržite lokacijo, ki jo želite izbrati.

- 3. S tipkovnico vnesite ime kraja, ki bo vaša začetna točka.
- 4. Izberite naslov ali predlagano destinacijo.
- 5. Izberite možnost Prikaži na zemljevidu.
- 6. Izberite gumb v pojavnem meniju.

Pojavni meni prikaže seznam možnosti.

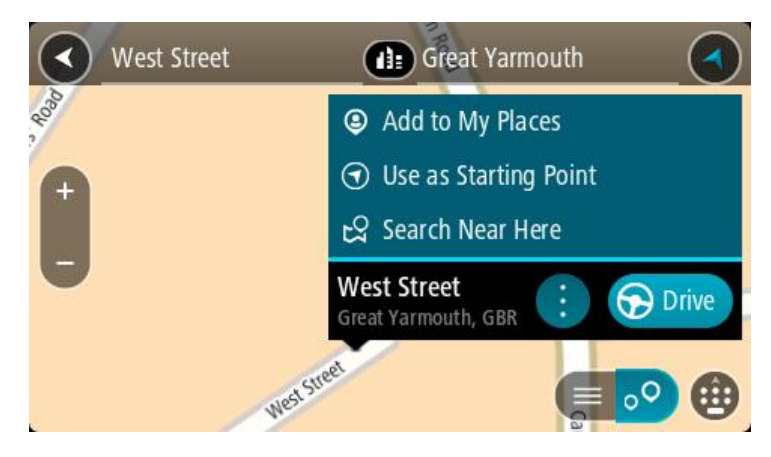

- 7. Izberite Uporabi kot začetno točko.
- 8. Ponovite iskalne korake, da izberete destinacijo, in nato v pojavnem meniju izberite možnost Vožnja.

Vaša pot bo načrtovana glede na izbrano začetno točko in destinacijo. Predviden čas potovanja se prikaže na vrhu vrstice načrtovane poti.

Namig: postanke, destinacije, mesta in cilje lahko izberete kot začetne točke s pojavnim menijem.

Namig: načrtovano pot lahko shranite na seznam Moje poti.

9. Za vožnjo do začetne točke izberite možnost Vožnja na vrhu zaslona.

Začetna točka načrtovane poti se pretvori v vaš prvi postanek, nato pa se načrtuje pot. Vodenje do cilja se začne od vaše trenutne lokacije. Takoj ko začnete voziti, se samodejno prikaže pogled vodenja.

### Sprememba začetne točke, tako da se nahaja na vaši trenutni lokaciji

- 1. V pogledu zemljevida izberite začetno točko načrtovane poti.
- 2. Izberite gumb v pojavnem meniju.
- Pojavni meni prikaže seznam možnosti.

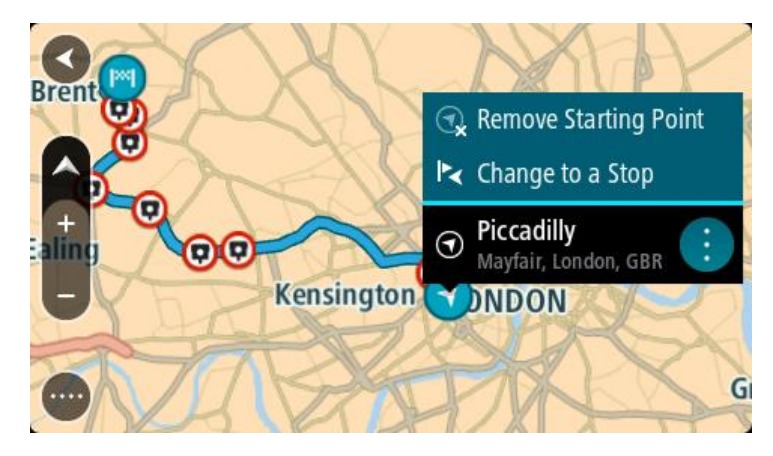

3. Izberite Odstrani začetno točko.

Pot se ponovno načrtuje, pri čemer se kot začetna točka upošteva vaša trenutna lokacija. Prvotna začetna točka se odstrani z načrtovane poti.

#### Spreminjanje začetne točke v postanek

- 1. V pogledu zemljevida izberite začetno točko načrtovane poti.
- 2. Izberite gumb v pojavnem meniju.

Pojavni meni prikaže seznam možnosti.

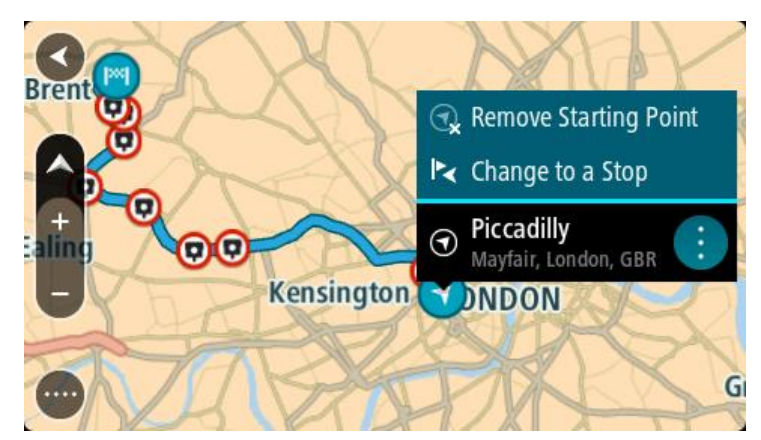

#### 3. lzberite Spremeni v postanek.

Pot se ponovno načrtuje, tako da se začetna točka spremeni v postanek.

## Iskanje parkirišča

**Pomembno:** zaradi varnosti in v izogib motnjam med vožnjo svojo pot vedno načrtujte pred začetkom vožnje.

Če želite poiskati parkirišče, naredite to:

1. Izberite gumb Glavni meni, da odprete glavni meni.

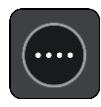

2. Izberite Parkirišče.

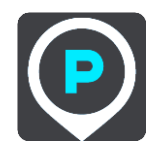

Odpre se zemljevid s prikazanimi parkirišči.

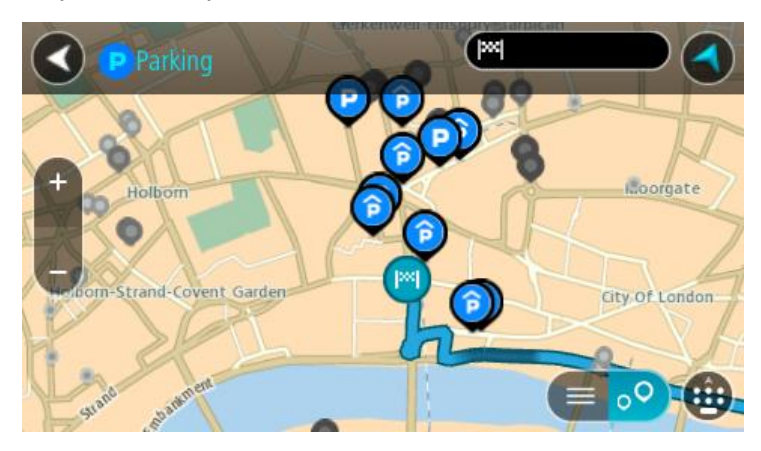

Če je načrtovana pot, so na zemljevidu prikazana parkirišča blizu vašega cilja. Če pot ni načrtovana, so na zemljevidu prikazana parkirišča blizu vaše trenutne lokacije. Zaslon, na katerem je prikazan seznam parkirišč, lahko odprete s pritiskom tega gumba:

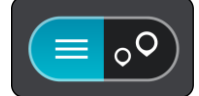

Izberete lahko parkirišče na seznamu in ga poiščete na zemljevidu.

Namig: po seznamu rezultatov se lahko premikate z drsnikom na desni strani zaslona.

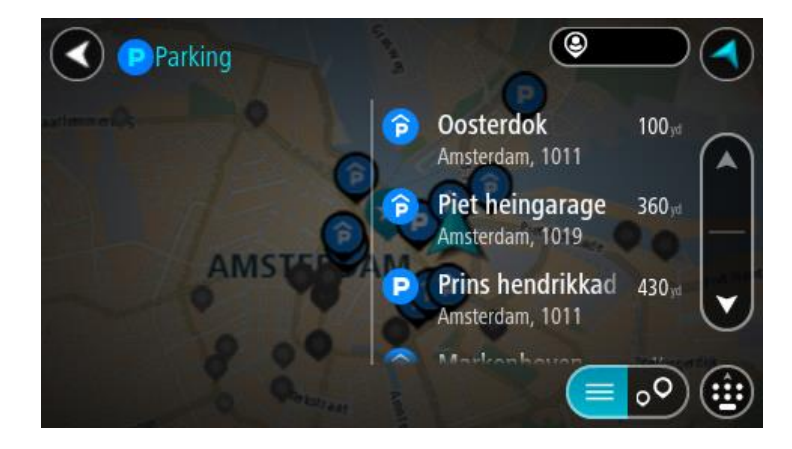

Če želite spremeniti način iskanja, izberite gumb na desni strani iskalnega polja. Ko to naredite, lahko spremenite, kje naj se izvede iskanje - na primer blizu vas ali po celotnem zemljevidu.

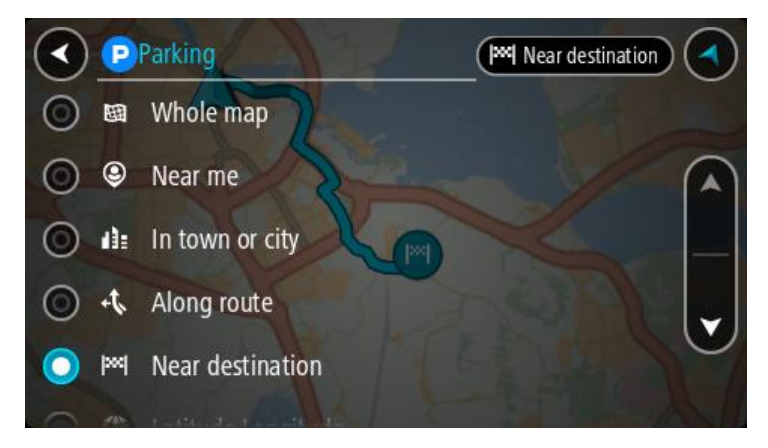

Izberite parkirišče na zemljevidu ali seznamu.
 Na zemljevidu se odpre pojavni meni, ki prikazuje ime parkirišča.

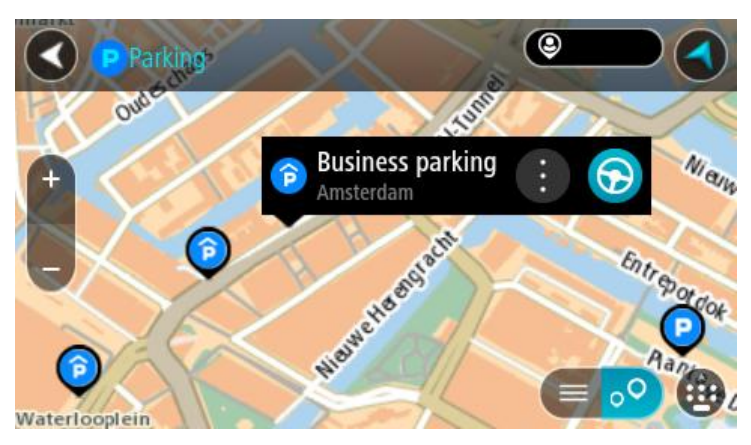

4. Izberite možnost Vožnja.
Pot je načrtovana in začne se vodenje do vašega cilja. Takoj ko začnete voziti, se samodejno prikaže pogled vodenja.

Namig: parkirišče lahko s pojavnim menijem dodate kot postanek na načrtovani poti.

Iskanje bencinske črpalke

**Pomembno:** zaradi varnosti in v izogib motnjam med vožnjo svojo pot vedno načrtujte pred začetkom vožnje.

Če želite poiskati bencinsko črpalko, naredite to:

1. Izberite gumb Glavni meni, da odprete glavni meni.

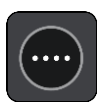

2. Izberite Bencinska črpalka.

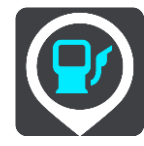

Odpre se zemljevid s prikazanimi bencinskimi črpalkami.

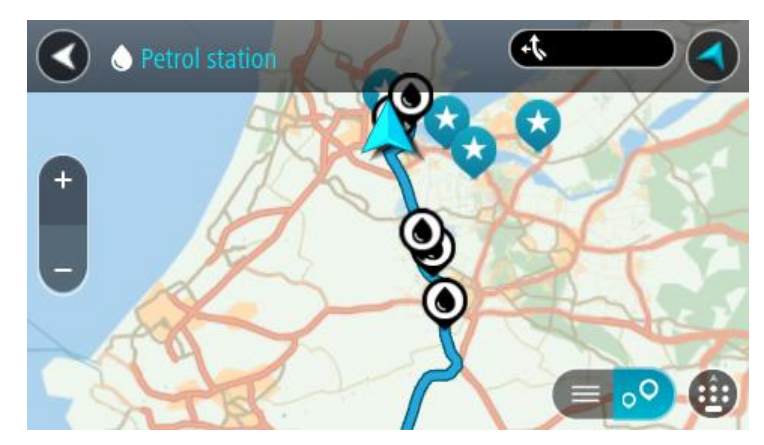

Če je načrtovana pot, so na zemljevidu prikazane bencinske črpalke blizu vašega cilja. Če pot ni načrtovana, so na zemljevidu prikazane bencinske črpalke blizu vaše trenutne lokacije. Zaslon, na katerem je prikazan seznam bencinskih črpalk, lahko odprete s pritiskom tega gumba:

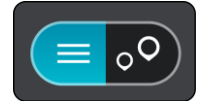

Izberete lahko bencinsko črpalko na seznamu in jo poiščete na zemljevidu.

Namig: po seznamu rezultatov se lahko premikate z drsnikom na desni strani zaslona.

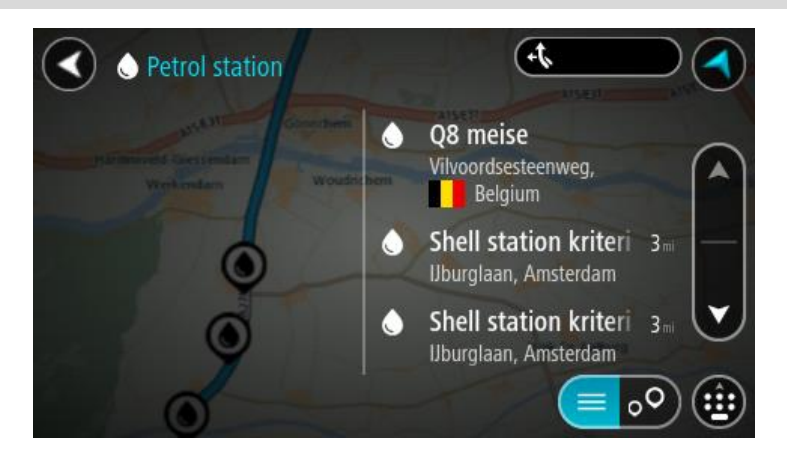

Če želite spremeniti način <u>iskanja</u>, izberite gumb na desni strani iskalnega polja. Ko to naredite, lahko spremenite, kje naj se izvede iskanje - na primer blizu vas ali po celotnem zemljevidu.

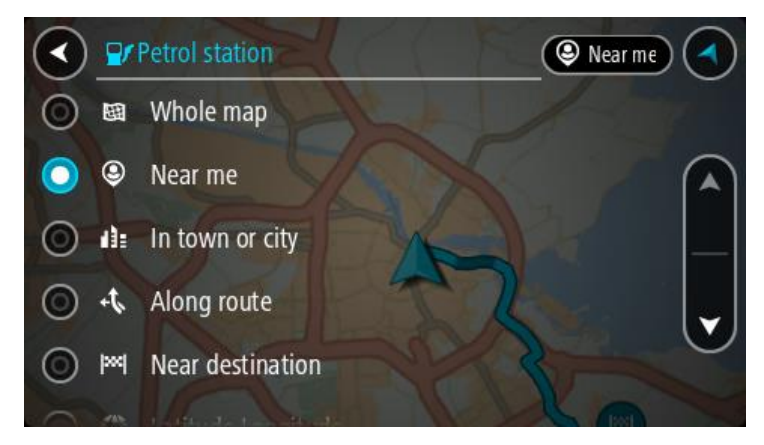

Izberite bencinsko črpalko na zemljevidu ali seznamu.
 Na zemljevidu se odpre pojavni meni, ki prikazuje ime bencinske črpalke.

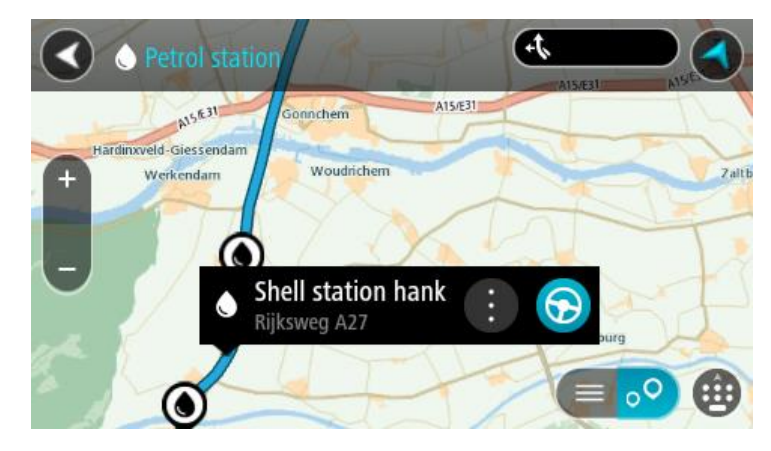

4. Izberite možnost Vožnja.

Pot je načrtovana in začne se vodenje do vašega cilja. Takoj ko začnete voziti, se samodejno prikaže pogled vodenja.

Namig: bencinsko črpalko lahko s pojavnim menijem dodate kot postanek na načrtovani poti. Bencinska črpalka, ki je postanek na načrtovani poti, je označena z modro ikono.

# Spreminjanje načrtovane poti

## Meni Trenutna načrtovana pot

Ko imate načrtovano pot ali sled, izberite gumb **Trenutna načrtovana pot** ali **Trenutna sled** v glavnem meniju, da odprete meni Trenutna načrtovana pot ali Trenutna sled.

V meniju so na voljo naslednji gumbi:

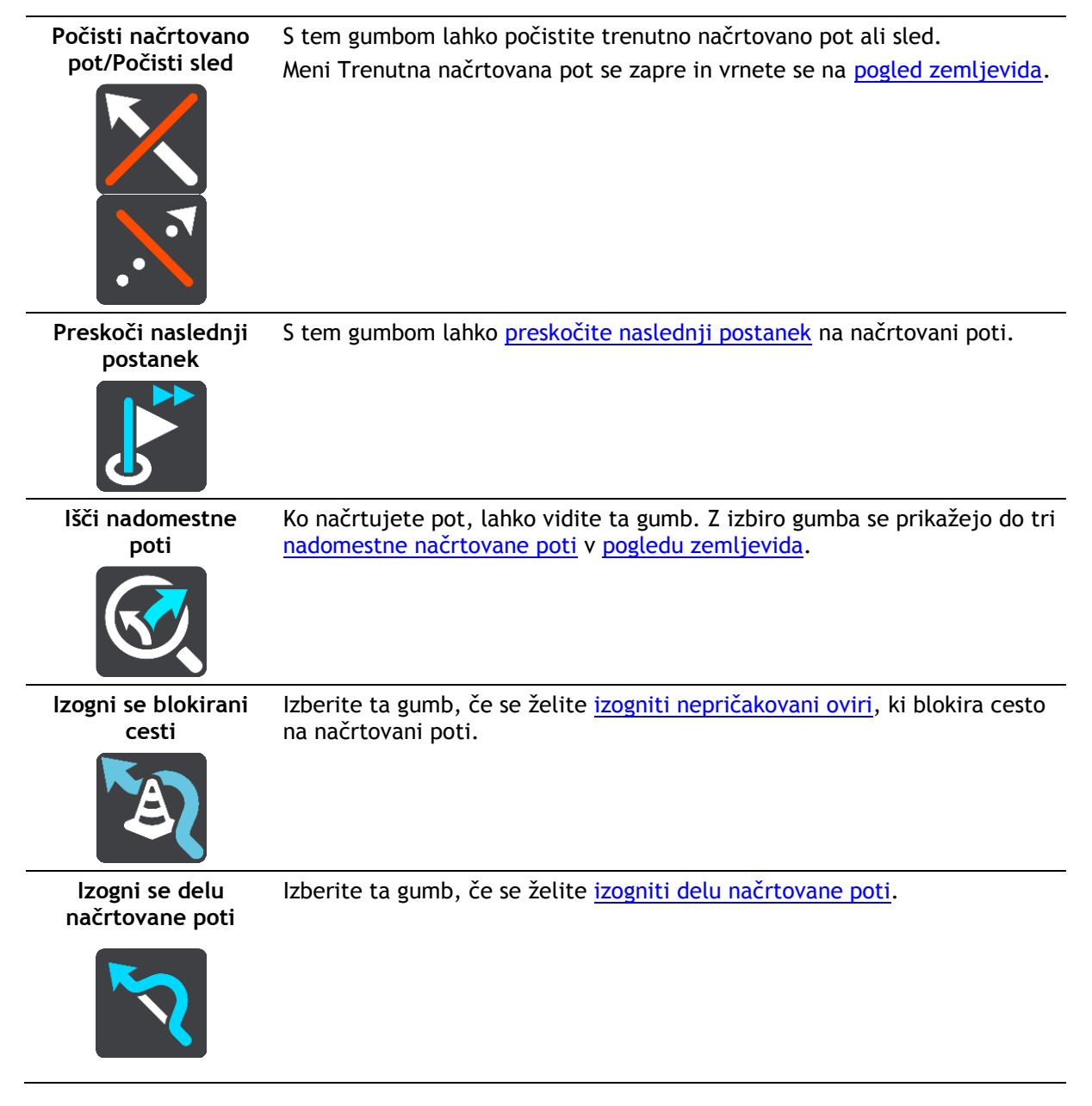

| Izogni se cestninam<br>in drugemu   | S tem gumbom se lahko izognete nekaterim <u>značilnostim</u> na trenutni<br>načrtovani poti. To vključuje trajekte, plačljive ceste in neasfaltirane<br>ceste.<br>V vrstici načrtovane poti se lahko izognete tudi <u>značilnostim načrtovane</u><br><u>poti</u> .                                                                                                    |  |  |
|-------------------------------------|----------------------------------------------------------------------------------------------------|--|--|
| Prikaži navodila                    | <ul> <li>S tem gumbom prikažete seznam besedilnih navodil zavoj za zavojem za načrtovano pot.</li> <li>Navodila vključujejo: <ul> <li>vašo trenutno lokacijo,</li> <li>imena ulic,</li> <li>največ dve številki cest, prikazane v znakih, kjer so na voljo,</li> <li>puščico navodila,</li> <li>opis navodila,</li> <li>razdaljo med dvema zaporednima navodiloma in</li> <li>številko izvoza,</li> <li>polne naslove postankov na načrtovani poti.</li> </ul> </li> </ul> |  |  |
|                                     | Namig: izberite navodilo, če želite prikazati predogled odseka<br>načrtovane poti v pogledu zemljevida.<br>Za prikaz besedilnih navodil zavoj za zavojem lahko izberete tudi ploščo<br>z navodili v <u>pogledu vodenja</u> .                                                                                                    |  |  |
| Postanek dodaj<br>načrtovani poti   | S tem gumbom lahko trenutni načrtovani poti dodate postanek. Postanek<br>lahko načrtovani poti <u>dodate tudi neposredno na zemljevidu</u> .                                                                                                    |  |  |
| Dodaj med moje<br>poti              | Če načrtujete novo pot, ki še ni bila shranjena, se prikaže ta gumb.<br>Izberite ta gumb in shranite načrtovano pot na svoj seznam <u>Moje poti</u> .                                                                                                    |  |  |
| Shrani spremembe<br>načrtovane poti | Ta gumb se prikaže, če spremenite seznam <u>Moje poti</u> . Izberite ta gumb, če želite shraniti spremembe.                                                                                                    |  |  |
| Spremeni vrsto<br>načrtovane poti   | S tem gumbom lahko spremenite <u>vrsto poti,</u> ki jo načrtujete. Načrtovana pot bo ponovno izračunana glede na izbrano novo vrsto.                                                                                                    |  |  |

| Preurejanje<br>postankov                               | Izberite ta gumb za prikaz seznama postankov na vaši trenutni načrtovani<br>poti. Nato lahko spremenite <u>vrstni red postankov na vaši načrtovani poti</u> .<br>Ta gumb lahko izberete tudi za načrtovano pot brez postankov in z njim<br>obrnete načrtovano pot. |  |  |
|--------------------------------------------------------|----------------------------------------------------------------------------------------------------|--|--|
| Vožnja do<br>načrtovane poti ali<br>sledi              | Izberite <b>Vožnja do poti</b> za načrtovanje poti od vaše trenutne lokacije do<br>začetne točke poti s seznama <u>Moje poti</u> . Začetna točka se spremeni v<br>postanek.                                                                                        |  |  |
|                                                        | <b>Vožnja do sledi</b> načrtuje pot do najbližje točke sledi od vašega<br>trenutnega položaja.                                                                                                    |  |  |
| Vožnja do začetne<br>točke                             | V meniju Trenutna sled izberite ta gumb za načrtovanje poti do začetne<br>točke sledi. Začetna točka se spremeni v postanek. Za več informacije si<br>oglejte razdelek <u>Navigacija s sledjo</u> .                                                                |  |  |
| Predvajaj<br>predogled<br>načrtovane poti ali<br>sledi | S tem gumbom si lahko ogledate predogled načrtovane poti ali sledi.                                                                                                    |  |  |
| Ustavi predogled<br>načrtovane poti ali<br>sledi       | S tem gumbom lahko ustavite predogled načrtovane poti ali sledi.                                                                                                    |  |  |
| Izogibanje blokirani cesti                             |                                                                                                    |  |  |

Če je na vaši načrtovani poti blokirana cesta, se ji lahko izognete, tako da spremenite svojo načrtovano pot.

1. V <u>pogledu vodenja</u> izberite simbol ali ploščo s hitrostjo trenutne lokacije.

Namig: plošča s hitrostjo se prikaže šele, ko začnete voziti po načrtovani poti.

2. Izberite možnost Izogni se blokirani cesti.

Pojavi se nova načrtovana pot, ki se izogne blokirani poti. Lahko se vam prikažeta največ dve nadomestni poti, odvisno od cestnega omrežja med vami in vašim ciljem.

V pogledu zemljevida se prikaže nova načrtovana pot, v oblačku pa je navedena razlika v času potovanja.

**Opomba**: nadomestna pot okoli blokirane poti morda ne obstaja.

Izberite novo načrtovano pot tako, da izberete oblaček s časom.
 Vodenje do vašega cilja se ponovno začne izogibati blokirani poti. Takoj ko začnete voziti, se samodejno prikaže pogled vodenja.

## Izogibanje delu načrtovane poti

Če je del ceste zaprt ali se želite izogniti delu načrtovane poti, lahko izberete določen odsek načrtovane poti, ki se mu želite izogniti.

1. Izberite gumb Glavni meni, da odprete glavni meni.

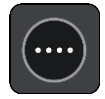

2. Izberite Trenutna načrtovana pot.

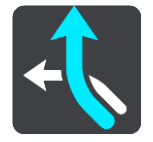

3. Izberite Izogni se delu načrtovane poti.

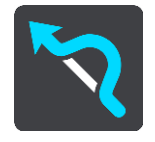

Odpre se zaslon s seznamom odsekov, iz katerih je sestavljena trenutna načrtovana pot.

4. Izberite odsek načrtovane poti, ki se mu želite izogniti.

V predogledu se izbrani odsek prikaže na zemljevidu.

5. Izberite Izogni se.

Naprava poišče novo načrtovano pot, ki se izogne izbranemu odseku načrtovane poti. Nova načrtovana pot se prikaže v pogledu zemljevida.

Opomba: če nadomestna pot okoli odseka načrtovane poti ne obstaja, je ni mogoče poiskati.

Vodenje do cilja se nadaljuje z izognitvijo izbranemu odseku načrtovane poti. Takoj ko začnete voziti, se samodejno prikaže pogled vodenja.

#### Vrste načrtovanih poti

Izberite **Spremeni vrsto poti**, če želite spremeniti vrsto načrtovane poti do trenutnega cilja. Načrtovana pot se ponovno izračuna glede na izbrano novo vrsto.

Izberete lahko te vrste načrtovane poti:

- Najhitrejša načrtovana pot najhitrejša pot do cilja. Ves čas poteka preverjanje vaše načrtovane poti, ki upošteva prometne razmere.
- Najkrajša načrtovana pot najkrajša pot do cilja. Ta lahko traja dlje od najhitrejše.
- Okolju najbolj prijazna načrtovana pot pot z najnižjo porabo goriva.
- Izogni se avtocestam ta vrsta načrtovane poti se izogne vsem avtocestam.
- Ovinkasta načrtovana pot načrtovana pot z največ zavoji.

**Opomba:** ovinkaste načrtovane poti so na voljo le za navigacijske naprave TomTom Rider.

- **Pešpot** ta vrsta načrtovane poti je optimirana za hojo.
- Kolesarska pot ta vrsta načrtovane poti je optimirana za kolesarjenje.

Privzeto vrsto načrtovanih poti lahko izberete v meniju Nastavitve.

## Značilnosti načrtovane poti

Nekaterim značilnostim na trenutno načrtovani poti se lahko izognete. Izognete se lahko tem značilnostim načrtovanih poti:

- Plačljive ceste
- Trajekti in vlaki za prevoz avtomobilov
- Pasovi za več potnikov
- Neasfaltirane ceste

**Opomba:** pasovi z več potniki se včasih imenujejo tudi pasovi z vozači in jih ni v vsaki državi. Če se želite voziti po teh pasovih, bo morala biti v avtomobilu več kot ena oseba ali pa bo moral avtomobil uporabljati okolju prijazno gorivo.

Če se odločite, da se želite izogniti značilnosti načrtovane poti, se izračuna nova.

V možnosti Načrtovanje poti menija Nastavitve lahko nastavite, kako se ob načrtovanju vsake nove poti obravnava posamezna značilnost načrtovanih poti.

## Izogibanje značilnosti poti na načrtovani poti

Značilnosti poti, ki je na načrtovani poti, se lahko izognete.

Opomba: če nadomestna pot okoli značilnosti poti ne obstaja, je ni mogoče poiskati.

- 1. V vrstici načrtovane poti izberite simbol za značilnost poti, ki se ji želite izogniti. Značilnost poti se prikaže na zemljevidu.
- 2. Izberite gumb v pojavnem meniju.

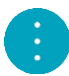

V pojavnem meniju izberite Izogni se.
 Poišče se nova načrtovana pot, ki se izogne značilnosti poti.

Dodajanje postanka načrtovani poti v meniju trenutne načrtovane poti

- 1. V glavnem meniju izberite Trenutna načrtovana pot.
- Izberite Postanek dodaj poti. Prikaže se pogled zemljevida.
- 3. Postanek izberete tako, da opravite enega od teh korakov:
  - Pogled približajte zemljevidu, nato pa lokacijo pritisnite in držite, da jo izberete. V pojavnem meniju izberite Dodaj trenutni načrtovani poti.

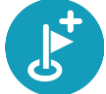

 Izberite možnost Iskanje in poiščite lokacijo. Ko jo najdete, izberite gumb Postanek dodaj poti.

Načrtovana pot se znova izračuna tako, da vključuje postanek.

Dodajanje postanka načrtovani poti z zemljevidom

- Pritisnite <u>gumb za preklop pogleda</u>, da prikažete zemljevid. Na zemljevidu se prikaže celotna načrtovana pot.
- 2. Pogled približajte zemljevidu, nato pa lokacijo pritisnite in držite, da jo izberete.
- 3. Izberite gumb v pojavnem meniju.

- 4. Izberite možnost Uporabi na načrtovani poti.
- 5. lzberite Dodaj trenutni načrtovani poti.

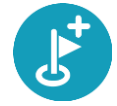

Načrtovana pot se znova izračuna tako, da vključuje postanek.

Brisanje postanka iz načrtovane poti

- Pritisnite <u>gumb za preklop pogleda</u>, da prikažete zemljevid. Na zemljevidu se prikaže celotna načrtovana pot.
- V <u>vrstici načrtovane poti</u> pritisnite postanek, ki ga želite izbrisati. Pogled zemljevida se približa postanku in prikaže se pojavni meni.

Namig: če izberete napačen postanek, pritisnite gumb Nazaj, da se vrnete na zemljevid.

Izberite Izbriši postanek.
 Postanek se izbriše in načrtovana pot se izračuna znova.

## Preskok naslednjega postanka na načrtovani poti

Namig: hiter preskok postanka olajšate tako, da <u>gumb</u> Preskoči naslednji postanek premaknete na prvi zaslon glavnega menija.

- 1. V glavnem meniju izberite Trenutna načrtovana pot.
- Izberite Preskoči naslednji postanek.
   Prikaže se pogled zemljevida. Naslednji postanek na načrtovani poti se izbriše, načrtovana pot pa se znova izračuna.

## Preurejanje postankov na načrtovani poti

- 1. V glavnem meniju izberite Trenutna načrtovana pot.
- Izberite Preurejanje postankov.
   Pogled zemljevida prikaže počiščeno načrtovano pot. Prikazani so začetna točka, cilj in vsi postanki.
- Postanke izberite enega za drugim, v tistem vrstnem redu, v katerem jih želite imeti. Ko izberete postanek, se simboli spremenijo v zastavice. Zadnji postanek, ki ga izberete, postane cilj.

Vaša pot se preračuna z upoštevanjem spremenjenega vrstnega reda postankov.

## Moje poti

## Moje poti

Možnost Moje poti omogoča preprosto shranjevanje in pridobivanje načrtovanih poti in sledi.

Možnost Moje poti boste morda želeli uporabiti v eni ali več naslednjih situacij:

- Za službene namene vaše delo vključuje vsakodnevno vožnjo po različnih načrtovanih poteh z večkratnimi postanki. Vaše poti se lahko spreminjajo, zato morate biti prilagodljivi in imeti možnost spreminjanja vrstnega reda postankov ali načrtovane poti.
- **Na dopustu** odpravljate se na dopust in želite načrtovati in shraniti pot. Vaša pot vključuje slikovite ceste, postanke v različnih hotelih in drugih krajih, npr. turistične zanimivosti.
- Za potovanja če želite slediti potovanju, ki ste ga prenesli iz interneta, ali voziti po načrtovani poti, ki jo je z vami delil drug uporabnik.
- Za prevoz na delo če želite dodati enega ali več rednih postankov na relaciji dom in delovno mesto. Vaša večerna pot domov je obratna vaši poti za prihod na delo ob jutrih.

Načrtovane poti lahko ustvarite in shranite v napravo Trucker ali program <u>MyDrive</u>. Za ustvarjanje in urejanje načrtovanih poti in sledi lahko uporabite tudi orodje, kot je program Tyre Pro.

#### O načrtovanih poteh in sledeh

Izraz "načrtovana pot" zajema dve vrsti načrtovane poti med dvema krajema:

 Načrtovane poti imajo začetno točko in cilj ter morda nekaj postankov. Naprava izračuna želeno vrsto načrtovane poti med vsemi temi točkami, na primer najhitrejšo ali najvarčnejšo. Načrtovano pot lahko uredite, na primer dodate lahko postanke ali premaknete začetno točko. Načrtovane poti lahko uvozite v napravo, vendar jih ne morete izvoziti iz nje.

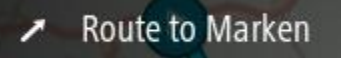

 Sledi imajo prav tako začetno točko in cilj, vendar nimajo postankov. Načrtovana pot sledi sledi, kolikor se da natančno, pri čemer ne upošteva želene vrste načrtovane poti in prometnih razmer. Sledi lahko urejate le z orodji, kot je program Tyre Pro. Sledi lahko uvozite v napravo in izvozite iz nje.

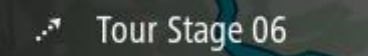

Namig: sledi so označene s pikčasto puščico.

## O datotekah GPX in ITN

#### Datoteke GPX (oblika datoteke za izmenjavo podatkov GPS)

Datoteke GPX vsebujejo zelo podroben zapis krajev, ki ste jih obiskali na sledi, vključno z vsemi lokacijami zunaj cest. Po uvozu se datoteke GPX spremenijo v sledi.

#### Uporaba datotek GPX

Z datoteko GPX lahko naredite več stvari:

- Z orodjem, kot je program Tyre Pro, si lahko ogledate datoteko sledi.
- Izvozite jo lahko v pomnilniško kartico ali neposredno v računalnik, potem pa si lahko z računalnikom ogledate datoteko v programski opremi, kot je Google Zemlja.

**Opomba:** med ogledom tega, kar ste posneli, lahko opazite, da se posnete lokacije GPS ne ujemajo vedno s cestami. To se lahko zgodi iz več razlogov. Prvi je, da naprava skuša vzdrževati majhno velikost datotek, pri tem pa lahko pride do rahlega padca v stopnji natančnosti podatkov. Drugi razlog pa je, da naprava za točno predstavitev krajev, ki ste jih obiskali, snema dejanske podatke iz čipa GPS, ne pa tisto, kar vidite na zaslonu. Tretji razlog je, da so zemljevidi v programski opremi, s katero si ogledujete posnetek, neporavnani.

Izvozite datoteko in jo delite s prijatelji.

Opomba: sledi lahko <u>uvozite</u> in <u>izvozite</u>.

#### Datoteke ITN (TomTomova oblika datoteke z načrtom potovanja)

Datoteka ITN vsebuje manj podrobnosti kot datoteka GPX. Datoteka ITN lahko vsebuje največ 255 lokacij, kar zadošča za natančno poustvarjanje načrtovane poti. Po uvozu se datoteke ITN spremenijo v načrtovane poti.

#### Uporaba datotek ITN

Z datoteko ITN lahko naredite več stvari:

- Datoteko ITN lahko uvozite v napravo TomTom Trucker, tako da boste lahko znova potovali po isti poti in pri tem dobivali navodila za navigacijo.
- Z orodji, kot je program Tyre Pro, si lahko ogledate načrtovano pot.

Opomba: načrtovane poti lahko uvozite, vendar jih ne morete izvoziti.

#### Shranjevanje poti

1. <u>Vnaprejšnje načrtovanje poti</u>.

**Namig:** če svoje načrtovane poti ne vidite v pogledu zemljevida, izberite gumb Nazaj in prikaže se vaša načrtovana pot.

- 2. Izberite načrtovano pot.
- 3. Izberite gumb v pojavnem meniju, da odprete meni.

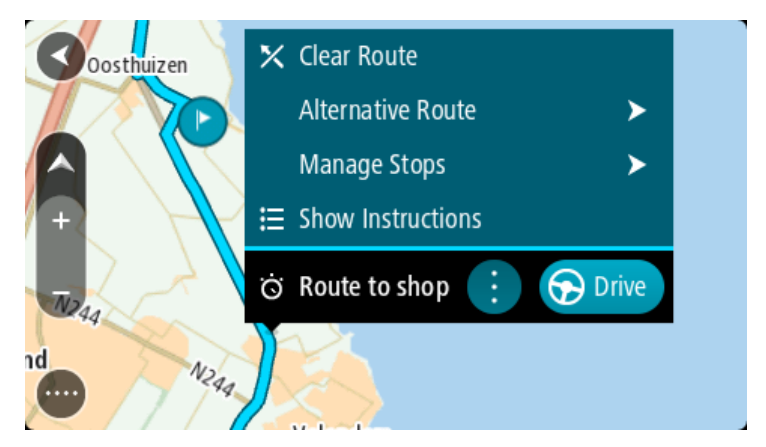

- 4. Izberite Upravljanje načrtovane poti.
- Izberite Dodaj med Moje poti.
   Ime poti je prikazano na zaslonu za urejanje.

- 6. Ime načrtovane poti spremenite tako, da jo boste brez težav prepoznali.
- 7. Izberite Dodaj, da pot shranite na seznam Moje poti.

Namig: načrtovano pot lahko shranite tudi z gumbom Dodaj med Moje poti v meniju Trenutna načrtovana pot.

## Navigacija s pomočjo shranjene poti

Za navigacijo s pomočjo predhodno shranjene poti naredite to:

- 1. V glavnem meniju izberite Moje poti.
- S seznama izberite načrtovano pot. Načrtovana pot se prikaže v pogledu zemljevida.

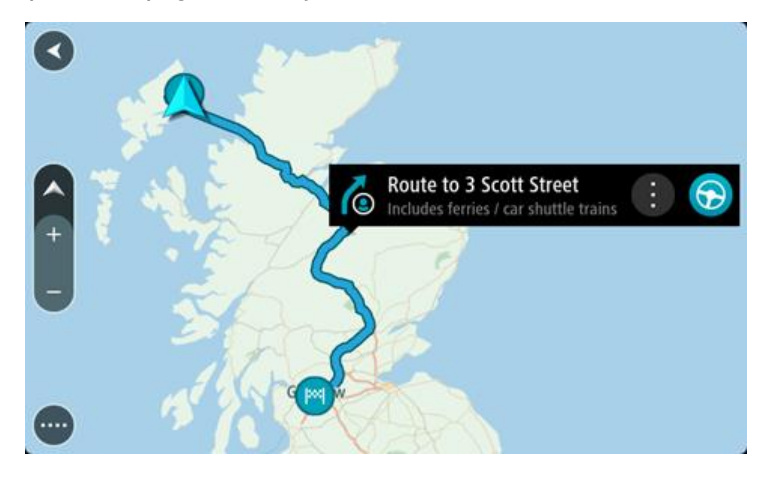

3. Za navigacijo do začetka shranjene načrtovane poti, izberite Vožnja.

Začetna točka shranjene poti se pretvori v vaš prvi postanek, nato pa se pot načrtuje. Vodenje do cilja se začne od vaše trenutne lokacije. Takoj ko začnete voziti, se samodejno prikaže pogled vodenja.

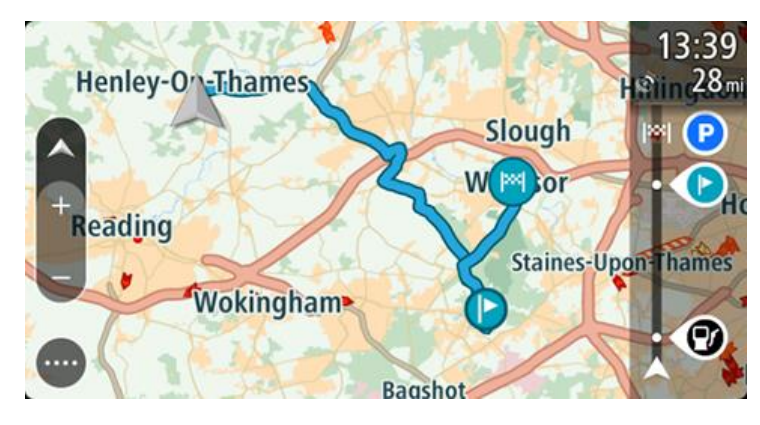

Namig: obstajata še dva načina za navigacijo s pomočjo shranjene poti: Izberite začetno točko načrtovane poti. Ko se odpre pojavni meni, izberite Spremeni v postanek.

Druga možnost je, da v meniju Trenutna načrtovana pot izberete Vožnja do načrtovane poti.

## Navigacija do postanka na shranjeni načrtovani poti

Namesto navigacije od trenutne lokacije do začetka shranjene načrtovane poti lahko uporabite navigacijo od trenutne lokacije do postanka na shranjeni načrtovani poti. Postanek se spremeni v začetek načrtovane poti. Nova začetna točka je morda bliže vaši trenutni lokaciji ali pa morda želite le skrajšati načrtovano pot.

**Opomba:** načrtovana pot od prvotne začetne točke do nove začetne točke se odstrani iz načrtovane poti.

**Opomba:** prvotna načrtovana pot na seznamu Moje poti se ne spremeni. Če si želite ogledati celotno načrtovano pot, jo ponovno izberite na seznamu Moje poti.

- 1. V glavnem meniju izberite Moje poti.
- 2. S seznama izberite načrtovano pot.

Načrtovana pot se prikaže v pogledu zemljevida.

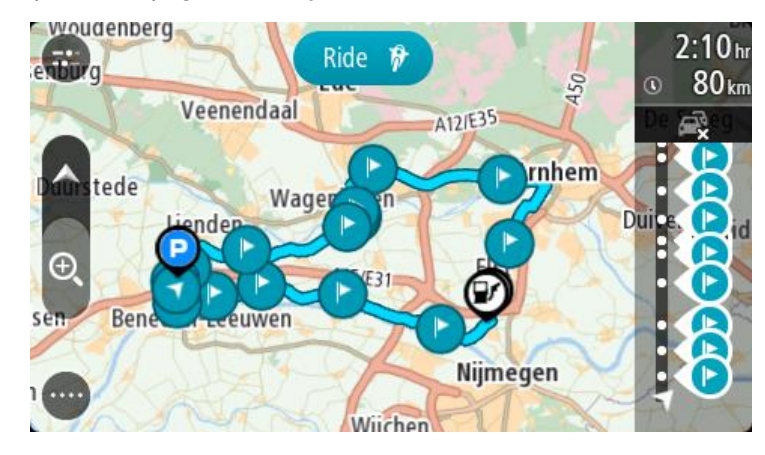

3. Izberite postanek, ki ga želite uporabiti kot začetno točko, in nato izberite gumb v pojavnem meniju, da odprete meni.

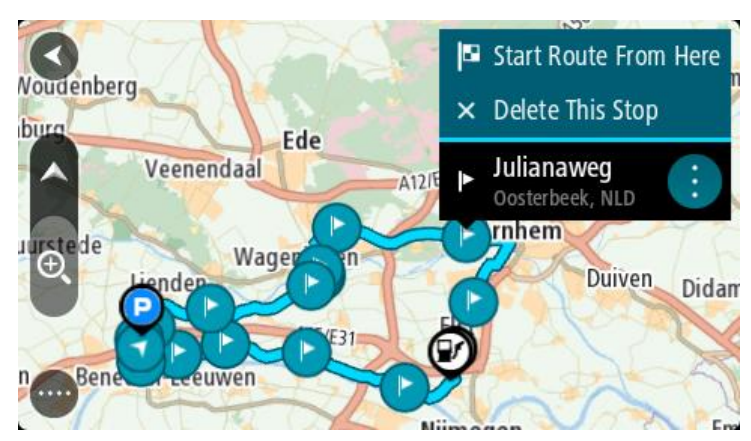

4. Izberite **Začni načrtovano pot od tukaj**. Načrtovana pot se izračuna od nove začetne točke.

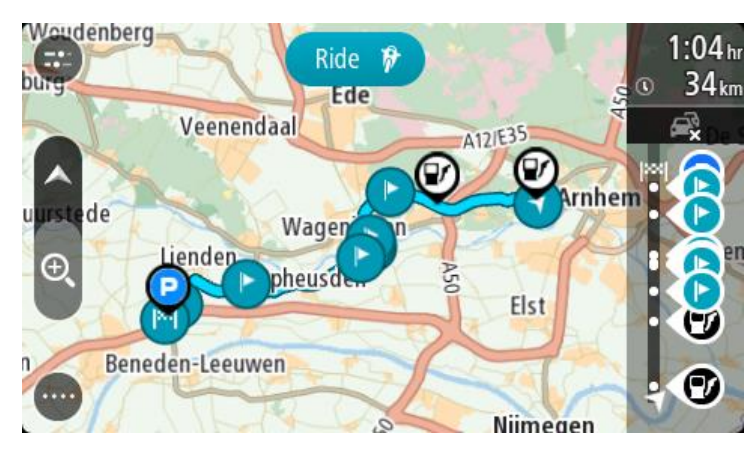

5. Izberite Vožnja.

Začetna točka načrtovane poti se pretvori v prvi postanek, nato pa se pot načrtuje od vaše trenutne lokacije. Začne se vodenje do vašega cilja. Takoj ko začnete voziti, se samodejno prikaže pogled vodenja.

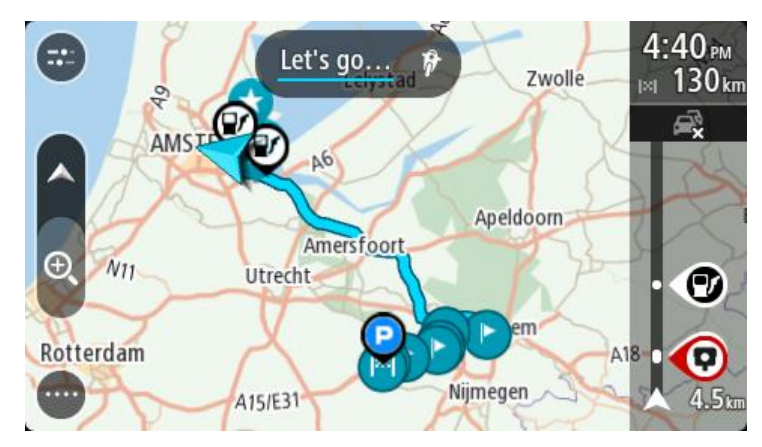

Namig: obstajata še dva načina za navigacijo s pomočjo shranjene poti: Izberite začetno točko načrtovane poti. Ko se odpre pojavni meni, izberite Spremeni v postanek.

Druga možnost je, da v meniju Trenutna načrtovana pot izberete Vožnja do načrtovane poti.

### Dodajanje postanka v shranjeni načrtovani poti z zemljevidom

**Opomba:** lahko pa tudi pridržite lokacijo na zemljevidu in v pojavnem meniju izberete **Dodaj** trenutni načrtovani poti.

- Pritisnite <u>gumb za preklop pogleda</u>, da prikažete zemljevid. Na zemljevidu se prikaže celotna načrtovana pot.
- 2. Izberite načrtovano pot.
- 3. Izberite gumb v pojavnem meniju, da odprete meni.

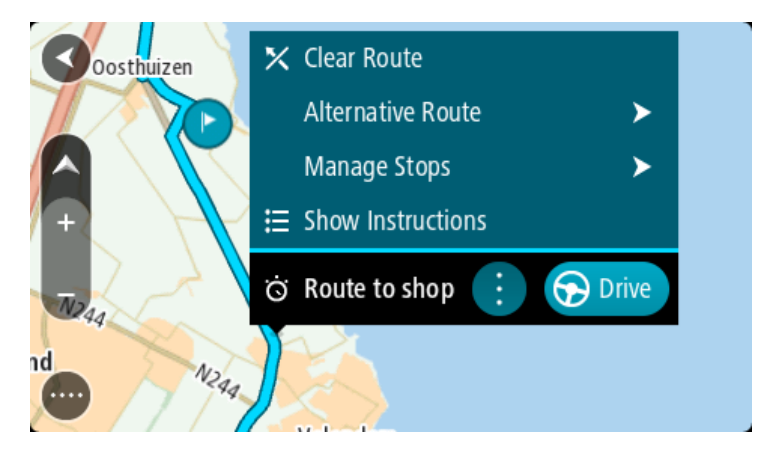

- 4. Izberite Upravljanje postankov.
- 5. Izberite Postanek dodaj poti.
- 6. Na zemljevidu izberite nov postanek.

**Opomba**: če poznate ime novega postanka, lahko za izbor postanka namesto zemljevida uporabite **Iskanje**.

7. Za dodajanje lokacije kot postanek izberite gumb **Dodaj postanek**. Načrtovana pot se znova izračuna tako, da vključuje postanek. Namig: za posodobitev sprememb shranjenih poti na seznamu Moje poti izberite načrtovano pot na zemljevidu, nato pa v pojavnem meniju izberite Shrani spremembe načrtovane poti.

### Snemanje sledi

Med vožnjo lahko beležite sled ne glede na to, ali ste pred tem načrtovali pot ali ne. Po snemanju lahko sled izvozite, tako da si jo lahko izmenjate z drugimi vozniki ali ogledate z orodji, kot je program Tyre Pro.

Če želite posneti sled, naredite naslednje:

- V glavnem meniju izberite možnost Začni snemanje.
   V spodnjem desnem kotu zaslona zasveti rdeča pika, ki na začetku 3-krat utripne, s čimer prikaže, da snemate. Pika je prikazana na zaslonu, dokler ne ustavite snemanja.
- 2. Če želite ustaviti snemanje, v glavnem meniju izberite možnost Ustavi snemanje.
- 3. Vnesite ime sledi ali pustite predlagano kombinacijo datuma in časa.
- 4. Glede na napravo, ki jo uporabljate, izberite možnost Dodaj ali Končano.
- 5. Sled se shrani v Moje poti.

**Opomba:** <u>sledi lahko izvozite</u> kot datoteke GPX in jih shranite v pomnilniško kartico, da si jih lahko izmenjate z drugimi vozniki.

## Navigacija s sledjo

<u>Sledi lahko uvozite</u> v napravo Trucker s programom <u>MyDrive</u>. Za navigacijo z uvoženo sledjo naredite naslednje:

- 1. V glavnem meniju izberite Moje poti.
- 2. Na seznamu izberite želeno sled.
  - Sled se prikaže v pogledu zemljevida.

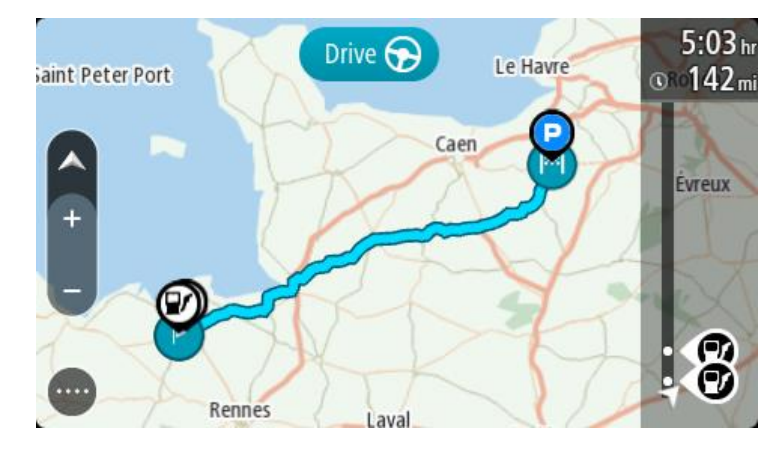

3. Izberite sled in nato izberite pojavni meni.

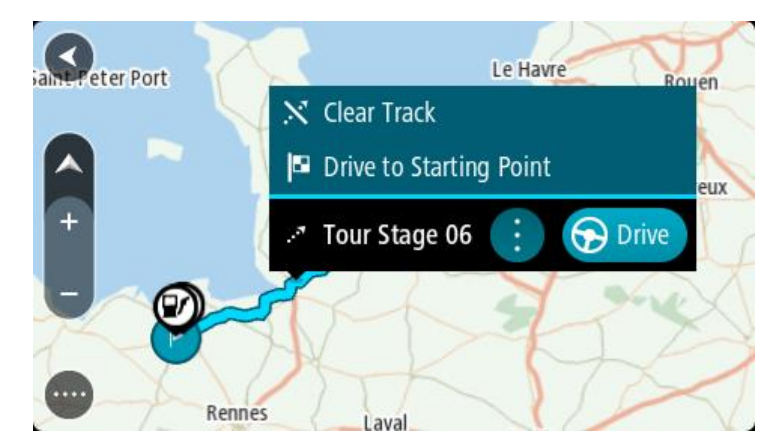

4. Izberite možnost Vožnja do začetne točke.

Začetna točka sledi se pretvori v vaš prvi postanek, nato pa se načrtuje pot. Vodenje do cilja se začne od vaše trenutne lokacije. Takoj ko začnete voziti, se samodejno prikaže pogled vodenja.

**Opomba**: na zemljevidu sta načrtovana pot in sled prikazani z različnima barvama. Ena barva je uporabljena za načrtovano pot od vaše trenutne lokacije do začetne točke, druga barva pa za sled.

Namig: obstajata še dva načina za navigacijo s pomočjo shranjene poti:

Izberite začetno točko načrtovane poti. Ko se odpre pojavni meni, izberite **Vožnja do začetne točke**.

Druga možnost je, da v meniju Trenutna sled izberete Vožnja do začetne točke.

Brisanje načrtovane poti ali sledi s seznama Moje poti

- 1. V glavnem meniju izberite Moje poti.
- 2. Izberite Urejanje seznama.
- 3. Izberite načrtovane poti, ki jih želite izbrisati.
- 4. Izberite Izbriši.

## Izvoz sledi na pomnilniško kartico

Sledi lahko izvozite kot datoteke GPX in jih shranite v pomnilniško kartico, da si jih lahko izmenjate z drugimi uporabniki.

Opomba: trenutno lahko iz naprave Trucker izvozite le sledi.

Za izvoz ene ali več sledi naredite naslednje:

- 1. V glavnem meniju izberite Moje poti.
- 2. lzberite možnost Daj sledi v skupno rabo.

Namig: druga možnost je, da v pogledu zemljevida izberete sled, nato pa v pojavnem meniju izberete možnost Daj sled v skupno rabo.

3. Na seznamu izberite eno ali več sledi za izvoz.

Namig: če želite za izvoz izbrati ali preklicati vse poti, izberite gumb v pojavnem meniju.

4. Izberite možnost **Daj v skupno rabo**, nato pa izberite možnost **Izvoz v pomnilniško kartico**. Prikaže se sporočilo **Shranjevanje**.

Namig: če v pomnilniški kartici ni dovolj prostora ali če kartica ni pravilno formatirana, se na zaslonu prikaže pomoč za odpravo te težave.

5. Ko se prikaže sporočilo, da so bile sledi uspešno izvožene, odstranite pomnilniško kartico, da si lahko sledi izmenjate z drugimi uporabniki.

**Opomba:** vsaka izvožena načrtovana pot se shrani kot datoteka GPX v mapo **Načrtovane poti TomTom** v pomnilniški kartici.

## Uvoz načrtovanih poti in sledi s pomnilniške kartice

Iz pomnilniške kartice lahko uvozite dve vrsti datotek:

- Datoteke GPX, ki se po uvozu spremenijo v sledi.
- Datoteke ITN, ki se po uvozu spremenijo v načrtovane poti.

Datoteke ITN so TomTomove datoteke z načrtom potovanja. Datoteke z načrtom potovanja lahko beležijo drugi uporabniki in jih delijo z vami, datoteke ITN in GPX pa lahko prenesete tudi z orodji, kot je program Tyre Pro.

Za uvoz ene ali več načrtovanih poti in sledi iz pomnilniške kartice naredite naslednje:

- V režo za kartice na napravi TomTom Trucker vstavite pomnilniško kartico. Če so v pomnilniški kartici načrtovane poti, se prikaže sporočilo, ki to potrdi.
- 2. Izberite možnost Uvozi načrtovane poti.
- 3. Na seznamu na pomnilniški kartici izberite eno ali več načrtovanih poti za uvoz.
- Izberite možnost Uvozi.
   Prikaže se sporočilo Uvažanje sledi. Načrtovane poti se uvozijo v napravo.
- 5. Ko se prikaže sporočilo, da so bile načrtovane poti uspešno uvožene, odstranite pomnilniško kartico.
- 6. Če si želite ogledati uvožene načrtovane poti in sledi, v glavnem meniju izberite možnost **Moje poti.**

## Glasovni nadzor (Speak & Go)

## Glasovni nadzor

Opomba: glasovni nadzor ni podprt na vseh napravah ali v vseh jezikih.

Namesto, da bi napravo TomTom Trucker upravljali z dotiki zaslona, lahko napravo Trucker upravljate z glasom.

Z glasovnim nadzorom lahko upravljate številne navigacijske funkcije ali spremenite nastavitve v napravi Trucker. Tako lahko z glasom na primer nastavite dnevne barve na zaslonu, se izognete zapori ceste ali znižate glasnost.

Glasovni nadzor je aktiven v pogledu zemljevida, pogledu vodenja in na zaslonu glasovnega nadzora.

**Pomembno**: glasovni nadzor zahteva glas, ki izgovarja imena ulic. Ko v napravi TomTom Trucker ni nameščenih in izbranih glasov, ki izgovarjajo imena ulic, funkcija ni na voljo.

Glas, ki izgovarja imena ulic, izberete tako, da v meniju Nastavitve izberete **Glasovi**, nato izberete **Izbira glasu** ter izberete računalniški glas, ki bo izgovoril imena ulic.

#### Vklop glasovnega nadzora

V pogledu zemljevida ali pogledu vodenja izgovorite besedno zvezo za bujenje, da vklopite glasovni nadzor. Privzeta besedna zveza za bujenje je "Hello TomTom", lahko pa <u>ustvarite lastno besedno</u> <u>zvezo za bujenje</u>.

Namig: glasovni nadzor je privzeto izklopljen. Besedno zvezo lahko vklopite in izklopite v meniju <u>Nastavitve</u>.

Druga možnost: v glavnem meniju izberite Glasovni nadzor:

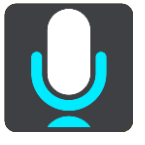

Ko je glasovni nadzor na voljo za uporabo, se prikaže zaslon glasovnega nadzora in naprava Trucker izgovori: "I'm listening" (Poslušam). Govoriti lahko začnete, ko slišite pisk.

**Opomba:** če je <u>nadzor glasnosti</u> nastavljen na 20 % ali manj, se glasnost samodejno zviša na 50 %, ko vklopite glasovni nadzor.

#### Ustvarjanje lastne besedne zveze za bujenje

Za zagon glasovnega nadzora lahko ustvarite lastno besedno zvezo za bujenje. Izberete lahko katere koli besede in z njimi ustvarite besedno zvezo za bujenje, ki bo zabavna ali preprosta za izgovorjavo.

Če želite ustvariti lastno besedno zvezo za bujenje, sledite naslednjim korakom:

- 1. Izberite glasovni nadzor v meniju Nastavitve.
- 2. Izberite Spreminjanje besedne zveze za bujenje.
- 3. Svojo besedno zvezo za bujenje vnesite z uporabo tipkovnice.

Besedna zveza naj bo sestavljena iz vsaj treh besed. Ne uporabite besedne zveze, ki jo pogosto izgovorite ali slišite.

Indikator prikazuje, kako dobra je vaša besedna zveza:

- Rdeča barva pomeni, da vaša besedna zveza ne bo delovala.
- Oranžna barva pomeni, da vaša besedna zveza morda ne bo delovala.
- Zelena barva pomeni, da je vaša besedna zveza pravilna.
- 4. Izberite **Poslušaj**, če želite slišati svojo besedno zvezo za bujenje.
- Izberite Končano in nato Da, da shranite svojo besedno zvezo za bujenje.
   Vaša nova besedna zveza za bujenje je pripravljena za uporabo. <u>Zaženite glasovni nadzor</u> in jo preskusite.

#### Zaslon glasovnega nadzora

|     | 1 2                                               |
|-----|---------------------------------------------------|
| ∢   | Landsmeer I'm listening.                          |
|     | Cancel Help All commands Zoom out                 |
| 200 | Night colours Volume down Clear route             |
|     | Instructions off Sound on 2D view Go home         |
|     | Travel via home Go to a car park Go to an address |
| Ų   | 470 AVE231                                        |
| (3) | (4)                                               |

1. Primeri ukazov, ki jih lahko izgovorite.

Namig: če izgovorite "All commands" (Vsi ukazi), si lahko ogledate seznam ukazov, ki jih lahko izgovorite. Druga možnost je, da v glavnem meniju izberete Pomoč, nato izberete Glasovni nadzor in nazadnje še Katere ukaze lahko izgovorim?.

- Stanje glasovnega nadzora naprave Trucker. Govoriti lahko začnete, ko naprava Trucker izgovori: "I'm listening (Poslušam)" in se v levem kotu prikaže simbol mikrofona.
   Sporočilo o stanju vas opozori, če glasovni nadzor ni razumel, kar ste rekli, in predstavi navodila za uporabo glasovnega nadzora. Glasovni nadzor hkrati prebere sporočilo na glas.
- 3. Simbol mikrofona prikaže, kdaj lahko začnete govoriti:
  - Ta simbol pomeni, da je glasovni nadzor pripravljen za poslušanje. Govoriti lahko začnete, ko slišite pisk.

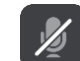

- Ta simbol pomeni, da je glasovni nadzor zaseden.
- 4. Indikator mikrofona. Indikator mikrofona med govorom prikazuje, kako dobro lahko glasovni nadzor sliši vaš glas:
  - Svetlo moder stolpec pomeni, da glasovni nadzor sliši vaš glas.
  - Rdeč stolpec pomeni, da govorite preglasno in da glasovni nadzor ne more prepoznati posameznih besed.
  - Temno moder stolpec pomeni, da govorite pretiho in da glasovni nadzor ne more prepoznati posameznih besed.

## Nekaj namigov za uporabo glasovnega nadzora

Z upoštevanjem naslednjih nasvetov lahko napravi Trucker olajšate razumevanje vaših govornih ukazov:

- Napravo Trucker namestite pred sabo približno na razdalji svoje roke. Pazite, da ni pri zvočnikih ali prezračevalnih odprtinah.
- Znižajte hrup v ozadju, kot so glasovi ali radio. Če je okoli vas preveč hrupa na cesti, boste morda morali govoriti v smeri mikrofona.
- Govorite tekoče in naravno, kot bi se pogovarjali s prijateljem.
- Ko izgovarjate naslov, ne delajte premorov med deli naslova in ne izgovarjajte dodatnih besed.
- Ko izbirate element na seznamu, na primer hišno številko, recite "number one" (številka ena) ali "number two" (številka dve) in ne "one" (ena) ali "two" (dve).
- Ne popravljajte napak, na primer: "Four, oh I mean Five" (Štiri, mislim pet).

**Pomembno:** glasovni nadzor v napravi Trucker je prilagojen naravnim govorcem izbranega jezika, ki imajo nevtralen naglas. Če imate izrazit ali tuj naglas, glasovni nadzor morda ne bo razumel vsake besede.

## Za kaj lahko uporabljate glasovni nadzor

Za ogled celotnega seznama razpoložljivih ukazov v glavnem meniju izberite **Pomoč**, nato **Glasovni** nadzor in nazadnje še **Katere ukaze lahko izgovorim**?.

Ko je glasovni nadzor vklopljen, si lahko seznam razpoložljivih ukazov ogledate tudi tako, da izgovorite "All commands" (Vsi ukazi).

Tukaj je navedenih nekaj primerov ukazov, ki jih lahko izgovorite, ko je glasovni nadzor aktiven:

#### Splošni ukazi

"Help" (Pomoč), "Back" (Nazaj) in "Cancel" (Prekliči)

#### Navigacija in načrtovana pot

- "Go home" (Domov) in "Travel via home" (Potuj prek doma)
- "Go to a car park" (Pojdi na parkirišče) in "Go to a petrol station" (Pojdi na bencinsko črpalko)
- "Go via a car park" (Pojdi prek parkirišča) in "Go via a petrol station" (Pojdi prek bencinske črpalke)
- "Display My Places" (Prikaži Moje kraje) in "Recent destinations" (Nedavni cilji)
- "Travel via a recent destination" (Potuj prek nedavnega cilja) in "Travel via a saved place" (Potuj prek shranjenega kraja)
- "Prijavi prometno kamero"
- "When will I get there?" (Kdaj bom prispel?)
- "Mark the current location" (Označi trenutno lokacijo)
- "Add current location to My Places" (Dodaj trenutno lokacijo na seznam Moji kraji)
- "Počisti načrtovano pot"
- "What's the next instruction?" (Kaj je naslednje navodilo?)

#### Iskanje določene destinacije

"Išči Starbucks"

### Nastavitve naprave

- "Volume 70%" (Glasnost 70 %), "Volume up" (Višja glasnost) in "Volume down" (Nižja glasnost)
- "Mute" (Utišaj) in "Sound on" (Vklopi zvok)
- "Instructions on" (Vklopi navodila) in "Instructions off" (Izklopi navodila)
- "Day colours" (Dnevne barve) in "Night colours" (Nočne barve)
- "2D view" (2D-pogled) in "3D view" (3D-pogled)
- "Zoom in" (Povečava) in "Zoom out" (Pomanjšava)

## Izgovorjava ukazov na različne načine

Naprava Trucker prepozna številne druge besede, ne samo tistih na seznamu ukazov, zato poskusite uporabiti lastne besede. Uporabite lahko druge besede z istim pomenom, na primer:

- "OK" (V redu), "Correct" (Pravilno) ali "Right" (Prav) namesto "Yes" (Da), ko želite potrditi izgovorjeno.
- "Navigate to" (Navigacija do), "Look for" (Poišči) ali "Nearest" (Najbližje) namesto "Drive to" (Vožnja do), ko se želite odpeljati do bencinske črpalke.
- "Cancel" (Prekliči) ali "Delete" (Izbriši) namesto "Clear" (Počisti), ko želite počistiti trenutno načrtovano pot.

#### Vnos naslova z uporabo glasovnega nadzora

**Opomba:** če vnos izgovorjenega naslova ni na voljo v trenutni državi, se glasovni nadzor izklopi in prikaže se zaslon za vnos naslova. Naslov lahko vnesete na običajen način z uporabo tipkovnice.

Ta primer prikazuje uporabo glasovnega nadzora za načrtovanje potovanja do naslova ali lokacije:

1. V pogledu zemljevida ali pogledu vodenja izgovorite besedno zvezo za bujenje, da vklopite glasovni nadzor.

Prikaže se zaslon glasovnega nadzora in naprava Trucker izgovori "I'm listening" (Poslušam). Ko je glasovni nadzor pripravljen za poslušanje, se v spodnjem levem kotu prikaže ikona mikrofona in slišite pisk.

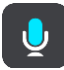

2. Izgovorite "Go to an address" (Pojdi na naslov) ali "Go to a saved location" (Pojdi na shranjeno lokacijo).

Namig: če izgovorite "All commands" (Vsi ukazi), si lahko ogledate seznam ukazov, ki jih lahko izgovorite. Druga možnost je, da v glavnem meniju izberete Pomoč, nato izberete Glasovni nadzor in nazadnje še Katere ukaze lahko izgovorim?.

Pri nekaterih ukazih naprava Trucker ponovi izgovorjeno in vas prosi za potrditev.

3. Če je ukaz pravilen, izgovorite "Yes (Da)".

Če ukaz ni pravilen, izgovorite "Ne" in ko slišite "Poslušam", ponovite ukaz.

 Povejte naslov ali lokacijo.
 Izgovorite lahko tudi ime kraja ali središče mesta. Naprava Trucker ponovi izgovorjeno in vas prosi za potrditev.

**Pomembno:** ko izbirate element na seznamu, na primer hišno številko, recite "number one" (število ena) ali "number two" (število dve) in ne "one" (ena) ali "two" (dve).

Če je naslov ali lokacija pravilna, izgovorite "Yes" (Da).
 Če naslov ali lokacija ni pravilna, izgovorite "Ne" in ko slišite "Poslušam", ponovite naslov

Namig: če želite spremeniti hišno številko ali ulico, izgovorite "Change house number" (Spremeni hišno številko) oz. "Change street" (Spremeni ulico).

Naprava Trucker načrtuje pot od trenutne lokacije do cilja.

Namig: glasovni nadzor lahko izklopite z govornim ukazom "Prekliči". Za korak nazaj izgovorite "Nazaj".

**Namig:** naprava Trucker prepozna imena krajev in ulic, ko so izgovorjeni v lokalnem jeziku in lokalni izgovorjavi. Z glasovnim nadzorom ni mogoče vnesti poštnih številk.

#### Vožnja domov z uporabo glasovnega nadzora

Ta primer prikazuje uporabo glasovnega nadzora za načrtovanje potovanja do domače lokacije:

1. V pogledu zemljevida ali pogledu vodenja izgovorite besedno zvezo za bujenje, da vklopite glasovni nadzor.

Prikaže se zaslon glasovnega nadzora in naprava Trucker izgovori "I'm listening" (Poslušam). Ko je glasovni nadzor pripravljen za poslušanje, se v spodnjem levem kotu prikaže ikona mikrofona in slišite pisk.

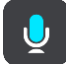

2. Izgovorite ukaz "Drive home" (Vožnja domov).

Namig: če izgovorite "All commands" (Vsi ukazi), si lahko ogledate seznam ukazov, ki jih lahko izgovorite. Druga možnost je, da v glavnem meniju izberete Pomoč, nato izberete Glasovni nadzor in nazadnje še Katere ukaze lahko izgovorim?.

Pri nekaterih ukazih naprava Trucker ponovi izgovorjeno in vas prosi za potrditev.

3. Če je ukaz pravilen, izgovorite "Yes (Da)".

Če ukaz ni pravilen, izgovorite "Ne" in ko slišite "Poslušam", ponovite ukaz.

Naprava načrtuje pot od trenutne do domače lokacije.

Namig: glasovni nadzor lahko izklopite z govornim ukazom "Prekliči". Za korak nazaj izgovorite "Nazaj".

#### Vožnja do destinacije z uporabo glasovnega nadzora

Ta primer prikazuje uporabo glasovnega nadzora za načrtovanje potovanja do bencinske črpalke:

1. V pogledu zemljevida ali pogledu vodenja izgovorite besedno zvezo za bujenje, da vklopite glasovni nadzor.

Prikaže se zaslon glasovnega nadzora in naprava Trucker izgovori "I'm listening" (Poslušam). Ko je glasovni nadzor pripravljen za poslušanje, se v spodnjem levem kotu prikaže ikona mikrofona in slišite pisk.

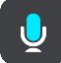

2. Izgovorite ukaz "Drive to a petrol station" (Pelji do bencinske črpalke).

Namig: če izgovorite "All commands" (Vsi ukazi), si lahko ogledate seznam ukazov, ki jih lahko izgovorite. Druga možnost je, da v glavnem meniju izberete Pomoč, nato izberete Glasovni nadzor in nazadnje še Katere ukaze lahko izgovorim?.

Pri nekaterih ukazih glasovni nadzor ponovi izgovorjeno in vas prosi za potrditev.

Če je pot načrtovana, se prikaže seznam bencinskih črpalk na njej. Če pot ni načrtovana, se prikaže seznam bencinskih črpalk v bližini vaše trenutne lokacije.

 Izgovorite številko bencinske črpalke, do katere se želite odpeljati, na primer: "number three" (številka tri).

Glasovni nadzor ponovi izgovorjeno in vas prosi za potrditev.

4. Če je ukaz pravilen, izgovorite "Yes (Da)".

Če ukaz ni pravilen, izgovorite "Ne" in ko slišite "Poslušam", ponovite ukaz.

Naprava Trucker načrtuje pot od trenutne lokacije do bencinske črpalke.

Namig: glasovni nadzor lahko izklopite z govornim ukazom "Prekliči". Za korak nazaj izgovorite "Nazaj".

## Spreminjanje nastavitve z uporabo glasovnega nadzora

Če želite na primer spremeniti glasnost, naredite naslednje:

 V pogledu zemljevida izgovorite besedno zvezo za bujenje, da vklopite glasovni nadzor. Prikaže se zaslon glasovnega nadzora in naprava Trucker izgovori "I'm listening" (Poslušam). Ko je glasovni nadzor pripravljen za poslušanje, se v spodnjem levem kotu prikaže ikona mikrofona in slišite pisk.

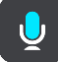

2. Izgovorite ukaz "Volume 50%" (Glasnost 50 %).

Namig: če izgovorite "All commands" (Vsi ukazi), si lahko ogledate seznam ukazov, ki jih lahko izgovorite. Druga možnost je, da v glavnem meniju izberete Pomoč, nato izberete Glasovni nadzor in nazadnje še Katere ukaze lahko izgovorim?.

Pri nekaterih ukazih naprava Trucker ponovi izgovorjeno in vas prosi za potrditev.

3. Če je ukaz pravilen, izgovorite "Yes (Da)".

Če ukaz ni pravilen, izgovorite "Ne" in ko slišite "Poslušam", ponovite ukaz.

Glasnost naprave Trucker se spremeni na 50 %.

Namig: glasovni nadzor lahko izklopite z govornim ukazom "Prekliči". Za korak nazaj izgovorite "Nazaj".

## Map Share

## Vizitka

Spremembe zemljevidov lahko prijavite s storitvijo Map Share. Te spremembe zemljevidov se nato dajo v skupno rabo drugim uporabnikom naprav TomTom, ko prejmejo posodobitev zemljevida.

Spremembo zemljevida lahko prijavite na dva načina:

- Izberite lokacijo na zemljevidu in takoj ustvarite prijavo spremembe.
- Označite lokacijo in prijavo spremembe ustvarite pozneje.

Za pošiljanje prijav o spremembi zemljevida TomTomu morate napravo Trucker priklopiti v računalnik in uporabiti storitev <u>MyDrive Connect</u>.

TomTom preveri vse spremembe zemljevidov. Preverjene spremembe so potem na voljo v okviru naslednje posodobitve zemljevida, ki si jo lahko zagotovite, če napravo povežete s programom <u>MyDrive Connect</u> prek povezave USB.

Nasvet: če uporabniki v storitvi Map Share prijavijo zaporo ceste, se ta preveri in takoj prikaže v napravi TomTom Traffic.

## Ustvarjanje prijave o spremembi zemljevida

**Pomembno:** iz varnostnih razlogov med vožnjo ne vnašajte vseh podrobnosti spremembe zemljevida. Vedno lahko izberete <u>Označi lokacijo</u> in prijavo ustvarite pozneje.

Za ustvarjanje prijave o spremembi zemljevida naredite naslednje:

- 1. Lokacijo spremembe zemljevida izberite tako, da jo pridržite v pogledu zemljevida.
- 2. Izberite gumb v pojavnem meniju, da odprete meni.
- 3. V pojavnem oknu izberite možnost Prijavi napako na zemljevidu.

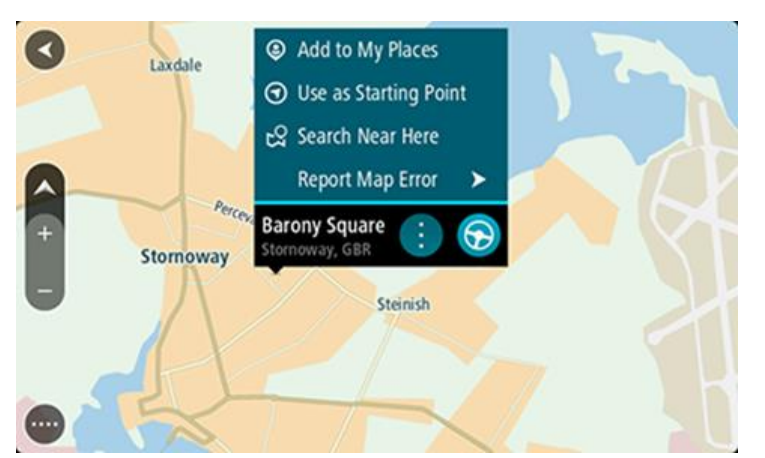

4. Izberite vrsto spremembe zemljevida, ki jo želite uporabiti.

**Opomba:** če želite prijaviti vrsto spremembe zemljevida, ki ni prikazana v meniju, uporabite možnost <u>Map Share Reporter</u> na spletnem mestu <u>tomtom.com</u>.

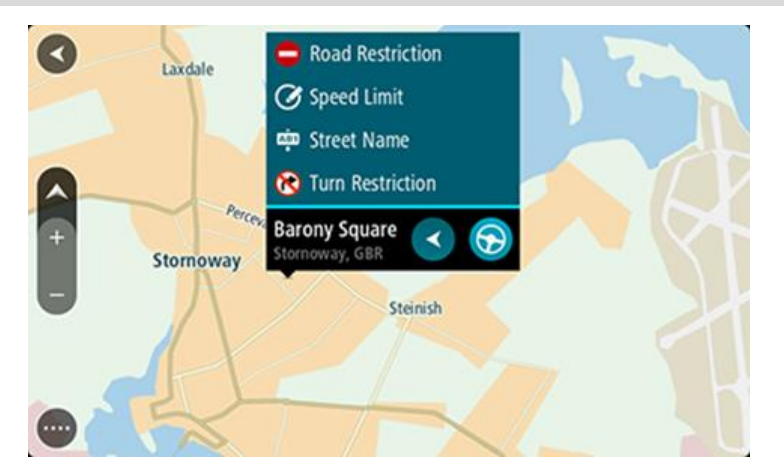

- 5. Sledite navodilom za izbrano vrsto spremembe zemljevida.
- 6. Izberite možnost Prijavi.
- 7. Če želite poslati prijavo o spremembi zemljevida TomTomu ter prejeti spremembe zemljevidov drugih uporabnikov naprav TomTom, napravo Trucker povežite s storitvijo <u>MyDrive Connect</u>.

#### Ustvarjanje prijave o spremembi zemljevida iz označene lokacije

Če med vožnjo opazite neskladnost zemljevida, lahko označite lokacijo in spremembo prijavite pozneje.

Namig: trenutno lokacijo lahko označite tudi med vožnjo.

Pomembno: sprememb zemljevidov ne prijavljajte med vožnjo.

1. V <u>pogledu zemljevida</u> ali <u>pogledu vodenja</u> izberite simbol trenutne lokacije ali ploščo s hitrostjo.

Odpre se hitri meni.

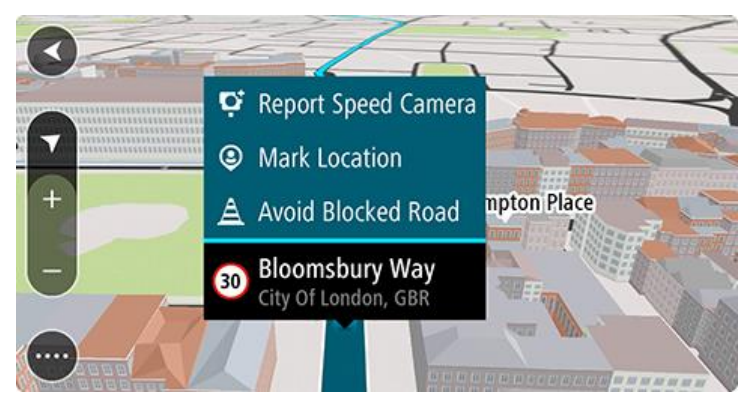

2. Izberite Označi lokacijo.

Označena lokacija se skupaj z datumom in časom shranjevanja shrani v možnost Moji kraji.

- 3. V glavnem meniju izberite Moji kraji.
- Odprite mapo Označene lokacije in izberite označeno lokacijo.
   Označena lokacija se prikaže na zemljevidu.
- 5. V pojavnem oknu izberite možnost Prijavi napako na zemljevidu.
- 6. Izberite vrsto spremembe zemljevida, ki jo želite uporabiti.

**Opomba:** če želite prijaviti vrsto spremembe zemljevida, ki ni prikazana v meniju, uporabite možnost <u>Map Share Reporter</u> na spletnem mestu <u>tomtom.com</u>.

- 7. Sledite navodilom za izbrano vrsto spremembe zemljevida.
- 8. Izberite možnost Prijavi.

Oznaka označene lokacije je odstranjena z zemljevida.

9. Če želite poslati prijavo o spremembi zemljevida TomTomu ter prejeti spremembe zemljevidov drugih uporabnikov naprav TomTom, napravo Trucker povežite s storitvijo <u>MyDrive Connect</u>.

#### Vrste sprememb zemljevidov

Na voljo je več vrst sprememb zemljevidov.

**Opomba:** če želite prijaviti vrsto spremembe zemljevida, ki ni opisana v nadaljevanju, uporabite možnost <u>Map Share Reporter</u> na spletnem mestu tomtom.com.

Za vse v nadaljevanju opisane spremembe zemljevidov morate napravo Trucker povezati s storitvijo <u>MyDrive Connect</u>, da lahko pošljete prijavo o spremembah zemljevidov TomTomu ter prejmete spremembe zemljevidov drugih uporabnikov naprav TomTom.

#### Omejitev na cesti

Izberite to možnost, če želite blokirati ali odblokirati ulico. Cesto lahko blokirate ali odblokirate v eno ali obe smeri tako, da naredite:

- 1. Lokacijo spremembe zemljevida izberite tako, da jo pridržite v pogledu zemljevida.
- 2. Izberite gumb v pojavnem meniju, da odprete meni.
- 3. V pojavnem oknu izberite možnost Prijavi napako na zemljevidu.
- 4. Izberite možnost Omejitev na cesti.

Izberite cestni znak na katerem koli koncu ceste, da ga spremenite iz odprtega v zaprtega in obratno.

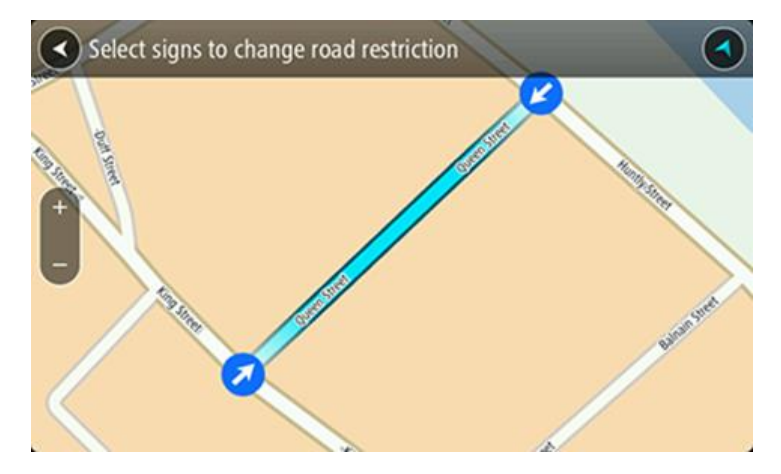

5. Izberite možnost Prijavi.

#### Ime ulice

Izberite to možnost, da popravite nepravilno ime ulice.

- 1. Lokacijo spremembe zemljevida izberite tako, da jo pridržite v pogledu zemljevida.
- 2. Izberite gumb v pojavnem meniju, da odprete meni.
- 3. V pojavnem oknu izberite možnost Prijavi napako na zemljevidu.
- 4. Izberite možnost Ime ulice.
- 5. Vnesite pravilno ime ulice.

6. Izberite možnost Prijavi.

## Prepoved zavijanja

Izberite to možnost, če želite prijaviti nepravilne omejitve zavoja ceste.

- 1. Lokacijo spremembe zemljevida izberite tako, da jo pridržite v pogledu zemljevida.
- 2. Izberite gumb v pojavnem meniju, da odprete meni.
- 3. V pojavnem oknu izberite možnost Prijavi napako na zemljevidu.
- 4. Izberite možnost Prepoved zavijanja.
- 5. Če je prikazano nepravilno križišče, izberite možnost Izberi drugo križišče.
- 6. Izberite smer približevanja. Zemljevid se obrne tako, da je smer, iz katere prihajate, prikazana na dnu zaslona.
- 7. Izberite prometne znake po vrsti, da spremenite prepovedi zavoja za vsako cesto v križišču.

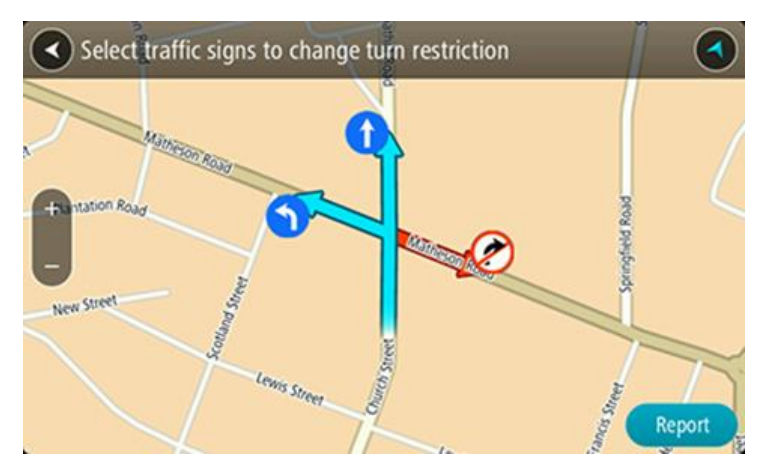

8. Izberite možnost Prijavi.

## Omejitev hitrosti

Izberite možnost, da popravite omejitev hitrosti na zemljevidu.

- 1. Lokacijo spremembe zemljevida izberite tako, da jo pridržite v pogledu zemljevida.
- 2. Izberite gumb v pojavnem meniju, da odprete meni.
- 3. V pojavnem oknu izberite možnost Prijavi napako na zemljevidu.
- 4. Izberite možnost Omejitev hitrosti.
- 5. Izberite pravilno omejitev hitrosti.

Če je prikazana pravilna omejitev, drsite v levo ali desno skozi razpoložljive omejitve hitrosti.

6. Izberite možnost Prijavi.

## Prometne kamere

## Prometne kamere

Storitev prometnih kamer vas opozarja na te lokacije kamer:

- Lokacije nepremičnih prometnih kamer
- Lokacije mobilnih prometnih kamer
- Mesta za postavitev mobilnih kamer.
- Lokacije kamer za merjenje povprečne hitrosti
- Območja omejene hitrosti
- Lokacije kamer na semaforjih
- Prometne kamere na cestah z omejitvami

Storitev prometnih kamer vas opozarja tudi na naslednje nevarnosti:

Nevarnosti za nesrečo

Za dostop do storitev TomTom v napravi Trucker morate imeti <u>vzpostavljeno povezavo s storitvami</u> <u>TomTom</u> in biti prijavljeni v <u>račun TomTom</u>.

**Opomba**: storitve TomTom niso na voljo v vseh napravah Trucker. **Opomba**: nekatere storitve TomTom morda niso na voljo na vaši trenutni lokaciji.

### Prehod na drugo območje ali v drugo državo

Ko zapeljete na drugo območje ali v drugo državo, v kateri opozorila o prometnih kamerah niso dovoljena, naprava Trucker izklopi storitev prometnih kamer. Na teh območjih ali v teh državah ne boste prejemali opozoril o prometnih kamerah.

Na nekaterih območjih ali v nekaterih državah so dovoljena omejena opozorila o prometnih kamerah, na primer samo opozorila o nepremičnih prometnih kamerah, ali opozorila o območjih tveganja. Naprava Trucker samodejno preklopi na prejemanje omejenih opozoril, ko zapeljete na ta območja ali v te države.

#### Opozorila glede prometnih kamer

Opozorilni zvok se predvaja za večino običajnih vrst prometnih kamer.

Opozorila boste prejemali med približevanjem prometni kameri. Opozorjeni ste na več načinov:

- V vrstici načrtovane poti ter na načrtovani poti na zemljevidu se prikaže simbol.
- Razdalja do prometne kamere je prikazana v vrstici načrtovane poti.
- Ko se približujete kameri, slišite opozorilni zvok.
- Medtem ko se približujete kameri ali vozite po območju za preverjanje povprečne hitrosti, se vaša hitrost nadzoruje. Če prekoračite omejitev hitrosti za več kot 5 km/h, se vrstica načrtovane poti obarva rdeče. Če prekoračite omejitev hitrosti za manj kot 5 km/h, se vrstica načrtovane poti obarva oranžno.

Namig: v pogledu zemljevida ali pogledu vodenja lahko v vrstici načrtovane poti izberete simbol prometne kamere, da si ogledate vrsto kamere, najvišjo dovoljeno hitrost ter dolžino območja za preverjanje povprečne hitrosti. V pogledu zemljevida lahko izberete tudi prometno kamero, ki je prikazana na načrtovani poti.

| Simbol, prikazan na<br>zemljevidu | Simbol, prikazan v<br>vrstici načrtovane<br>poti | Opis                                                                                                    |
|-----------------------------------|--------------------------------------------------|----------------------------------------------------------------------------------------------------|
| 0                                 | ļ                                                | <b>Nepremična prometna kamera</b> - te kamere<br>preverjajo hitrost mimovozečih vozil in so vedno<br>na istem mestu.                                                                                                    |
| 0                                 | <b>₽</b>                                         | <b>Mobilna prometna kamera</b> - te kamere<br>preverjajo hitrost mimovozečih vozil in jih je<br>mogoče premikati na različne lokacije.                                                                                                    |
| $\bigcirc$                        |                                                  | <b>Mesta za postavitev mobilnih kamer</b> - tako<br>opozorilo prikazuje mesta, na katerih so pogosto<br>mobilne kamere.                                                                                                    |
| $\bigcirc$                        | ۲.P                                              | Kamera za merjenje povprečne hitrosti - te<br>kamere merijo vašo povprečno hitrost med<br>dvema točkama. Opozorilo boste prejeli na<br>začetku in koncu območja za preverjanje<br>povprečne hitrosti.                                                        |
|                                   |                                                  | Med vožnjo v območju s preverjanjem povprečne<br>hitrosti je namesto trenutne prikazana vaša<br>povprečna hitrost. Razdalja do konca območja je<br>prikazana v vrstici načrtovane poti.                                                                      |
|                                   |                                                  | <b>Območja omejene hitrosti</b> - v teh območjih je<br>lahko več prometnih kamer.                                                                                                    |
|                                   | iii                                              | Opozorilo boste prejeli na začetku in koncu<br>območja omejene hitrosti. Med vožnjo na<br>območju omejene hitrosti je prikazana vaša<br>trenutna hitrost, v vrstici načrtovane poti pa je<br>prikazano opozorilo.                                            |
|                                   | ٦ <u>β</u>                                       | Kamera semaforja - te kamere preverjajo, ali<br>vozila kršijo predpise na semaforjih. Obstajata<br>dve vrsti kamer semaforja - tiste, ki preverjajo,<br>ali prevozite rdečo luč, in tiste, ki preverjajo, ali<br>prevozite rdečo luč in ali vozite prehitro. |
| 0                                 | ļ                                                | <b>Omejitev prometa</b> - taka opozorila vas opozorijo<br>na ceste z omejitvami.                                                                                                    |
| 0                                 |                                                  | Nevarnost za nesrečo - ta vrsta opozorila velja<br>za mesta, kjer je v preteklosti pogosto prihajalo<br>do prometnih nesreč.                                                                                                    |
|                                   |                                                  | Opozorilo boste prejeli na začetku in koncu<br>območja, kjer je velika nevarnost za nesrečo.<br>Med vožnjo na območju nevarnosti za nesrečo je<br>prikazana vaša trenutna hitrost, v vrstici<br>načrtovane poti pa je prikazano opozorilo.                   |

## Spreminjanje načina opozarjanja

Če želite spremeniti način opozarjanja na prometne kamere, izberite gumb **Zvoki in opozorila** v meniju Nastavitve.

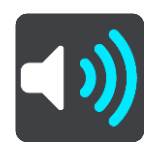

Zdaj lahko nastavite, kako želite biti opozorjeni na različne vrste kamer in nevarnosti. Izberete lahko, da ste opozorjeni, niste opozorjeni ali ste opozorjeni le, ko prekoračite omejitev hitrosti.

Če želite na primer spremeniti, kako ste opozorjeni, ko se približate nepremični prometni kameri, naredite to:

- 1. V meniju Nastavitve izberite Zvoki in opozorila.
- 2. Izberite Kamere.
- 3. Izberite Nepremične kamere.
- 4. Izberite eno od naslednjih možnosti opozoril:
  - Vedno.
  - Samo ob prekoračitvi hitrosti.
  - Nikoli.
- 5. Izberite gumb Nazaj.

Namig: če želite izklopiti vsa zvočna opozorila, izberite Nastavitve, Zvoki in opozorila in izklopite možnost Opozorila glede prometnih kamer.

## Prijava nove prometne kamere

Če zapeljete mimo nove prometne kamere, na katero niste bili opozorjeni, jo lahko takoj prijavite.

**Opomba:** za prijavo prometne kamere morate imeti <u>vzpostavljeno povezavo s storitvami TomTom</u> in biti prijavljeni v <u>račun TomTom</u>.

Prometno kamero lahko prijavite na dva načina:

#### Uporaba hitrega menija za prijavo prometne kamere

- 1. V pogledu vodenja izberite simbol trenutne lokacije ali ploščo s hitrostjo.
- 2. V pojavnem oknu izberite možnost **Prijavi prometno kamero**. Prejeli boste sporočilo z zahvalo, ker ste dodali kamero.

Namig: če se med prijavljanjem prometne kamere zmotite, izberite v sporočilu možnost Prekliči.

Prometna kamera se samodejno shrani v napravo Trucker, pošlje pa se tudi drugim uporabnikom.

#### Uporaba glavnega menija za prijavo prometne kamere

1. Izberite gumb Glavni meni, da odprete glavni meni.

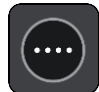

2. Izberite Prijavi prometno kamero.

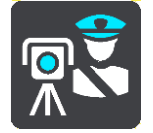

Prejeli boste sporočilo z zahvalo, ker ste dodali kamero.

Namig: če se med prijavljanjem prometne kamere zmotite, izberite v sporočilu možnost Prekliči.

Prometna kamera se samodejno shrani v napravo Trucker, pošlje pa se tudi drugim uporabnikom.

## Potrditev ali odstranitev mobilne prometne kamere

Potrdite lahko prisotnost mobilne prometne kamere ali mobilno prometno kamero odstranite, če je ni več na določenem mestu.

Takoj, ko zapeljete mimo mobilne prometne kamere, se v vrstici načrtovane poti pojavi vprašanje, ali je kamera še na mestu.

- Izberite **Da**, če je mobilna kamera še na mestu.
- Izberite Ne, če je bila mobilna kamera odstranjena.

Vaša izbira se pošlje TomTomu. Zbiramo poročila številnih uporabnikov, na podlagi katerih ugotovimo, ali je treba opozorilo o kameri ohraniti ali odstraniti.

## Posodabljanje lokacij kamer in nevarnosti

Lokacije prometnih kamer se lahko hitro spreminjajo. Nove kamere se lahko pojavijo tudi brez opozorila, mesta drugih nevarnosti, kakršne so nevarnosti za nesrečo, pa se lahko spreminjajo.

Ko imate <u>vzpostavljeno povezavo s storitvami TomTom</u>, naprava TomTom Trucker v realnem času prejema posodobitve za vse fiksne in mobilne kamere. Za prejemanje posodobitev vam ni treba storiti nič, saj se bodo samodejno poslale v napravo Trucker.

## Nevarna območja

## Nevarna območja in območja tveganja

Ko ste v Franciji, vas storitev nevarnih območij obvešča o nevarnih območjih in območjih tveganja na vaši načrtovani poti.

V Franciji je od 3. januarja 2012 prepovedano prejemanje opozoril o položaju nepremičnih ali mobilnih prometnih kamerah med vožnjo. Za zagotavljanje skladnosti s to spremembo v francoski zakonodaji se lokacije prometnih kamer ne prijavljajo več, pač pa so področja nevarnosti označena kot nevarna območja in območja tveganja.

**Pomembno**: zunaj Francije prejemate opozorila o prometnih kamerah. V Franciji prejemate opozorila o nevarnih območjih in območjih tveganja. Vrsta prejetih sporočil se spremeni, ko prečkate mejo.

Nevarno območje je območje, ki ga opredeli francoska zakonodaja. Območje tveganja je začasno nevarno območje, ki ga prijavijo uporabniki. Storitev nevarnih območij vas na nevarna območja in območja tveganja opozori na isti način.

Nevarna območja lahko vključujejo eno ali več prometnih kamer ali nobene ali številne druge nevarnosti za vožnjo:

- Natančne lokacije niso na voljo, ko se približujete območju, pa se pojavi ikona nevarnega območja.
- Najmanjša dolžina območja je odvisna od vrste ceste in je 300 m za ceste na pozidanih območjih, 2000 m (2 km) za lokalne ceste in 4000 m (4 km) za avtoceste.
- Prometne kamere, če so postavljene, se lahko nahajajo kjerkoli znotraj tega območja.
- Če sta na krajšem odseku blizu skupaj dve nevarni območji, so lahko opozorila združena v eno daljše območje.

Informacije o lokaciji območij se sproti posodabljajo prek naprave TomTom in drugih uporabnikov ter redno pošiljajo na vašo napravo Trucker, tako da imate vselej najnovejše informacije. K temu lahko prispevate tudi sami s prijavljanjem novih lokacij z območji tveganja.

Za dostop do storitev TomTom v napravi Trucker morate imeti <u>vzpostavljeno povezavo s storitvami</u> <u>TomTom</u> in biti prijavljeni v <u>račun TomTom</u>.

Opomba: nevarnega območja ali območja tveganja ne morete odstraniti.

Opomba: storitve TomTom niso na voljo v vseh napravah Trucker.

Opomba: nekatere storitve TomTom morda niso na voljo na vaši trenutni lokaciji.

#### Prehod na drugo območje ali v drugo državo

Ko zapeljete na drugo območje ali v drugo državo, v kateri opozorila o prometnih kamerah niso dovoljena, naprava Trucker izklopi storitev prometnih kamer. Na teh območjih ali v teh državah ne boste prejemali opozoril o prometnih kamerah.

Na nekaterih območjih ali v nekaterih državah so dovoljena omejena opozorila o prometnih kamerah, na primer samo opozorila o nepremičnih prometnih kamerah, ali opozorila o območjih tveganja. Naprava Trucker samodejno preklopi na prejemanje omejenih opozoril, ko zapeljete na ta območja ali v te države.

## Opozorila o nevarnih območjih in območjih tveganja

Opozorilo prejmete 10 sekund preden dosežete nevarno območje ali območje tveganja. Opozorjeni ste na več načinov:

- V vrstici načrtovane poti ter na načrtovani poti na zemljevidu se prikaže simbol.
- Vaša razdalja do začetka nevarnega območja je prikazana v vrstici načrtovane poti.
- Ko se približujete začetku območja, slišite opozorilni zvok.
- Medtem ko se približujete območju ali vozite skozenj, se vaša hitrost nadzoruje. Če prekoračite omejitev hitrosti za več kot 5 km/h, se vrstica načrtovane poti obarva rdeče. Če prekoračite omejitev hitrosti za manj kot 5 km/h, se vrstica načrtovane poti obarva oranžno.
- Medtem ko vozite skozi območje, je vaša razdalja do konca območja prikazana v vrstici načrtovane poti.

Opozorilni zvoki se predvajajo za te vrste območij:

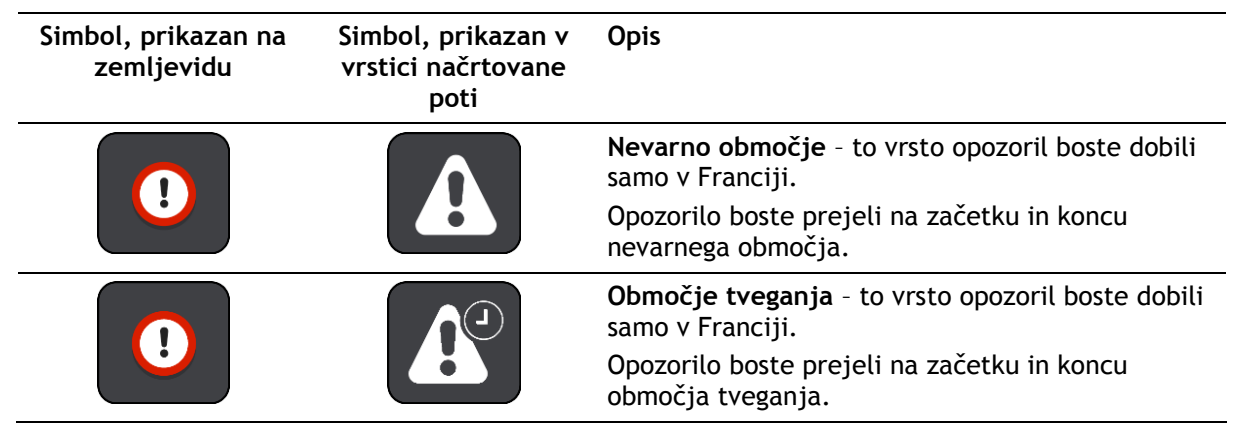

<u>Spremenite lahko način opozarjanja</u> na nevarna območja in območja tveganja.

## Spreminjanje načina opozarjanja

Če želite spremeniti način opozarjanja na nevarna območja, izberite gumb **Zvoki in opozorila** v meniju <u>Nastavitve</u>.

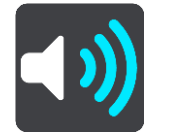

Odločite se lahko, ali želite biti opozorjeni ali ne.

Če želite na primer spremeniti, kako ste opozorjeni, ko se približate nevarnemu območju, naredite to:

- 1. V meniju Nastavitve izberite Zvoki in opozorila.
- 2. Izberite Nevarnosti.
- 3. Izberite **Nevarna območja**.
- 4. Izberite eno od naslednjih možnosti opozoril:
  - Vedno.
  - Samo ob prekoračitvi hitrosti.
  - Nikoli.
- 5. Izberite gumb Nazaj.

Namig: če želite izklopiti vsa zvočna opozorila, izberite Nastavitve, Zvoki in opozorila in izklopite možnost Opozorilni zvoki.

## Prijava območja tveganja

Če zapeljete mimo novega začasnega območja tveganja, na katerega niste bili opozorjeni, ga lahko takoj prijavite.

**Opomba:** za prijavo območja tveganja morate imeti <u>vzpostavljeno povezavo s storitvami TomTom</u> in biti prijavljeni v <u>račun TomTom</u>.

Če novo začasno območje tveganja prijavite neposredno pred ali po obstoječem območju tveganja ali nevarnem območju, se novo območje doda k obstoječemu območju.

Če novo območje tveganja prijavi zadostno število uporabnikov storitve za nevarna območja, lahko tovrstno območje postane nevarno območje in utegne biti na voljo vsem naročnikom.

Območje tveganja lahko prijavite na dva načina:

#### Uporaba hitrega menija za prijavo območja tveganja

- 1. V pogledu vodenja izberite simbol trenutne lokacije ali ploščo s hitrostjo.
- 2. V pojavnem oknu izberite možnost Prijavi območje tveganja.

Prejeli boste sporočilo z zahvalo, ker ste dodali območje tveganja.

Namig: če se med prijavljanjem območja tveganja zmotite, izberite v sporočilu možnost Prekliči.

Območje tveganja se samodejno shrani v napravo Trucker, poslano pa je tudi drugim uporabnikom. Območje tveganja, ki ste ga prijavili, ostane v vaši napravi tri ure.

#### Uporaba glavnega menija za prijavo območja tveganja

1. Izberite gumb Glavni meni, da odprete glavni meni.

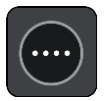

2. Izberite Prijavi območje tveganja.

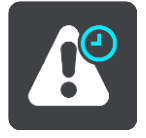

Prejeli boste sporočilo z zahvalo, ker ste dodali območje tveganja.

Namig: če se med prijavljanjem območja tveganja zmotite, izberite v sporočilu možnost Prekliči.

Prijavljeno območje tveganja se prikaže na zemljevidu, pošlje pa se tudi drugim uporabnikom. Območje tveganja, ki ste ga prijavili, ostane aktivno tri ure.

#### Posodabljanje lokacij nevarnih območij in območij tveganja

Lokacije nevarnih območij in območij tveganja se lahko pogosto spreminjajo. Nova območja se lahko pojavijo tudi brez opozorila.

Vaša naprava TomTom Trucker prejema vse posodobitve glede območij v resničnem času. Za prejemanje posodobitev vam ni treba storiti nič, saj bodo samodejno poslane v napravo Trucker.

# Moji kraji

## Moji kraji

Moji kraji omogočajo preprost način, da izberete lokacijo, ne da bi jo vsakič iskali. S seznamom Moji kraji lahko ustvarite zbirko koristnih ali priljubljenih naslovov.

Namig: izraza "priljubljena" in "kraj" imata enak pomen; priljubljene so namreč kraji, ki jih pogosto obiskujete.

Ti elementi so vedno na seznamu Moji kraji:

- Dom vaša domača lokacija je lahko domači naslov ali kraj, ki ga pogosto obiskujete. S to možnostjo lahko hitro začnete navigacijo do tja.
- Služba vaša lokacija službe je lahko naslov službe ali kraj, ki ga pogosto obiskujete. S to možnostjo lahko hitro začnete navigacijo do tja.
- Nedavni cilji izberite ta gumb, če želite cilj izbrati s seznama lokacij, ki ste jih nedavno uporabili za cilj. Ti vključujejo tudi postanke.
- Označene lokacije lokacijo lahko označite in jo začasno dodate na seznam Moji kraji.

Lokacijo lahko na seznam Moji kraji dodate neposredno z možnostjo <u>Moji kraji</u>, z <u>izbiro lokacije</u> na zemljevidu, z <u>iskanjem lokacije</u> ali z <u>označevanjem lokacije</u>.

Domača lokacija, lokacija službe, označene lokacije in lokacije, ki ste jih dodali, so prikazane na seznamu Moji kraji ter označene na <u>zemljevidu</u>.

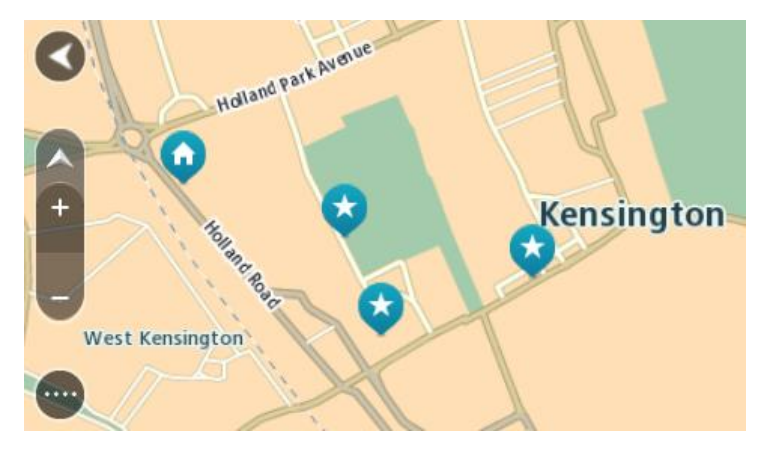

## Nastavitev domače lokacije in lokacije službe

Domačo lokacijo in lokacijo službe lahko nastavite na te načine:

## Nastavitev domače lokacije in lokacije službe z možnostjo Moji kraji

- 1. V glavnem meniju izberite Moji kraji.
- 2. Izberite Dodaj dom ali Dodaj službo.
- 3. Lokacijo doma ali službe izberete tako, da naredite nekaj od tega:

 Na zemljevidu pogled približajte na lokacijo, ki jo želite izbrati. Lokacijo pritisnite in pridržite, da jo izberete, nato pa izberite simbol za domačo lokacijo ali lokacijo službe.

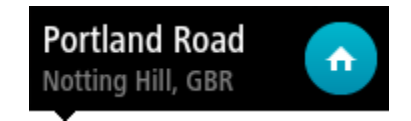

 Izberite gumb Iskanje in poiščite lokacijo. Izberite lokacijo, ki jo želite nastaviti za domačo lokacijo ali lokacijo službe. Izberite Nastavi domačo lokacijo ali Nastavi lokacijo službe.

#### Nastavitev domače lokacije ali lokacije službe z zemljevidom

- 1. V <u>pogledu zemljevida</u> premikajte zemljevid in ga povečujte, dokler ne vidite domače lokacije ali lokacije službe.
- Izberite lokacijo tako, da pritisnete in približno sekundo držite zaslon.
   V pojavnem meniju se prikaže najbližji naslov.
- 1. Odprite pojavni meni in izberite Dodaj kraj.
- 2. V vrstici za ime vnesite ime "Dom" ali "Služba".

Opomba: "Dom" se mora začeti z veliko črko D in "Služba" se mora začeti z veliko črko S.

Izberite možnost Dodaj.
 Vaša domača lokacija ali lokacija službe se prikaže na zemljevidu.

## Spreminjanje domače lokacije

Domačo lokacijo lahko spremenite na te načine:

#### Spreminjanje domače lokacije z možnostjo Moji kraji

- 1. V glavnem meniju izberite Moji kraji.
- 2. Izberite Dom.

Domača lokacija se skupaj s pojavnim menijem prikaže na zemljevidu.

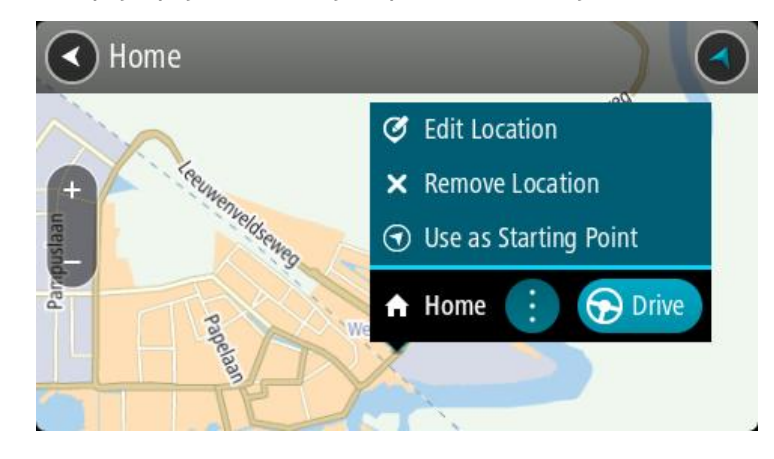

- 3. Izberite možnost Urejanje lokacije.
- 4. Novo domačo lokacijo izberete tako, da naredite nekaj od tega:
  - Na zemljevidu pogled približajte na lokacijo, ki jo želite izbrati. Lokacijo pritisnite in držite, da jo izberete, nato pa izberite simbol za dodajanje domače lokacije.
  - Izberite gumb Iskanje in poiščite lokacijo. Izberite lokacijo, ki jo želite nastaviti za domačo. Izberite Nastavi dom.

#### Spreminjanje domače lokacije z zemljevidom

1. V <u>pogledu zemljevida</u> premikajte zemljevid in ga povečujte, dokler ne vidite nove domače lokacije.

- Izberite lokacijo tako, da pritisnete in približno sekundo držite zaslon.
   V pojavnem meniju se prikaže najbližji naslov.
- 1. Odprite pojavni meni in izberite Dodaj kraj.
- 2. V vrstici za ime vnesite ime "Home".

Opomba: "Home" se mora začeti v veliko črko H.

Izberite možnost Dodaj.
 Vaša domača lokacija se spremeni v novo lokacijo.

Dodajanje lokacije s seznama Moji kraji

- 1. V glavnem meniju izberite Moji kraji.
- 2. Izberite Dodaj nov kraj.
- 3. Lokacijo izberete tako, da naredite nekaj od tega:
  - Na zemljevidu pogled približajte na lokacijo, ki jo želite izbrati. Lokacijo pritisnite in držite, da jo izberete, nato pa izberite simbol za dodajanje lokacije.
  - Poiščite lokacijo. Izberite Prikaži na zemljevidu in izberite simbol za dodajanje lokacije.

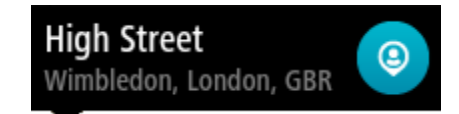

Ime lokacije se prikaže na zaslonu za urejanje.

- 4. Ime lokacije spremenite tako, da jo boste brez težav prepoznali.
- 5. Izberite Končano, da lokacijo shranite na seznam Moji kraji.

## Dodajanje lokacije na seznam Moji kraji z zemljevida

- 1. Premikajte zemljevid in ga povečajte, dokler ne vidite cilja, do katerega želite priti.
- 2. Pritisnite jo in držite, da jo izberete.

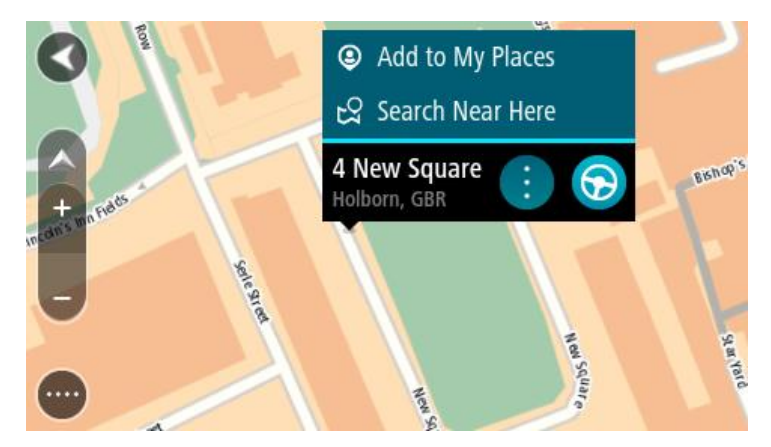

3. Izberite gumb v pojavnem meniju.

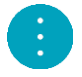

4. Izberite Dodaj kraj.

Ime lokacije je prikazano na zaslonu za urejanje.

- 5. Ime lokacije spremenite tako, da jo boste brez težav prepoznali.
- 6. Izberite **Končano**, da lokacijo shranite na seznam Moji kraji. Dodana lokacija je prikazana z oznako na zemljevidu.
# Dodajanje lokacije na seznam Moji kraji z iskanjem

- 1. V glavnem meniju izberite Iskanje.
- 2. Poiščite lokacijo.
- 3. Izberite lokacijo in nato še Prikaži na zemljevidu.
- 4. Ko se lokacija prikaže na zemljevidu, izberite gumb v pojavnem meniju.

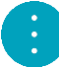

5. Izberite Dodaj kraj.

Ime lokacije se prikaže na zaslonu za urejanje.

- 6. Ime lokacije spremenite tako, da jo boste brez težav prepoznali.
- 7. Izberite Končano, da lokacijo shranite na seznam Moji kraji.

# Dodajanje lokacije na seznam Moji kraji z označevanjem

Če želite lokacijo označiti in jo začasno dodati na seznam Moji kraji, naredite naslednje:

- 1. Prepričajte se, ali je vaša trenutna lokacija tista, ki jo želite označiti.
- 2. Izberite simbol trenutne lokacije ali ploščo s hitrostjo v pogledu vodenja, da odprete hitri meni.
- 3. Izberite Označi lokacijo.
- 4. Ko je lokacija označena, se shrani na seznam Moji kraji na seznamu Označene lokacije.

Če želite trajno shraniti , jo dodajte na seznam Moji kraji na naslednji način:označeno lokacijo

- 1. V glavnem meniju izberite Moji kraji.
- 2. Izberite možnost **Označene lokacije** in izberite svojo lokacijo na seznamu. Vaša lokacija se prikaže na zemljevidu.
- V pojavnem meniju izberite možnost Dodaj kraj. Ime lokacije se prikaže na zaslonu za urejanje.
- 4. Ime lokacije spremenite tako, da jo boste brez težav prepoznali.
- 5. Izberite možnost Dodaj.

# Brisanje nedavnega cilja s seznama Moji kraji

- 1. V glavnem meniju izberite Moji kraji.
- 2. Izberite Nedavni cilji.
- 3. Izberite Urejanje seznama.
- 4. Izberite cilje, ki jih želite izbrisati.
- 5. Izberite Izbriši.

# Brisanje lokacije s seznama Moji kraji

- 1. V glavnem meniju izberite Moji kraji.
- 2. Izberite Urejanje seznama.
- 3. Izberite kraje, ki jih želite izbrisati.
- 4. Izberite Izbriši.

# Nastavitve

# Moje vozilo

**Pomembno:** načrtovanje poti za določeno vrsto vozila je na voljo samo, če je nameščen zemljevid za tovornjake. Če zemljevid za tovornjake ni nameščen, je namesto tega načrtovana avtomobilska pot.

V glavnem meniju izberite možnost Nastavitve in nato možnost Moje vozilo.

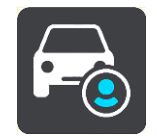

Na tem zaslonu lahko <u>nastavite vrsto in dimenzije vašega vozila</u>.

Načrtovane poti naprave se izognejo omejitvam za vrsto vozila in upoštevajo specifikacije vozila.

Vrsta vozila

V tej nastavitvi lahko izberete vrsto vozila. Ko izberete vozilo, se prikažejo naslednje podrobnosti o vozilu:

- Mere (dolžina/širina/višina)
- Teža (bruto/na os)
- Najvišja hitrost

Za vrste vozil, kot sta avtomobil in kombi, so dimenzije, teže in najvišje hitrosti nastavljene na nič. Če želite spremeniti nastavitev, jo izberite in vnesite vrednost, ki je določena za vaše vozilo. Nastavitev lahko pustite tudi nastavljeno na nič, da je naprava med načrtovanjem poti ne bo uporabila za določanje omejitev.

Za vrsti vozil, kot sta avtobus in tovornjak, so prikazane prednastavljene dimenzije, teže in najvišja hitrost. Če želite spremeniti nastavitev, jo izberite in vnesite vrednost, ki je določena za vaše vozilo.

**Pomembno:** nastavitev, ki so nastavljene na nič, naprava med načrtovanjem poti ne uporabi za določanje omejitev.

### Nevarni materiali

Če je vrsta vašega vozila tovornjak in prevažate nevarne snovi, izberite to nastavitev, da izberete vrsto nevarne snovi.

### Videz

V glavnem meniju izberite Nastavitve in nato še Videz.

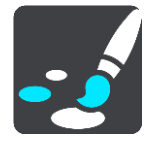

Na tem zaslonu lahko spremenite te nastavitve:

Zaslon

Če želite spremeniti videz zaslona, izberite Zaslon.

Vrstica načrtovane poti

Če želite spremeniti informacije, ki so prikazane v vrstici načrtovane poti, izberite <u>Vrstica</u> <u>načrtovane poti</u>.

- Pogled vodenja
  - Če želite spremeniti informacije, ki so prikazane v pogledu vodenja, izberite Pogled vodenja.
- Samodejna povečava

Če želite spremeniti, kako so križišča prikazana med vožnjo, izberite Samodejna povečava.

Samodejno preklapljanje pogledov zemljevida

Privzeto je samodejno spreminjanje pogledov vklopljeno. To na primer pomeni, da naprava Trucker ob predlaganju nadomestne načrtovane poti in v nekaterih drugih primerih prikaže pogled zemljevida. Pomeni na primer tudi, da naprava Trucker prikaže pogled vodenja, ko začnete voziti in pospeševati. Izberite to nastavitev, če želite izklopiti samodejno preklapljanje med pogledom vodenja in pogledom zemljevida.

### Grafični prikaz izvozov z avtoceste

Izberite to nastavitev, če želite upravljati celozaslonski ogled, ko se približate izvozom z avtoceste.

### Zaslon

V glavnem meniju izberite Nastavitve in nato še Videz.

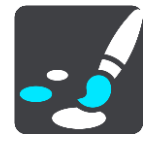

### Barva teme

Izberite možnost **Barva teme**, da spremenite uporabljeno barvo v menijih, gumbih, ikonah ter na zemljevidu.

Namig: izbrana barva se uporabi tudi za simbol trenutne lokacije in načrtovano pot. Nastavitev lahko kadar koli spremenite nazaj na prvotno barvo.

### Svetlost

Izberite Svetlost, če želite spremeniti te nastavitve:

Dnevna svetlost

Premaknite drsnik, če želite spremeniti raven svetlosti podnevi.

Nočna svetlost
 Premaknite drsnik, če želite spremeniti raven svetlosti ponoči.

Izberite V temi preklopi na nočne barve, če želite samodejno preklopiti na nočne barve, ko se stemni.

Velikost besedila in gumbov

Izberite možnost Velikost besedila in gumbov, da spremenite velikost besedila in gumbov na zaslonu.

**Opomba:** ta funkcija je na voljo samo pri napravah s 15-centimetrskim/6-palčnim ali večjim zaslonom.

Povlecite drsnik, da spremenite velikost besedila in gumbov v majhno, srednjo ali večjo velikost, nato pa izberite možnost **Uporabi to spremembo**. Naprava Trucker se zažene znova in uporabi spremembe.

# Vrstica načrtovane poti

V glavnem meniju izberite Nastavitve in nato še Videz.

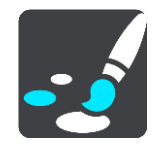

Če želite spremeniti informacije o prihodu, ki so prikazane v vrstici načrtovane poti, izberite Informacije o prihodu.

Če želite spremeniti informacije o načrtovani poti, ki so prikazane v vrstici načrtovane poti, izberite Informacije o načrtovani poti.

Pokaži trenutni čas

Izberite to nastavitev, če želite v pogledu vodenja prikazati trenutni čas. Ko je nastavitev vklopljena, je trenutni čas prikazan na dnu <u>vrstice načrtovane poti</u>.

Če je mogoče, pokaži široko vrstico načrtovane poti

Široka vrstica načrtovane poti ni privzeto prikazana. V <u>pogledu vodenja</u> lahko izberete to nastavitev za preklop na široko vrstico načrtovane poti.

Opomba: široko vrstico načrtovane poti je mogoče prikazati le, če je zaslon dovolj širok.

Ko se prikaže široka vrstica načrtovane poti, lahko vidite več informacij o načrtovani poti. Vidite lahko na primer čas in razdaljo do kolon in več.

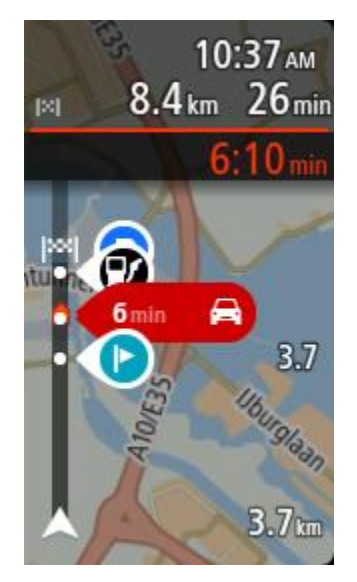

# Informacije o prihodu

Izberite Informacije o prihodu, če želite spremeniti te nastavitve:

- Pokaži preostalo razdaljo
   Izberite to nastavitev, če želite na plošči z informacijami o prihodu med navigacijo prikazati preostalo razdaljo poti.
- Pokaži preostali čas
   Izberite to nastavitev, če želite na plošči z informacijami o prihodu med navigacijo prikazati
   preostali čas poti.
- Samodejno preklapljaj med razdaljo in časom

Izberite to nastavitev, če želite upravljati samodejno preklapljanje med preostalo razdaljo in časom na plošči z informacijami o prihodu.

### Pokaži informacije o prihodu za

Izberite to nastavitev, če želite določiti, ali želite na plošči z informacijami o prihodu prikazati informacije o cilju ali naslednjem postanku.

**Namig**: če želite izvedeti, kje so različne plošče v pogledu vodenja ali zemljevida, si oglejte razdelek <u>Kaj je na zaslonu</u>.

# Informacije o načrtovani poti

V vrstici načrtovane poti lahko izberete ogled naslednjih možnosti:

- Parkirišče
   To pastavitev izberite za ogled parkirišč in parkirani.
  - To nastavitev izberite za ogled parkirišč in parkiranje.
- Bencinske črpalke
   To nastavitev izberite za ogled bencinskih črpalk na načrtovani poti.
- Postanki
   To nastavitev izberite za ogled postankov na načrtovani poti.
- Območja za počitek
   To nastavitev izberite za ogled počivališč na načrtovani poti.
- Plačljiva območja

To nastavitev izberite za ogled plačljivih območji na načrtovani poti.

Trajekti in vlaki za prevoz avtomobilov

To nastavitev izberite za ogled trajektov in vlakov za prevoz avtomobilov na načrtovani poti.

# Pogled vodenja

V glavnem meniju izberite Nastavitve in nato še Videz.

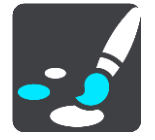

Prikaži ime trenutne ulice

Ta nastavitev v pogledu vodenja prikaže ime ulice, po kateri peljete.

Slog pogleda vodenja

Izberite to nastavitev, če želite izbirati med 3D- in 2D-različico pogleda vodenja. Obe različici pogleda vodenja, 2D in 3D, se premikata v smeri vašega potovanja.

# Samodejna povečava

V glavnem meniju izberite Nastavitve in nato še Videz.

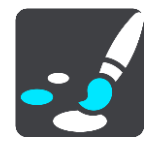

Ko se približate zavoju ali križišču, izberite **Samodejna povečava**, če želite spremeniti nastavitve samodejne povečave v pogledu vodenja. Če približate pogled, boste morda lažje naredili zavoj ali zapeljali skozi križišče.

Pogled približaj naslednjemu zavoju
 Vsi zavoji in križišča na načrtovani poti so prikazana z največjo stopnjo povečave.

Glede na vrsto ceste

Zavoji in križišča na načrtovani poti so prikazana v standardni velikosti glede na vrsto ceste, po kateri vozite.

Brez

Noben zavoj ali križišče na načrtovani poti ni prikazano približano.

## Glasovi

V glavnem meniju izberite Nastavitve in nato še Glasovi.

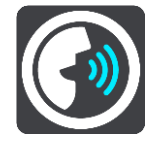

### Izbira glasu

Izberite **Izbira glasu**, če želite spremeniti glas, ki izgovarja usmeritve in druga navodila za načrtovano pot.

Na voljo je širok nabor glasov: računalniški glasovi, ki lahko neposredno z zemljevida izgovarjajo imena ulic in druge informacije, ter posneti glasovi igralcev.

Opomba: računalniški glasovi niso na voljo v vseh jezikih.

Če želite računalniški glas in ta v vašem jeziku ni na voljo, boste pozvani, da na seznamu izberete enega od nameščenih računalniških glasov, ki so na voljo za državo, v kateri se nahajate.

### Nastavitve navodil

Branje časa prihoda

S to nastavitvijo določite, ali se čas prihoda glasno prebere.

Branje zgodnjih navodil

Na primer: če vklopite to nastavitev, lahko slišite zgodnja navodila, kot je "Po 2 km zapeljite na desni izvoz" ali "V nadaljevanju poti zavijte levo".

Namig: ko izberete posnet glas, je prikazana samo ta nastavitev, saj taki glasovi ne morejo prebrati številk cest, znakov itd.

Branje številk ulic

Izberite to nastavitev, če želite upravljati, ali naj se številke ceste med navodili za navigacijo preberejo glasno. Primer: če se na glas preberejo številke cest, slišite "Zavijte levo na A100".

- Branje informacij o prometnih znakih
- Izberite to nastavitev, če želite upravljati, ali se informacije o prometnih znakih med navodili za navigacijo preberejo glasno. Na primer: "Zavijte levo na Celovško ulico."

### Branje imen ulic

Izberite to nastavitev, če želite upravljati, ali naj se imena ulic med navodili za navigacijo preberejo glasno. Na primer, če želite, da se imena ulic preberejo na glas, boste slišali "Zavijte levo z Graham Road v smeri Hackney."

### Glasno branje tujih imen ulic

Izberite to nastavitev, če želite upravljati, ali naj se tuja imena ulic med navodili za navigacijo preberejo glasno, denimo "Zavijte desno na Champs Élysées". Na primer: angleški računalniški glas lahko prebere in izgovarja imena francoskih ulic, toda izgovorjava morda ne bo čisto pravilna.

### Glasovni nadzor

Opomba: glasovni nadzor ni podprt v vseh napravah ali v vseh jezikih.

V glavnem meniju izberite Nastavitve in nato še Glasovni nadzor.

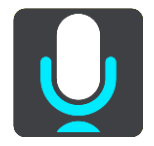

- Začni glasovni nadzor, ko izgovorim "Hello TomTom (Živjo TomTom)"
   Izberite to nastavitev, če želite zagnati <u>glasovni nadzor</u>, ko izgovorite besedno zvezo za bujenje. Privzeta besedna zveza za bujenje je "Hello TomTom", lahko pa <u>ustvarite lastno besedno</u> <u>zvezo za bujenje</u>.
- Spreminjanje besedne zveze za bujenje
   <u>Če želite ustvariti lastno besedno zvezo za bujenje</u>, uporabite to nastavitev.
- Uporabi glas za sprejemanje nadomestne načrtovane poti

Uporabite to nastavitev, če želite nadzorovati možnost sprejema nadomestne načrtovane poti z glasom. Ko vam lahko nadomestna načrtovana pot prihrani čas, se število minut tudi izgovori in ne samo prikaže na zaslonu.

Uporabi glas za izbiro predlaganega cilja

S to nastavitvijo določite, ali naj se glasovni nadzor uporablja za ponujanje in sprejemanje predlaganih ciljev. Če je ta nastavitev izklopljena, se glasovni nadzor ne uporablja za predlagane cilje.

Namig: možnost Predlagaj cilje ni vidna, če je izklopljena v Nastavitvah > Načrtovanje poti.

# Zemljevidi

V glavnem meniju izberite Nastavitve in nato še Zemljevidi.

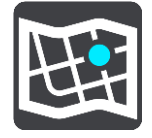

### Spreminjanje zemljevida

Izberite Spremeni zemljevid, če želite spremeniti zemljevid, ki ga uporabljate.

Izbirate lahko med zemljevidi, shranjenimi v notranjem pomnilniku ali na pomnilniški kartici, če ima naprava Trucker ustrezno režo za kartice.

**Opomba:** čeprav lahko v napravo Trucker shranite več zemljevidov, lahko za načrtovanje in navigacijo uporabljate samo enega naenkrat.

### Načrtovanje poti

V glavnem meniju izberite Nastavitve in nato še Načrtovanje poti.

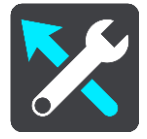

### Predlagaj cilje

Ko ni načrtovana nobena pot, se naprava lahko seznani z vašimi vsakodnevnimi voznimi navadami do shranjenih priljubljenih krajev, kot je na primer jutranja vožnja v službo, in tudi predvidi cilje, ko jo vklopite iz načina mirovanja.

Vklopite za prejemanje <u>predlaganih ciljev</u> ali izklopite to funkcijo, če ne želite prejemati predlaganih ciljev.

**Opomba:** za ogled te funkcije morate vklopiti možnost **Ohrani zgodovino potovanj v tej napravi** za izbirne funkcije v možnosti <u>Nastavitve</u> > Sistem > Vaše informacije in zasebnost.

### Ko je na voljo hitrejša načrtovana pot

Če je med vožnjo najdena hitrejša načrtovana pot, lahko TomTom Traffic vaše potovanje spremeni tako, da uporabi hitrejšo načrtovano pot. Izbirate lahko med temi možnostmi:

- Vedno pojdi po najhitrejši načrtovani poti
- Vprašaj me, da se odločim
- Ne vprašaj me

### Vedno načrtuj to vrsto načrtovane poti

Izbirate lahko med temi vrstami načrtovane poti:

- Najhitrejša načrtovana pot najhitrejša pot.
- Najkrajša načrtovana pot najkrajša pot med izbranima lokacijama. To morda ni najhitrejša pot, še posebej, če poteka skozi kraj ali mesto.
- Okolju najbolj prijazna načrtovana pot pot, na kateri porabite najmanj goriva.
- Ovinkasta načrtovana pot načrtovana pot z največ zavoji.

Opomba: ovinkaste načrtovane poti so na voljo le za navigacijske naprave TomTom Rider.

- Izogni se avtocestam ta vrsta načrtovane poti se izogne vsem avtocestam.
- Pešpot načrtovana pot za potovanje peš.
- Kolesarska pot načrtovana pot za potovanje s kolesom.

### Na vsaki načrtovani poti se izogni

Izognete se lahko trajektom in vlakom za prevoz avtomobilov, plačljivim cestam, pasovom z vozači in neasfaltiranim cestam. Nastavite, kako naj naprava Trucker med načrtovanjem poti obravnava te značilnosti.

Pasovi z več potniki se včasih imenujejo tudi pasovi z vozači in jih ni v vsaki državi. Če se želite voziti po teh pasovih, bo morala biti v avtomobilu več kot ena oseba ali pa bo moral avtomobil uporabljati okolju prijazno gorivo.

### Zvoki in opozorila

V glavnem meniju izberite Nastavitve in nato še Zvoki in opozorila.

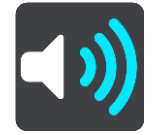

Na tem zaslonu lahko spremenite nastavitve zvokov in opozoril.

Namig: opozorilni zvoki so privzeto onemogočeni. Če želite omogočiti opozorilne zvoke, izberite Nastavitve, Zvoki in opozorila, Vrsta opozorila in vklopite možnost Opozorilni zvoki.

### Vrsta opozorila

### Vrsta opozorila

Izberete lahko vrsto opozoril, ki jih boste poslušali med vožnjo:

- Glasno branje
   Poslušanje govorjenih opozoril in opozorilnih zvokov.
- Zvoki Poslušanje samo opozorilnih zvokov.
- Brez

Brez podajanja opozorilnih zvokov.

Opozorila glede prometnih kamer

V glavnem meniju izberite Nastavitve in nato še Zvoki in opozorila.

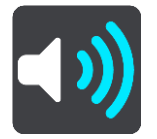

Vklopite **Opozorila glede prometnih kamer** za prikazovanje in predvajanje opozoril glede prometnih kamer med vožnjo.

# Kamere

V glavnem meniju izberite Nastavitve in nato še Zvoki in opozorila.

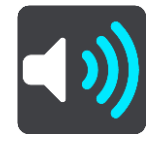

Izberite **Kamere** in določite, kako želite biti opozorjeni na različne vrste kamer. Izberete lahko nastavitev, da ste opozorjeni, niste opozorjeni ali ste opozorjeni le, ko prekoračite omejitev hitrosti.

Namig: možnost Opozorila glede prometnih kamer ni vidna, če je izklopljena v Nastavitvah > Zvoki in opozorila.

# Nevarnosti

V glavnem meniju izberite Nastavitve in nato še Zvoki in opozorila.

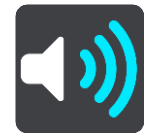

Izberite **Varnostna opozorila**. Zdaj lahko nastavite, kako želite biti opozorjeni na različne vrste nevarnih območij in nevarnosti. Izberete lahko nastavitev, da ste opozorjeni, niste opozorjeni ali ste opozorjeni le, ko prekoračite omejitev hitrosti.

Nevarna območja

Ta vrsta opozoril se pošilja samo v Franciji, kjer prejemate samo opozorila o nevarnih območjih.

Nevarnosti za nesrečo

Ta vrsta opozorila velja za mesta, kjer je v preteklosti pogosto prihajalo do prometnih nesreč.

- Območja tveganja
   Ta vrsta opozoril se pošilja samo v Franciji, kjer prejemate samo opozorila o <u>nevarnih območjih</u>.
- Prometni zastoji

Opozorila o prometnih zastojih v vrstici načrtovane poti so del storitve <u>TomTom Traffic</u>. Če se zastoju približujete prehitro, se ne morete odločiti, da ne želite biti nikoli opozorjeni ali da želite biti opozorjeni.

### Pri prekoračeni omejitvi hitrosti

To opozorilo dobite takoj, ko prekoračite omejitev hitrosti za več kot 5 km/h. Pri prekoračeni omejitvi hitrosti se plošča s hitrostjo v pogledu vodenja tudi obarva rdeče.

## Zvoki dotikov zaslona

V glavnem meniju izberite Nastavitve in nato še Zvoki in opozorila.

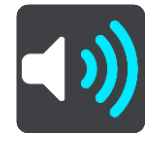

Če želite ob izbiri elementa ali pritisku gumba slišati klik, vklopite možnost **Zvoki dotikov zaslona**. Klik pomeni, da je bila vaša izbira ali dotik sprejet.

### Jezik in enote

V glavnem meniju izberite Nastavitve in nato še Jezik in enote.

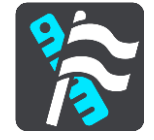

Na tem zaslonu lahko spremenite te nastavitve:

Jezik

Na tem zaslonu je prikazan trenutno izbran jezik. Izberite to nastavitev, če želite spremeniti jezik vseh gumbov in sporočil v napravi Trucker.

Ko spremenite jezik, se jezik samodejno spremeni in enote se nastavijo na samodejne.

Država

Na tem zaslonu je prikazana trenutno izbrana država. Izberite to nastavitev, če želite spremeniti državo. Ko spremenite državo, se oblika zapisa časa/datuma, enote za razdaljo in glas samodejno spremenijo. Na seznamu so države na zemljevidih, ki so trenutno nameščeni v napravi.

Tipkovnice

Če izberete to nastavitev, lahko izberete tipkovnico na seznamu razpoložljivih.

Tipkovnice uporabljate za vnos imen in naslovov, na primer pri načrtovanju poti ali iskanju imena mesta ali lokalne restavracije.

Enote

Izberite to nastavitev, če želite nastaviti merske enote, ki jih naprava uporablja v funkcijah, kot je načrtovanje poti. Če želite, da enote nastavi naprava GPS, izberite **Samodejno**.

Čas in datum

Čas in datum se samodejno nastavita s satelitskimi urami, lahko pa s temi nastavitvami spremenite obliko zapisa časa in datuma.

### Sistem

V glavnem meniju izberite Nastavitve in nato še Sistem.

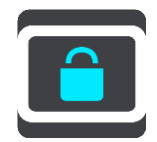

Na tem zaslonu lahko spremenite te nastavitve:

Vizitka

To ni nastavitev, pač pa zaslon z informacijami o napravi TomTom Trucker. Ta zaslon boste morda morali odpreti, če pokličete TomTomovo podporo za stranke, ali pa boste morali med obiskom trgovine TomTom vnesti informacije s tega zaslona.

Informacije vključujejo: serijsko številko, različico programa, nameščene zemljevide, certifikate izdelka, podrobnosti o <u>računu TomTom</u>, razpoložljiv prostor, avtorske pravice in licence.

Vaše informacije in zasebnost

Pri nekaterih funkcijah je potrebno pošiljanje informacij TomTomu ali shranjevanje informacij v napravi. Naprava vam postavi naslednja vprašanja:

 Uporabi mojo lokacijo in informacije, ki jih vnesem, za prejemanje storitev TomTom Če se strinjate, lahko uporabljate vse naslednje funkcije:

<u>TomTom MyDrive</u> <u>Traffic</u> Prenos lokacij <u>prometnih kamer</u> <u>Hitro iskanje</u> Pošiljanje poročil o prometnih kamerah

Predlagani cilji

Če se strinjate, lahko naprava predlaga cilje. Če se pozneje ne strinjate več, se informacije o zgodovini načrtovanih poti odstranijo. To pomeni, da se mora funkcija, če želite predlagane cilje pozneje spet prejemati, ponovno seznaniti z vašimi voznimi navadami, preden lahko predlaga cilje.

### Nastavitve baterije

Izberite to nastavitev, če želite upravljati možnosti varčevanja z energijo naprave Trucker.

Ponastavi

Izberite to nastavitev, če želite izbrisati vse shranjene kraje in obnoviti standardne tovarniške nastavitve naprave TomTom Trucker. To vključuje jezik, glas in nastavitve, nastavitve opozoril in temo.

To ni posodobitev programske opreme in ne bo vplivala na različico programske opreme, nameščene v napravi Trucker.

### Pomoč

V glavnem meniju ali v meniju Nastavitve izberite Pomoč.

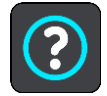

Na tem zaslonu so prikazane te informacije:

Glasovni nadzor

Opomba: glasovni nadzor ni podprt na vseh napravah ali v vseh jezikih.

Z izbiro te možnosti si lahko ogledate naslednje informacije o glasovnem nadzoru:

Uporaba glasovnega nadzora

- Namigi za uporabo glasovnega nadzora
- Katere ukaze lahko izgovorim?
- Vizitka
   Oglejte si razdelek <u>Sistem</u>.

## Več pomoči

Dodatno pomoč lahko dobite tako, da obiščete <u>tomtom.com/support</u>.

Za informacije o jamstvu in zasebnosti obiščite tomtom.com/legal.

# Pridobivanje pomoči

# Pomoč

V glavnem meniju ali v meniju Nastavitve izberite Pomoč.

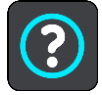

Na tem zaslonu so prikazane te informacije:

Glasovni nadzor

Opomba: glasovni nadzor ni podprt na vseh napravah ali v vseh jezikih.

Z izbiro te možnosti si lahko ogledate naslednje informacije o glasovnem nadzoru:

- Uporaba glasovnega nadzora
- Namigi za uporabo glasovnega nadzora
- Katere ukaze lahko izgovorim?
- Vizitka
   Oglejte si razdelek <u>Sistem</u>.

Več pomoči

Dodatno pomoč lahko dobite tako, da obiščete tomtom.com/support.

Za informacije o jamstvu in zasebnosti obiščite tomtom.com/legal.

# Certifikati izdelka

# iskanje podatkov o certifikatih izdelka na vaši napravi

Če iščete informacije o certifikatu izdelka, denimo številko certifikata, ki ga je odobril regulatorni organ ICASA, na napravi Trucker izvedite naslednje:

- 1. v glavnem meniju izberite Nastavitve.
- 2. Izberite Sistem.

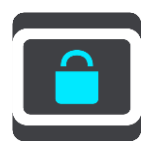

- 3. Izberite Vizitka.
- 4. Izberite Pravne informacije.
- 5. Izberite Certifikati.
- 6. Nato se prikažejo ustrezne informacije o certifikatih izdelka za napravo Trucker, na primer ICASA.

# Posodabljanje s programom MyDrive Connect

# O programu MyDrive Connect

MyDrive Connect je namizni program, ki vam pomaga pri upravljanju vsebine in storitev naprave TomTom Trucker. MyDrive Connect lahko uporabite na primer za posodobitev zemljevidov in programske opreme ali upravljanje računa TomTom.

Priporočamo, da napravo Trucker redno povezujete s programom MyDrive Connect, da imate vedno nameščene najnovejše posodobitve.

Namig: za povezavo naprave Trucker s programom MyDrive Connect priporočamo širokopasovno internetno povezavo.

**Namig:** če imate združljivo navigacijsko napravo, lahko <u>s programom TomTom MyDrive</u> nastavite cilj, si izmenjate lokacije in priljubljene ter shranite osebne navigacijske informacije.

# Račun TomTom

Če želite prenašati vsebino in uporabljati storitve TomTom, potrebujete račun TomTom.

Ustvarite ga lahko z računalnikom na enega izmed naslednjih načinov:

- Izberite gumbUstvarjanje računana tomtom.com.
- Izberite zeleni gumbMyTomTomna tomtom.com.
- Obiščite <u>tomtom.com/getstarted</u>.

Druga možnost za ustvarjanje računa v napravi Trucker je, da prvič v glavnem meniju navigacijske naprave izberete **Traffic in Prometne kamere** ali **Traffic in nevarna območja**. Če želite uporabiti ta način, mora biti naprava Trucker <u>stalno povezana</u> ali <u>povezana prek telefona</u>.

**Pomembno:** ko med ustvarjanjem računa izbirate državo, bodite previdni. Če želite opraviti nakup v trgovini TomTom potrebujete pravilno državo, saj je potem, ko ste račun že ustvarili, ne morete več spremeniti.

**Opomba:** če uporabljate več navigacijskih naprav TomTom, morate imeti za vsako napravo ločen račun.

### Nastavitev programa MyDrive Connect

Za prvo uporabo programa MyDrive Connect naredite naslednje:

V računalniku odprite spletni brskalnik in pojdite na tomtom.com/getstarted.

- 1. Kliknite Uvod.
- 2. Kliknite Prenesi MyDrive Connect.
- 3. Upoštevajte navodila na zaslonu.
- 4. Ob pozivu povežite napravo Trucker z računalnikom prek kabla USB in napravo Trucker vklopite.

**Opomba:** uporabljajte SAMO kabel USB, ki je priložen napravi Trucker. Drugi kabli USB morda ne bodo delovali.

Opomba: nosilca ne morete uporabiti za povezavo naprave Trucker z računalnikom.

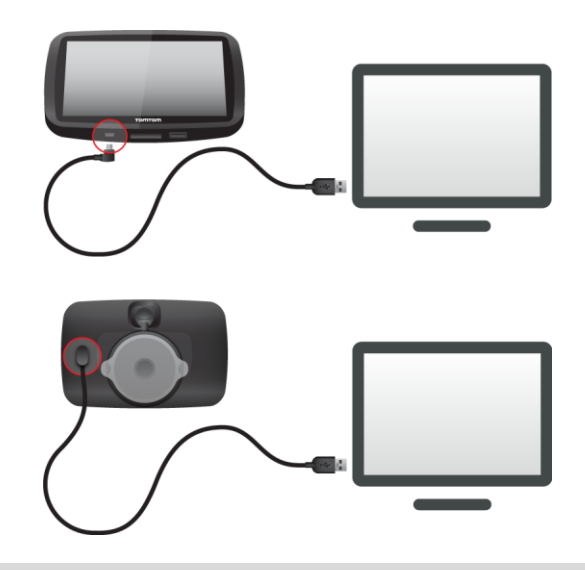

**Opomba:** kabel USB morate priključiti neposredno v vrata USB na računalniku in ne v zvezdišče USB ali vrata USB na tipkovnici ali monitorju.

 Vtipkajte podatke, ki so zahtevani za ustvarjanje računa, vključno z vašo državo. Ko je namestitev zaključena, se ustvari račun TomTom in naprava Trucker se poveže s tem računom.

Zdaj lahko dostopate do storitve MyDrive Connect iz območja za obvestila na namizju.

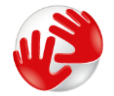

Program MyDrive Connect se samodejno zažene, ko ustvarite račun.

**Nasvet:** ob povezavi naprave Trucker z računalnikom vam MyDrive Connect sporoči, ali so na voljo posodobitve za napravo Trucker.

# Dodatek

### Pomembna varnostna obvestila in opozorila

### Globalni sistem za določanje položaja (GPS) in globalni satelitski sistem za navigacijo (GLONASS)

Globalni sistem za določanje položaja (GPS) in globalni satelitski sistem za navigacijo (GLONASS) sta satelitska sistema, ki zagotavljata informacije o lokacijah in času po vsem svetu. Sistem GPS upravlja in nadzira vlada Združenih držav Amerike, ki je izključno odgovorna za razpoložljivost in natančnost sistema. Sistem GLONASS upravlja in nadzira vlada Rusije, ki je izključno odgovorna za razpoložljivost in natančnost sistema. Spremembe razpoložljivosti in natančnosti sistema GPS ali GLONASS ali spremembe okoljskih razmer lahko vplivajo na delovanje te naprave. TomTom ne prevzema odgovornosti za razpoložljivost in natančnost sistema GPS ali GLONASS.

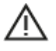

### Varnostna obvestila

### Uporabljajte pazljivo

Kljub temu, da med vožnjo uporabljate napravo TomTom, morate še vedno voziti pazljivo in pozorno.

Naprava je namenjena pomoči pri vožnji in ne more nadomestiti voznikove skrbi za pazljivost in pozornost pri vožnji. Vedno upoštevajte cestne znake in veljavne zakone. Vožnja ob motečih dejavnikih je lahko zelo nevarna. Naprave ne upravljajte na noben način, ki bi odvračal voznikovo pozornost od ceste, ko to ni varno. TomTom priporoča uporabo sistemov za prostoročno upravljanje, če so na voljo, in zaustavitev vozila ob robu ceste na varnem mestu, ko je potrebna interakcija z napravo.

### Obvestilo za večja/gospodarska vozila

Če v izdelku ni nameščen zemljevid za tovornjake, potem je namenjen le uporabi v avtomobilih in lahkih dostavnih vozilih brez prikolic. Izdelek ne bo ustvarjal ustreznih načrtovanih poti za večja in gospodarska vozila, avtobuse, avtodome in rekreacijska vozila. Če imate eno od teh vozil, obiščite <u>tomtom.com</u>, kjer so na voljo ustrezni izdelki z zemljevidi, ki vsebujejo omejitve glede višine in teže.

### Letala in bolnišnice

Uporaba naprav z anteno je prepovedana na večini letal, velikem številu bolnišnic in na mnogih drugih mestih. Naprave v takih okoljih ni dovoljeno uporabljati.

### Varnostna obvestila

Preberite in si zapomnite ta pomemben nasvet o varnosti:

- Redno pregledujte tlak v pnevmatikah.
- Vozilo redno servisirajte.
- Zdravila lahko vplivajo na vaše sposobnosti med vožnjo.
- Če je na voljo, si vedno pripnite varnostni pas.
- Ne vozite, ko pijete.
- Večina nesreč se zgodi manj kot 5 km od doma.
- Upoštevajte pravila na cesti.
- Vedno uporabljajte smernike.

- Vsaki 2 uri naredite vsaj 10 minut premora.
- Varnostni pas naj bo stalno pripet.
- Ohranjajte varnostno razdaljo od vozila pred vami.
- Preden se odpravite na vožnjo z motociklom, si pravilno pritrdite čelado.
- Če vozite motocikel, vedno nosite zaščitna oblačila in opremo.
- Ko vozite motocikel, bodite še posebej pozorni in vedno vozite pazljivo.

### Ocena: DC 5 V, 1,2 A

### Kako TomTom uporablja vaše podatke

Informacije o uporabi osebnih podatkov si lahko ogledate na tomtom.com/privacy.

### Baterija

Izdelek uporablja litij-ionsko baterijo.

Izdelka ne uporabljajte v vlažnem, mokrem in/ali korozivnem okolju. Izdelka ne odlagajte, shranjujte ali puščajte na toplih mestih, na neposredni sončni svetlobi, v ogrevalnem telesu ali blizu takšnega elementa, v mikrovalovni pečici ali v vsebniku, ki je pod pritiskom, in ga ne izpostavljajte temperaturam, višjim od 50 °C. Neupoštevanje teh navodil lahko povzroči iztekanje kisline, segrevanje, eksplozijo ali vžig baterije ter lahko povzroči poškodbe in/ali škodo. Baterije ne prebadajte, odpirajte ali razstavljajte. Če baterija pušča in pridete v stik z izlito tekočino, jo temeljito sperite z vodo in takoj poiščite zdravniško pomoč. Iz varnostnih razlogov in za podaljševanje življenjske dobe baterije izdelek odstranite iz vozila, ko ne vozite, ter ga shranite na hladno in suho mesto. Polnjenje pri nizkih (pod 0°C) ali visokih (nad 45°C) temperaturah ni mogoče.

Temperature: običajno delovanje: od 0 °C do 45 °C; kratkotrajno shranjevanje: od -20 °C do 50 °C; dolgotrajno shranjevanje: od -20 °C do 35 °C.

Pomembno: preden napravo vklopite, vsaj eno uro počakajte, da se prilagodi standardnemu temperaturnemu obsegu za delovanje. Naprave ne uporabljajte izven tega temperaturnega obsega.

Opozorilo: če baterijo zamenjate z drugo baterijo neustrezne vrste, lahko pride do eksplozije.

Ne odstranite ali poskušajte odstraniti baterij, ki jih uporabniki ne morejo zamenjati. Če imate z baterijo težave, se obrnite na TomTomovo podporo za stranke.

BATERIJO V IZDELKU MORATE USTREZNO RECIKLIRATI ALI ZAVREČI V SKLADU Z LOKALNO ZAKONODAJO IN PREDPISI IN JO VEDNO HRANITI LOČENO OD GOSPODINJSKIH ODPADKOV. S TEM BOSTE POMAGALI OHRANITI OKOLJE. NAPRAVO TOMTOM UPORABLJAJTE SAMO S PRILOŽENIM NAPAJALNIKOM (AVTOMOBILSKIM POLNILNIKOM/KABLOM BATERIJE), POLNILNIKOM (DOMAČIM POLNILNIKOM), V ODOBRENI POLNILNI POSTAJI ALI PA ZA POLNJENJE BATERIJ UPORABITE PRILOŽENI USB KABEL ZA POVEZAVO Z RAČUNALNIKOM.

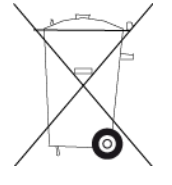

Če naprava zahteva polnilnik, uporabljajte priloženega. Za več informacij o odobrenih napajalnikih za vašo napravo obiščite<u>tomtom.com</u>.

Navedena življenjska doba baterije je najdaljša možna življenjska doba baterije. Najdaljša življenjska doba baterije bo dosežena samo v posebnih razmerah okolja. Predvidena življenjska doba baterije je ocenjena glede na povprečen profil uporabe.

Namige za podaljšanje življenjske dobe baterije si oglejte v teh pogosto zastavljenih vprašanjih: <u>tomtom.com/batterytips</u>.

### Oznaka CE

Naprava ustreza zahtevam za oznako CE pri uporabi v gospodinjskih in poslovnih okoljih, v vozilih ter okoljih lahke industrije in izpolnjuje vsa ustrezna določila zadevne zakonodaje v EU.

Naprave z modulom GPRS imajo oznako:

# **C€**0168

Številke modelov: 4FL50, 4FL60

Naprave brez modula GPRS imajo oznako:

ČE Številke modelov: 4FA50

### Direktiva o radijski opremi in telekomunikacijski terminalski opremi

S tem TomTom izjavlja, da so naprave za osebno navigacijo in dodatna oprema v skladu z osnovnimi zahtevami in drugimi ustreznimi določili direktive EU 1999/5/ES. Izjavo o skladnosti si lahko ogledate tukaj: <u>tomtom.com/legal</u>.

### Direktiva OEEO

Simbol prečrtanega smetnjaka na kolesih, ki je na izdelku ali embalaži, označuje, da tega izdelka ni mogoče obravnavati kot gospodinjskega odpadka. V skladu z direktivo EU 2012/19/EU za odpadno električno in elektronsko opremo (OEEO) tega električnega izdelka ni dovoljeno zavreči kot nesortiran komunalni odpadek. Izdelek zavrzite tako, da ga za recikliranje vrnete na mesto nakupa ali lokalno mesto za zbiranje komunalnih odpadkov. S tem boste pomagali ohraniti okolje.

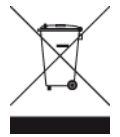

Logotip Triman

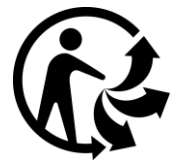

### Srčni spodbujevalniki

Proizvajalci srčnih spodbujevalnikov priporočajo, da naj bosta ročna brezžična naprava in srčni spodbujevalnik oddaljena vsaj 15 cm, da preprečite potencialne motnje. Ta priporočila so v skladu z neodvisnimi raziskavami in priporočili raziskav brezžičnih tehnologij.

### Smernice za osebe s srčnimi spodbujevalniki

- Naprava naj bo od spodbujevalnika VEDNO oddaljena vsaj 15 cm.
- Naprave ne nosite v prsnem žepu.

### Druge medicinske naprave

Posvetujte se z zdravnikom ali proizvajalcem medicinske naprave, da ugotovite, ali lahko delovanje brezžičnega izdelka moti medicinsko napravo.

### Povezana omrežja

Naprave z vgrajenim modulom GSM so namenjene povezovanju s temi omrežji:

GSM/GPRS 900/1800

### Skladnost s predpisi EU o določeni stopnji absorbiranja (SAR)

TA BREZŽIČNA NAPRAVA IZPOLNJUJE VLADNE ZAHTEVE ZA IZPOSTAVLJENOST RADIJSKIM VALOVOM, KO SE UPORABLJA V SKLADU S TEM RAZDELKOM

Ta navigacijski sistem GPS je radijski oddajnik in sprejemnik. Zasnovan in izdelan je tako, da ne presega emisijskih omejitev, ki veljajo za izpostavljenost radiofrekvenčni (RF) energiji in jih je določil Svet Evropske unije.

Omejitev določene stopnje absorbiranja, ki jo priporoča Svet Evropske unije, je 2,0 W/kg, povprečeno po 10 g telesnega tkiva (4,0 W/kg, povprečeno po 10 g telesnega tkiva za okončine dlani, zapestja, gležnje in stopala). Preizkusi za določeno stopnjo absorbiranja se izvajajo po standardnih položajih delovanja, ki jih je določil Svet Evropske unije, in z napravo, ki oddaja z največjo dovoljeno močjo na vseh preskušenih frekvenčnih pasovih.

### Omejitve izpostavljenosti

Naprava je v skladu z omejitvami izpostavljenosti sevanju, ki so določena za nenadzorovana okolja. Da bi se izognili možnosti prekoračitve omejitev izpostavljenosti radijskim valovom, morajo biti uporabniki med običajno uporabo od antene oddaljeni vsaj 20 cm (8 palcev).

### Znak skladnosti s predpisi (RCM)

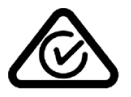

Na izdelku je znak skladnosti (RCM), ki označuje, da izdelek ustreza zadevnim avstralskim predpisom.

### Stik s podporo za stranke (Avstralija in Nova Zelandija)

Avstralija: 1300 135 604

Nova Zelandija: 0800 450 973

### Obvestilo za Novo Zelandijo

Na izdelku je koda R-NZ, ki označuje, da izdelek ustreza zadevnim novozelandskim predpisom.

### Opozorilo za Avstralijo

Uporabnik mora na področjih s potencialno eksplozivnim okoljem, kot so bencinske črpalke, skladišča kemikalij in mesta razstreljevanja, napravo izklopiti.

# Stik s podporo za stranke (Azija) Malezija 1800815318

Singapur 8006162269

Tajska 0018006121008 Indonezija 0018030612011

### Ta dokument

Ta dokument je bil pripravljen zelo pazljivo. Neprestano razvijanje izdelkov lahko pomeni, da nekatere informacije niso popolnoma posodobljene. Informacije v tem dokumentu se lahko spremenijo brez predhodnega obvestila.

TomTom ne prevzema odgovornosti za tehnične ali vsebinske napake ali izpuščene informacije v tem dokumentu, niti za naključno ali posledično škodo, ki je posledica delovanja ali uporabe tega dokumenta. V dokumentu so informacije, zaščitene z zakonom o avtorskih pravicah. Nobenega dela tega dokumenta ni dovoljeno fotokopirati ali reproducirati brez predhodnega pisnega dovoljenja družbe TomTom N.V.

### Modeli

4FA50, 4FL50, 4FL60

# Obvestila o avtorskih pravicah

© 1992 - 2016 TomTom. Vse pravice pridržane. TomTom in logotip "dveh rok" sta registrirani blagovni znamki družbe TomTom N.V. ali ene njenih podružnic. Omejeno jamstvo in licenčne pogodbe za končnega uporabnika si lahko ogledate na <u>tomtom.com/legal</u>.

© 1992 - 2016 TomTom. Vse pravice pridržane. Gradivo je lastniško in zanj veljajo zakoni o zaščiti avtorskih pravic in/ali pravic za zbirke podatkov in/ali drugih pravic o intelektualni lastnini, ki so v lasti družbe TomTom ali njenih dobaviteljev. Uporabo tega gradiva urejajo pogoji licenčne pogodbe. Vsako nepooblaščeno kopiranje ali razkrivanje gradiva bo vodilo do kazenske in civilne odgovornosti.

Programska oprema za odpravljanje zvočnih odmevov SoundClear<sup>™</sup> © Acoustic Technologies Inc.

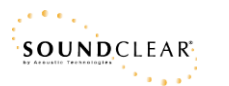

Programska oprema v tem izdelku vsebuje z avtorskimi pravicami zaščiteno programsko opremo z licenco GPL. Izvod te licence si lahko ogledate v razdelku Licenca. Celotno ustrezno izvorno kodo lahko pri nas dobite še tri leta po zadnji pošiljki tega izdelka. Za več informacij obiščite <u>tomtom.com/gpl</u> ali se obrnite na lokalno TomTomovo ekipo za podporo strankam na naslovu <u>tomtom.com/support</u>. Na zahtevo vam bomo poslali CD z ustrezno izvorno kodo.